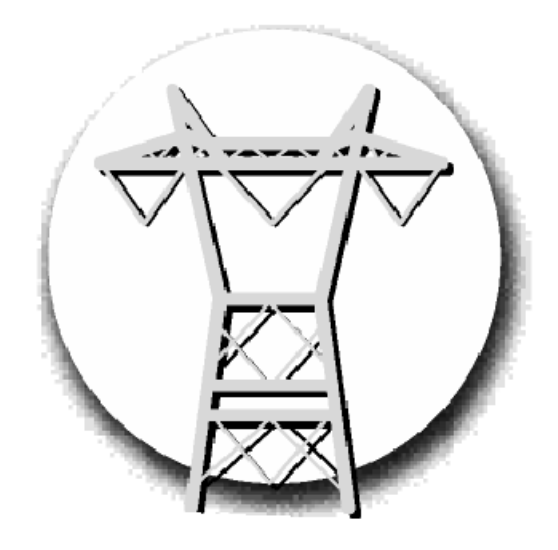

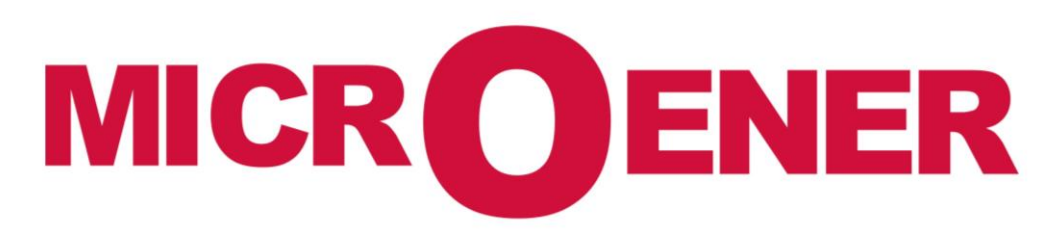

# RELAIS DE PROTECTION ET DE CONTROLE COMMANDE MULTIFONCTION POUR INSTALLATIONS A COURANT CONTINU

**U-MLEs** 

# FDE 19AA1341150 Rev B

| Gestion des modifications |                                      |            |             |              |  |
|---------------------------|--------------------------------------|------------|-------------|--------------|--|
| В                         | Ajout schéma avec transducteurs MHIT | 12/08/2019 | LA          | LA           |  |
| А                         | Diffusion                            | 28/05/2019 | NLT         | LA           |  |
| Z1                        | Création                             | 14/05/2019 | AA          | LA           |  |
| Rev.                      | Description                          | Date       | Vérifié par | Approuvé par |  |

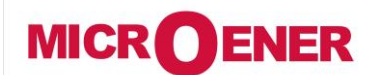

# MANUEL D'UTILISATION RELAIS DE PROTECTION POUR INSTALLATIONS A COURANT CONTINU

FDE N°: 19AA1341150

**U-MLEs** 

Rev. B Page 2/92

# SOMMAIRE

| UTILISATION GÉNÉRALE ET LES DIRECTIVES D'UTILISATION                                                                                                    | 4                                                                                                    |
|----------------------------------------------------------------------------------------------------|----------------------------------------------------------------------------------------------------|
| Transport et stockage                                                                                                    | 4                                                                                                    |
| Raccordement électrique                                                                                                    | 4<br>4                                                                                                    |
| Grandeur d'alimentation                                                                                                    | 4                                                                                                    |
| Contrôle de la charge sur les sorties<br>Ressourdement à la torre                                                                                                    | 4                                                                                                    |
| Raccondement a la terre<br>Réglages                                                                                                    | 4<br>4                                                                                                    |
| Protection des personnes                                                                                                    | 4                                                                                                    |
| Manutention                                                                                                    | 4                                                                                                    |
| Entretien                                                                                                    | 4<br>4                                                                                                    |
|                                                                                                    | -                                                                                                    |
| CARACTERISTIQUES GENERALES                                                                                                    | 5                                                                                                    |
| Alimentation auxiliaire                                                                                                    | 5                                                                                                    |
|                                                                                                    | 6                                                                                                    |
| INTERFACE HOMME-MACHINE                                                                                                    | 7                                                                                                    |
| Afficheur                                                                                                    | 7                                                                                                    |
| SOUS-MENU COMMANDE LOCAL · LOCAL CMD                                                                                                    | 11                                                                                                    |
|                                                                                                    |                                                                                                    |
| SOUS-MENU MESURES TEMPS REEL : MEASURE                                                                                                    | 12                                                                                                    |
| SOUS-MENU VALEURS MAXIMALES : MAXVAL                                                                                                    | 13                                                                                                    |
| SOUS-MENU ÉNERGIES : ENERGY                                                                                                    | 14                                                                                                    |
| SOUS-MENU DÉCLENCHEMENTS : TRIPREC                                                                                                    | 15                                                                                                    |
| SOUS-MENU COMPTEUR D'ÉVÉNEMENTS : COUNTER                                                                                                    | 16                                                                                                    |
| SOUS-MENU COMPTEUR TOTALISATEUR : ROCNT                                                                                                    | 18                                                                                                    |
|                                                                                                    |                                                                                                    |
| SOUS-MENU ENREGISTREMENT DES ÉVÉNEMENTS : EVENTS                                                                                                    | 19                                                                                                    |
| SOUS-MENU ENREGISTREMENT DES ÉVÉNEMENTS : EVENTS                                                                                                    | 19                                                                                                    |
| SOUS-MENU ENREGISTREMENT DES ÉVÉNEMENTS : EVENTS<br>SOUS-MENU PARAMÈTRAGE : SETTING<br>Rubrique : Communication                                                                                                    | <b>19</b><br><b>20</b>                                                                                                    |
| SOUS-MENU ENREGISTREMENT DES ÉVÉNEMENTS : EVENTS<br>SOUS-MENU PARAMÈTRAGE : SETTING<br>Rubrique : Communication<br>Rubrique : Customize                                                                                                    | <b>19</b><br><b>20</b><br>22<br>23                                                                                                    |
| SOUS-MENU ENREGISTREMENT DES ÉVÉNEMENTS : EVENTS                                                                                                    | 19<br>20<br>22<br>23<br>24                                                                                                    |
| SOUS-MENU ENREGISTREMENT DES ÉVÉNEMENTS : EVENTS                                                                                                    | 19<br>20<br>22<br>23<br>24<br>25<br>28                                                                                                    |
| SOUS-MENU ENREGISTREMENT DES ÉVÉNEMENTS : EVENTS                                                                                                    | 19<br>20<br>22<br>23<br>24<br>25<br>28<br>30                                                                                                    |
| SOUS-MENU ENREGISTREMENT DES ÉVÉNEMENTS : EVENTS                                                                                                    | 19<br>20<br>22<br>23<br>24<br>25<br>28<br>30<br>32                                                                                                    |
| SOUS-MENU ENREGISTREMENT DES ÉVÉNEMENTS : EVENTS<br>SOUS-MENU PARAMÈTRAGE : SETTING<br>Rubrique : Communication<br>Rubrique : Customize<br>Rubrique : T> (Image thermique F49)<br>Rubrique : 11> (1er seuil de courant F50/51)<br>Rubrique : 21> (2ème seuil de courant F50/51)<br>Rubrique : 31> (3ème seuil de courant F50/51)<br>Rubrique : 41> (4ème seuil de courant F50/51)<br>Rubrique : 1dI (1er seuil de gradient de courant)<br>Rubrique : 2dI (2ème seuil de gradient de courant)                                                                                                    | 19<br>22<br>23<br>24<br>25<br>28<br>30<br>32<br>34<br>34                                                                                                    |
| SOUS-MENU ENREGISTREMENT DES ÉVÉNEMENTS : EVENTS                                                                                                    | 19<br>22<br>23<br>24<br>25<br>28<br>30<br>32<br>34<br>36<br>37                                                                                                    |
| SOUS-MENU ENREGISTREMENT DES ÉVÉNEMENTS : EVENTS<br>SOUS-MENU PARAMÈTRAGE : SETTING<br>Rubrique : Communication<br>Rubrique : Customize<br>Rubrique : T> (Image thermique F49)<br>Rubrique : 1I> (1er seuil de courant F50/51)<br>Rubrique : 2I> (2ème seuil de courant F50/51)<br>Rubrique : 3I> (3ème seuil de courant F50/51)<br>Rubrique : 4I> (4ème seuil de courant F50/51)<br>Rubrique : 1dI (1er seuil de courant F50/51)<br>Rubrique : 1dI (1er seuil de gradient de courant)<br>Rubrique : 2dI (2ème seuil de gradient de courant)<br>Rubrique : 1di/dt (1er seuil de variation de courant)<br>Rubrique : 2di/dt ( 2ème seuil de variation de courant)                                                                                                    | 19<br>20<br>22<br>23<br>24<br>25<br>28<br>30<br>32<br>34<br>36<br>37<br>37                                                                                                    |
| SOUS-MENU ENREGISTREMENT DES ÉVÉNEMENTS : EVENTS<br>SOUS-MENU PARAMÈTRAGE : SETTING<br>Rubrique : Communication<br>Rubrique : Customize<br>Rubrique : T> (Image thermique F49)<br>Rubrique : 11> (1er seuil de courant F50/51)<br>Rubrique : 21> (2ème seuil de courant F50/51)<br>Rubrique : 31> (3ème seuil de courant F50/51)<br>Rubrique : 41> (4ème seuil de courant F50/51)<br>Rubrique : 1dI (1er seuil de gradient de courant)<br>Rubrique : 2dI (2ème seuil de gradient de courant)<br>Rubrique : 2dI (2ème seuil de variation de courant)<br>Rubrique : 2di/dt (1er seuil de variation de courant)<br>Rubrique : Rapp (résistance apparente de la ligne dépendant de di/dt)<br>Rubrique : Iann (Courant apparent de la ligne dépendant de di/dt)                                                                                                    | 19<br>22<br>23<br>24<br>25<br>28<br>30<br>32<br>34<br>36<br>37<br>37<br>39<br>41                                                                                                    |
| SOUS-MENU ENREGISTREMENT DES ÉVÉNEMENTS : EVENTS                                                                                                    | 19<br>22<br>23<br>24<br>25<br>28<br>30<br>32<br>34<br>36<br>37<br>37<br>37<br>39<br>41<br>43                                                                                                    |
| SOUS-MENU ENREGISTREMENT DES ÉVÉNEMENTS : EVENTS                                                                                                    | 19<br>20<br>22<br>23<br>24<br>25<br>28<br>30<br>32<br>34<br>36<br>37<br>37<br>39<br>41<br>43<br>44                                                                                                    |
| SOUS-MENU ENREGISTREMENT DES ÉVÉNEMENTS : EVENTS<br>SOUS-MENU PARAMÈTRAGE : SETTING<br>Rubrique : Communication<br>Rubrique : Customize<br>Rubrique : T> (Image thermique F49)<br>Rubrique : 11> (1er seuil de courant F50/51)<br>Rubrique : 21> (2ème seuil de courant F50/51)<br>Rubrique : 31> (3ème seuil de courant F50/51)<br>Rubrique : 41> (4ème seuil de courant F50/51)<br>Rubrique : 1dI (1er seuil de gradient de courant)<br>Rubrique : 2dI (2ème seuil de gradient de courant)<br>Rubrique : 2dI (2ème seuil de variation de courant)<br>Rubrique : 2di/dt ( 1er seuil de variation de courant)<br>Rubrique : 2di/dt ( 2ème seuil de variation de courant)<br>Rubrique : Iapp (courant apparente de la ligne dépendant de di/dt)<br>Rubrique : 11g (1er seuil masse tableau)<br>Rubrique : 2Ig (2ème seuil masse tableau)<br>Rubrique : RS-G (Isolement du câble)<br>Pubrique : PCI (Cvele de réerclenchement automatique)                                                                                                    | <b>19</b><br>22<br>23<br>24<br>25<br>28<br>30<br>32<br>34<br>37<br>37<br>37<br>37<br>39<br>41<br>43<br>44<br>45                                                                                                    |
| SOUS-MENU ENREGISTREMENT DES ÉVÉNEMENTS : EVENTS                                                                                                    | <b>19</b><br>20<br>22<br>23<br>24<br>25<br>28<br>30<br>32<br>34<br>37<br>37<br>37<br>37<br>39<br>41<br>43<br>45<br>47<br>50                                                                                                    |
| SOUS-MENU ENREGISTREMENT DES ÉVÉNEMENTS : EVENTS<br>SOUS-MENU PARAMÈTRAGE : SETTING<br>Rubrique : Communication<br>Rubrique : Customize<br>Rubrique : T> (Image thermique F49)<br>Rubrique : 11> (1er seuil de courant F50/51)<br>Rubrique : 21> (2ème seuil de courant F50/51)<br>Rubrique : 31> (3ème seuil de courant F50/51)<br>Rubrique : 31> (3ème seuil de courant F50/51)<br>Rubrique : 1d1 (1er seuil de gradient de courant)<br>Rubrique : 1d1 (1er seuil de gradient de courant)<br>Rubrique : 2d1 (2ème seuil de gradient de courant)<br>Rubrique : 2d1 (2ème seuil de variation de courant)<br>Rubrique : 2d1/dt (1er seuil de variation de courant)<br>Rubrique : 2di/dt ( 2ème seuil de variation de courant)<br>Rubrique : 1app (Courant aparent de la ligne dépendant de di/dt)<br>Rubrique : 1g (1er seuil masse tableau)<br>Rubrique : RS-G (Isolement du câble)<br>Rubrique : RCL (Cycle de réenclenchement automatique)<br>Rubrique : 1U> (1er seuil à maximum de tension F59)<br>Rubrique : 2U> (2ème seuil à maximum de tension F59)                                                                                                    | <b>19</b><br>22<br>23<br>24<br>25<br>30<br>32<br>34<br>37<br>37<br>37<br>39<br>41<br>43<br>44<br>45<br>47<br>50<br>51                                                                                                    |
| SOUS-MENU ENREGISTREMENT DES ÉVÉNEMENTS : EVENTS.<br>SOUS-MENU PARAMÈTRAGE : SETTING<br>Rubrique : Communication<br>Rubrique : Customize<br>Rubrique : T> (Image thermique F49)<br>Rubrique : 1> (1er seuil de courant F50/51).<br>Rubrique : 1> (2ème seuil de courant F50/51).<br>Rubrique : 3]> (3ème seuil de courant F50/51).<br>Rubrique : 3]> (3ème seuil de courant F50/51).<br>Rubrique : 4I> (4ème seuil de courant F50/51).<br>Rubrique : 101 (1er seuil de gradient de courant).<br>Rubrique : 101 (1er seuil de gradient de courant).<br>Rubrique : 101/dt (1er seuil de variation de courant).<br>Rubrique : 2di/dt ( 2ème seuil de variation de courant).<br>Rubrique : Rapp (résistance apparente de la ligne dépendant de di/dt).<br>Rubrique : 11g (1er seuil masse tableau).<br>Rubrique : 2Ig (2ème seuil masse tableau).<br>Rubrique : RCL (Cycle de réenclenchement automatique).<br>Rubrique : RL (Cycle de réenclenchement automatique).<br>Rubrique : 2U> (2ème seuil à maximum de tension F59).<br>Rubrique : 2U> (2ème seuil à maximum de tension F59).<br>Rubrique : 1U< (1er seuil à minimum de tension F59).<br>Rubrique : 1U< (1er seuil à minimum de tension F57).                                                                                                    | <b>19</b><br>22<br>23<br>24<br>25<br>28<br>30<br>32<br>34<br>37<br>37<br>37<br>39<br>41<br>43<br>44<br>45<br>47<br>50<br>51<br>52                                                                                                    |
| SOUS-MENU ENREGISTREMENT DES ÉVÉNEMENTS : EVENTS<br>SOUS-MENU PARAMÈTRAGE : SETTING<br>Rubrique : Communication<br>Rubrique : Customize<br>Rubrique : T> (Image thermique F49)<br>Rubrique : 11> (1er seuil de courant F50/51)<br>Rubrique : 11> (2ème seuil de courant F50/51)<br>Rubrique : 31> (3ème seuil de courant F50/51)<br>Rubrique : 41> (4ème seuil de courant F50/51)<br>Rubrique : 101 (1er seuil de gradient de courant)<br>Rubrique : 2dI (2ème seuil de gradient de courant)<br>Rubrique : 2dI (2ème seuil de variation de courant)<br>Rubrique : 2di/dt (1er seuil de variation de courant)<br>Rubrique : Rapp (résistance apparente de la ligne dépendant de di/dt)<br>Rubrique : 1g (1er seuil masse tableau)<br>Rubrique : 2Ig (2ème seuil masse tableau)<br>Rubrique : RCL (Cycle de réenclenchement automatique)<br>Rubrique : RCL (Cycle de réenclenchement automatique)<br>Rubrique : 2U> (2ème seuil à maximum de tension F59)<br>Rubrique : 2U> (2ème seuil à maximum de tension F59)<br>Rubrique : 2U< (2ème seuil à maximum de tension F27)<br>Rubrique : 2U< (2ème seuil à minimum de tension F27)<br>Rubrique : 2U< (2ème seuil à minimum de tension F27)<br>Rubrique : 2U< (2ème seuil | <b>19</b><br>22<br>24<br>25<br>28<br>30<br>32<br>34<br>37<br>37                                                                                                    |
| SOUS-MENU ENREGISTREMENT DES ÉVÉNEMENTS : EVENTS         SOUS-MENU PARAMÈTRAGE : SETTING         Rubrique : Communication         Rubrique : T> (Image thermique F49)         Rubrique : 11> (1er seuil de courant F50/51)         Rubrique : 21> (2ème seuil de courant F50/51)         Rubrique : 31> (3ème seuil de courant F50/51)         Rubrique : 41> (4ème seuil de courant F50/51)         Rubrique : 41> (4ème seuil de courant F50/51)         Rubrique : 41> (4ème seuil de courant)         Rubrique : 201 (2ème seuil de courant)         Rubrique : 201 (2ème seuil de variation de courant)         Rubrique : 201 (2ème seuil de variation de courant)         Rubrique : 201 (2ème seuil de variation de courant)         Rubrique : 201 (2ème seuil de variation de courant)         Rubrique : 201 (2ème seuil de variation de courant)         Rubrique : 101 (1er seuil masse tableau)         Rubrique : 119 (1er seuil masse tableau)         Rubrique : 219 (2ème seuil masse tableau)         Rubrique : RS-G (Isolement du câblea)         Rubrique : 2U> (2ème seuil à maximum de tension F59)         Rubrique : 1U< (1er seuil à maximum de tension F59)                                                                                                    | <b>19</b><br>22<br>23<br>24<br>25<br>28<br>30<br>32<br>34<br>36<br>37<br>37<br> |
| SOUS-MENU ENREGISTREMENT DES ÉVÉNEMENTS : EVENTS         SOUS-MENU PARAMÈTRAGE : SETTING         Rubrique : Communication         Rubrique : Customize         Rubrique : T> (Image thermique F49)         Rubrique : 11> (1er seuil de courant F50/51)         Rubrique : 21> (2ème seuil de courant F50/51)         Rubrique : 31> (3ème seuil de courant F50/51)         Rubrique : 41> (4ème seuil de courant F50/51)         Rubrique : 41> (4ème seuil de courant)         Rubrique : 241 (2ème seuil de courant)         Rubrique : 241 (2ème seuil de variation de courant)         Rubrique : 241 (2ème seuil de variation de courant)         Rubrique : 241/dt (1er seuil de variation de courant)         Rubrique : 241 (2ème seuil de variation de courant)         Rubrique : 241/dt (1er seuil de variation de courant)         Rubrique : 241/dt (2ème seuil de variation de courant)         Rubrique : 141/dt (1er seuil de variation de courant)         Rubrique : 242 (2ème seuil ableau)         Rubrique : 141 (1er seuil masse tableau)         Rubrique : 142 (2ème seuil masse tableau)         Rubrique : 142 (1er seuil masse tableau)         Rubrique : 142 (1er seuil à maximum de tension F59)         Rubrique : 142 (1er seuil à maximum de tension F59)         Rubrique : 142 (1er seuil à minimum de tension F27)         Rubrique : 142 (2ème seuil à minimum de tension F27)<                                                                                                    | <b>19</b><br>22<br>23<br>24<br>25<br>28<br>30<br>32<br>34<br>37<br>37<br>37<br>39<br>41<br>44<br>45<br>47<br>50<br>51<br>55<br>54<br>55<br>55                                                                                                    |
| SOUS-MENU ENREGISTREMENT DES ÉVÉNEMENTS : EVENTS         SOUS-MENU PARAMÈTRAGE : SETTING         Rubrique : Communication         Rubrique : Customize         Rubrique : T> (Image thermique F49)         Rubrique : 11> (1er seuil de courant F50/51)         Rubrique : 21> (2ème seuil de courant F50/51)         Rubrique : 31> (3ème seuil de courant F50/51)         Rubrique : 41> (4ème seuil de courant F50/51)         Rubrique : 41> (4ème seuil de courant f50/51)         Rubrique : 41> (4ème seuil de courant f50/51)         Rubrique : 41> (4ème seuil de courant)         Rubrique : 1di (1er seuil de gradient de courant)         Rubrique : 2di/(1 (2ème seuil de variation de courant)         Rubrique : 1di/dt (1er seuil de variation de courant)         Rubrique : Rapp (résistance apparente de la ligne dépendant de di/dt)         Rubrique : 119 (1er seuil masse tableau)         Rubrique : 129 (2ème seuil masse tableau)         Rubrique : RS-G (Isolement du câble)         Rubrique : 10\ (1er seuil à maximum de tension F59)         Rubrique : 10\ (1er seuil à maximum de tension F59)         Rubrique : 20< (2ème seuil à maximum de tension F27)                                                                                                    | <b>19</b><br>22<br>23<br>24<br>25<br>28<br>30<br>32<br>34<br>37<br>37<br>57<br>57<br>57<br>57<br>57<br>57<br>57<br>57<br>57<br>57<br>57<br>57<br>57<br>57<br>57<br>57<br>57<br>57<br>57<br>57<br>57<br>57<br>57<br>57<br>57<br>57<br>57<br>57<br>57<br>57<br>57<br>57<br>57<br>57                                                                                                    |
| SOUS-MENU ENREGISTREMENT DES ÉVÉNEMENTS : EVENTS         SOUS-MENU PARAMÈTRAGE : SETTING         Rubrique : Communication         Rubrique : Customize         Rubrique : T> (Image thermique F49)         Rubrique : 11> (1er seuil de courant F50/51)         Rubrique : 21> (2ème seuil de courant F50/51)         Rubrique : 31> (3ème seuil de courant F50/51)         Rubrique : 41> (4ème seuil de courant f50/51)         Rubrique : 41> (4ème seuil de courant )         Rubrique : 141 (1er seuil de gradient de courant)         Rubrique : 2d1/dt (1er seuil de variation de courant)         Rubrique : 2d1/dt (1er seuil de variation de courant)         Rubrique : 1ap (résistance apparente de la ligne dépendant de di/dt)         Rubrique : 11g (1er seuil masse tableau)         Rubrique : 12g (2ème seuil masse tableau)         Rubrique : Rapp (résistance apparent de la ligne dépendant de di/dt)         Rubrique : 12g (2ème seuil masse tableau)         Rubrique : 12g (2ème seuil masse tableau)         Rubrique : 10> (1er seuil à maximum de tension F59)         Rubrique : 10> (2ème seuil à maximum de tension F59)         Rubrique : 2U> (2ème seuil à minimum de tension F27)         Rubrique : 10< (1er seuil à minimum de tension F27)                                                                                                    | 19<br>20<br>22<br>23<br>24<br>25<br>30<br>32<br>34<br>36<br>37<br>37<br>39<br>41<br>43<br>44<br>45<br>47<br>50<br>51<br>52<br>54<br>55<br>56<br>57<br>58<br>59                                                                                                    |
| SOUS-MENU ENREGISTREMENT DES ÉVÉNEMENTS : EVENTS         SOUS-MENU PARAMÈTRAGE : SETTING         Rubrique : Communication         Rubrique : Customize         Rubrique : T> (Image thermique F49)         Rubrique : I> (Image thermique F49)         Rubrique : I> (Image thermique F49)         Rubrique : I> (Image thermique F50/51)         Rubrique : I> (Zème seuil de courant F50/51)         Rubrique : II> (Ier seuil de gradient de courant)         Rubrique : Idi/dt (1er seuil de gradient de courant)         Rubrique : Idi/dt (1er seuil de variation de courant)         Rubrique : Idi/dt (1er seuil de variation de courant)         Rubrique : Idi/dt (1er seuil de variation de courant)         Rubrique : Iapp (Courant apparente de la ligne dépendant de di/dt)         Rubrique : Iapp (Courant apparent de la ligne dépendant de di/dt)         Rubrique : Igi (2ème seuil masse tableau)         Rubrique : RS-G (Isolement du câble)         Rubrique : RCL (Cycle de réenclenchement automatique)         Rubrique : IU> (1er seuil à maximum de tension F59)         Rubrique : UL> (2ème seuil à maximum de tension F59)         Rubrique : UL> (1er seuil à maximum de tension F27)         Rubrique : UL> (2ème seuil à maximum de tension F27)         Rubrique : UL> (1er seuil à maximum de tension F27)         Rubrique : UL> (1er seuil à maximum de tension F27)         R                                                                                                    | 19<br>20<br>22<br>23<br>24<br>25<br>28<br>30<br>32<br>34<br>36<br>37<br>37<br>39<br>41<br>43<br>44<br>44<br>44<br>47<br>51<br>51<br>51<br>51<br>55<br>56<br>57<br>58<br>59<br>61                                                                                                    |

# MANUEL D'UTILISATION **RELAIS DE PROTECTION POUR INSTALLATIONS A COURANT**

MICROENER

Téléphone : 01 48 15 09 09

www.microener.com

FDE N°: 19AA1341150

CONTINU

**U-MLEs** 

В Rev. 3 / 92 Page

| Rubrique : C/B-L (Verrouillage de l'organe de coupure)<br>Rubrique : LT (Test automatique de la ligne)                                                                                                    |                                                                                                    |
|----------------------------------------------------------------------------------------------------|----------------------------------------------------------------------------------------------------|
| Rubrique : ExtResCfg (Configuration de la remise à zéro par entrée logique)                                                                                                    |                                                                                                    |
| SOUS- MENU DES PARAMÈTRES DE L'INSTALLATION : SYSTEM                                                                                                    | 67                                                                                                    |
| <b>SOUS-MENU PARAMÈTRAGE DES ENTRÉES – SORTIES : INP - OUT</b><br>Description générale des entrées - sorties<br>Rubrique : Input (entrée logique)<br>Rubrique : Output (relais de sortie)                                                                                                    | <b>68</b><br>                                                                                                    |
| SOUS-MENU INFORMATION : INFOSTATUS                                                                                                    | 73                                                                                                    |
| SOUS-MENU ENREGISTREMENT OSCILLOGRAPHIQUE : RECORD                                                                                                    | 74                                                                                                    |
| SOUS-MENU HORODATAGE : TIMEDATE                                                                                                    | 75                                                                                                    |
| SOUS-MENU AUTODIAGNOSTIQUE DU RELAIS : HEALTHY                                                                                                    | 76                                                                                                    |
| SOUS-MENU INFORMATION : DEV.INFO                                                                                                    | 77                                                                                                    |
| MOT DE PASSE                                                                                                    | 78                                                                                                    |
| COMMUNICATION SÉRIE                                                                                                    | 79                                                                                                    |
|                                                                                                    |                                                                                                    |
| MAINTENANCE                                                                                                    | 81                                                                                                    |
| MAINTENANCE.<br>SCHÉMA DE CABLÂGE<br>U-MLES<br>Matériel en option<br>Module d'extension 10 entrées logiques + 4 relais de sortie<br>Module d'extension 14 entrées logiques                                                                                                    | 81<br>82<br>83<br>83<br>84<br>84<br>84                                                                                     |
| MAINTENANCE.<br>SCHÉMA DE CABLÂGE                                                                                                    | 81<br>82<br>83<br>83<br>84<br>84<br>84<br>84<br>85<br>85<br>85<br>86                                                       |
| MAINTENANCE.<br>SCHÉMA DE CABLÂGE                                                                                                    | 81<br>82<br>82<br>83<br>83<br>84<br>84<br>84<br>84<br>85<br>85<br>86<br>86<br>87<br>87<br>87<br>88<br>88<br>88<br>88<br>88 |
| MAINTENANCE.         SCHÉMA DE CABLÂGE         U-MLEs         Matériel en option.         Module d'extension 10 entrées logiques + 4 relais de sortie.         Module d'extension 14 entrées logiques         CARACTÉRISTIQUE DE DÉCLENCHEMENT.         Courbe des temps de type IEC (TU0388 Rev.1).         Caractéristique de l'image thermique (TU1024 Rev1).         ENCOMBREMENT         U-MLEs         U-MLEs avec 1 ou 2 modules d'extension         Présentation en rack         DÉBROCHAGE ET EMBROCHAGE DU MODULE ÉLECTRONIQUE         Débrochage         Embrochage | 81 82 82 83 83 84 84 84 84 84 85 85 85 86 85 86 87 87 88 88 88 88 88 88 88 88 88 88 88                                     |
| MAINTENANCE.         SCHÉMA DE CABLÂGE         U-MLEs         Matériel en option.         Module d'extension 10 entrées logiques + 4 relais de sortie.         Module d'extension 14 entrées logiques         CARACTÉRISTIQUE DE DÉCLENCHEMENT         Courbe des temps de type IEC (TU0388 Rev.1).         Caractéristique de l'image thermique (TU1024 Rev1).         ENCOMBREMENT         U-MLEs         U-MLEs         DéBROCHAGE ET EMBROCHAGE DU MODULE ÉLECTRONIQUE         Débrochage         Embrochage         CARACTÉRISTIQUES ÉLECTRIQUES                          | 81 82 82 83 83 84 84 84 84 84 85 85 85 86 87 87 88 88 88 88 88 88 88 88 88 88 88                                           |

### MANUEL D'UTILISATION **RELAIS DE PROTECTION POUR INSTALLATIONS A COURANT** CONTINU

Téléphone : 01 48 15 09 09 www.microener.com

### **U-MLEs**

Rev. В

# Page

# 4 / 92

FDE N°:

19AA1341150

### UTILISATION GÉNÉRALE ET LES DIRECTIVES D'UTILISATION

On suivra attentivement les caractéristiques techniques et les instructions décrites ci-dessous.

Ils doivent être compatibles avec les conditions définies dans les normes CEI.

Il doit être réalisé en conformité avec le manuel de l'appareil fourni par le constructeur.

# Raccordement électrique

Grandeur d'alimentation

Transport et stockage

Montage

Il doit être réalisé suivant les règles de l'art et en conformité avec les normes internationales en vigueur.

Vérifier que les grandeurs d'alimentation ainsi que celles des auxiliaires ne sont pas incompatibles avec les valeurs limites annoncées dans le manuel de l'appareil.

### Contrôle de la charge sur les sorties

Vérifier que la valeur de la charge sur les sorties est compatible avec les caractéristiques fournies par le constructeur de l'appareil.

### Racccordement à la terre

Vérifier l'efficacité du raccordement à la terre de l'appareil.

### Vérifier que les valeurs des réglages sont en conformité avec la configuration de l'installation électrique, les normes de sécurité en vigueur, et éventuellement, qu'elles sont en bonne coordination avec d'autres appareils.

### **Protection des personnes**

Vérifier que tous les dispositifs destinés à la protection des personnes soient correctement montés, clairement identifiés et périodiquement contrôlés.

### Manutention

Réglages

Malgré les moyens de haute protection employés dans la conception des circuits électroniques de Microelettrica, les composants et semiconducteurs électroniques montés sur les modules peuvent être sérieusement endommagés par des décharges électrostatiques intervenues lors de la manipulation des modules.

Les dommages causés par ces décharges électrostatiques n'ont pas toujours de répercussion immédiate, mais peuvent altérer la fiabilité et la durée de vie du produit. Lors de leur installation dans le boîtier, les circuits électroniques produits par Microelettrica sont entièrement à l'abri des décharges électrostatiques. Pour retirer les modules sans les endommager, il est vivement conseillé de suivre les recommandations indiquées ci-dessous :

- Avant de retirer un module, assurez-vous que vous êtes au même potentiel que l'équipement, en touchant les parties métalliques de l'appareil.

- Manipulez le module par sa face avant, par les piliers inter-cartes ou par les bords du circuit imprimé. Evitez de toucher les composants électroniques, les pistes du circuit imprimé ou les connecteurs.

- Avant de remettre le module à une autre personne, assurez-vous que vous êtes tous deux au même potentiel. Le fait de se serrer mutuellement la main permet d'assurer l'équipotentiel.

- Placez le module sur une surface antistatique ou sur une surface conductrice qui est au même potentiel que vous.

- Stockez ou transportez le module dans un emballage antistatique.

### Entretien

Se référer aux instructions du constructeur. Les contrôles et montages devront être effectués par un personnel habilité et toujours en respectant les normes en vigueur, sur la protection des personnes.

### Garantie

L'appareil ne doit être ouvert ou manipulé sous tension. Pour d'éventuelles réparations, suivre scrupuleusement les instructions du constructeur ou prendre contact avec son service d'assistance technique.

Le non respect des règles auxquelles il est fait référence ci-dessus ou des instructions ci-avant dégage le constructeur de toute responsabilité. Ces instructions doivent toujours suivre le produit.

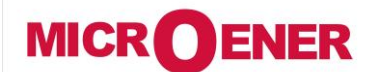

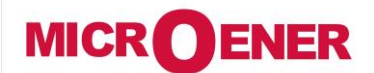

# MANUEL D'UTILISATION RELAIS DE PROTECTION POUR INSTALLATIONS A COURANT CONTINU

### **U-MLEs**

### FDE N°: 19AA1341150

Rev. B Page 5/92

# **CARACTÉRISTIQUES GÉNÉRALES**

### Unité de mesure

Les grandeurs d'entrée sont fournies par l'intermédiaire de convertisseur isolé galvaniquement ayant des sorties 0-20 mA (surcharge max 25 mA).

Pour une meilleure précision et fiabilité, il est recommandé d'utiliser les convertisseurs de mesure de la gamme MHCO.

### Entrée courant

- □ 1 entrée 0 -20 mA correspondant à 0 1 In.
- □ 1 entrée 0 20 mA (25) correspondant à 0 10 In (12.5In).

La plage de réglage est de 12.5 fois le courant nominal. La résolution est sur 16 bits.

### **Entrée tension**

□ 1 entrée 0 – 20 mA correspondant à 0 – 2 Un.

La plage de réglage est de 2 fois la tension nominale. La résolution est sur 12 bits.

Entrée masse tableau par mesure de courant

□ 1 entrée 0 -20 mA correspondant à 0 – 1 In.

La plage de réglage est de 1 fois le courant nominal. La résolution est sur 12 bits.

Entrée masse tableau par mesure de tension

□ 1 entrée 0 – 20 mA correspondant à 0 – 2 Un.

La plage de réglage est de 2 fois la tension nominale. La résolution est sur 12 bits.

Procédez au branchement électrique conformément au schéma figurant sur le boîtier du relais. Contrôlez que les courants d'entrée sont les mêmes que ceux indiqués sur le schéma et sur le certificat de conformité.

**Alimentation auxiliaire** 

L'alimentation de l'appareil se réalise grâce à une carte électronique, interne au produit, totalement isolée et auto protégée. 2 cartes sont disponibles :

|      |               | 24V(-20%) / 110V(+15%) a.c. | ĺ                  | 80V(-20%) / 220V(+15%) a.c. |
|------|---------------|-----------------------------|--------------------|-----------------------------|
| ΤΥΡΕ | <b>1) -</b> { |                             | <b>TYPE 2) -</b> { |                             |
|      | Ī             | 24V(-20%) / 125V(+20%) d.c. | Ē                  | 90V(-20%) / 250V(+20%) d.c. |

Avant de mettre l'appareil sous tension, vérifiez que la source auxiliaire est bien à l'intérieur de ces limites.

| MICROENER                                       | MANUEL D'UTILISATION<br>RELAIS DE PROTECTION POUR<br>INSTALLATIONS A COURANT<br>CONTINU | FDE N°:<br>19AA1341150 |  |
|-------------------------------------------------|-----------------------------------------------------------------------------------------|------------------------|--|
| Téléphone : 01 48 15 09 09<br>www.microener.com | U-MLEs                                                                                  | Rev. B<br>Page 6 / 92  |  |
|                                                 |                                                                                         |                        |  |

INTERFACE HOMME-MACHINE

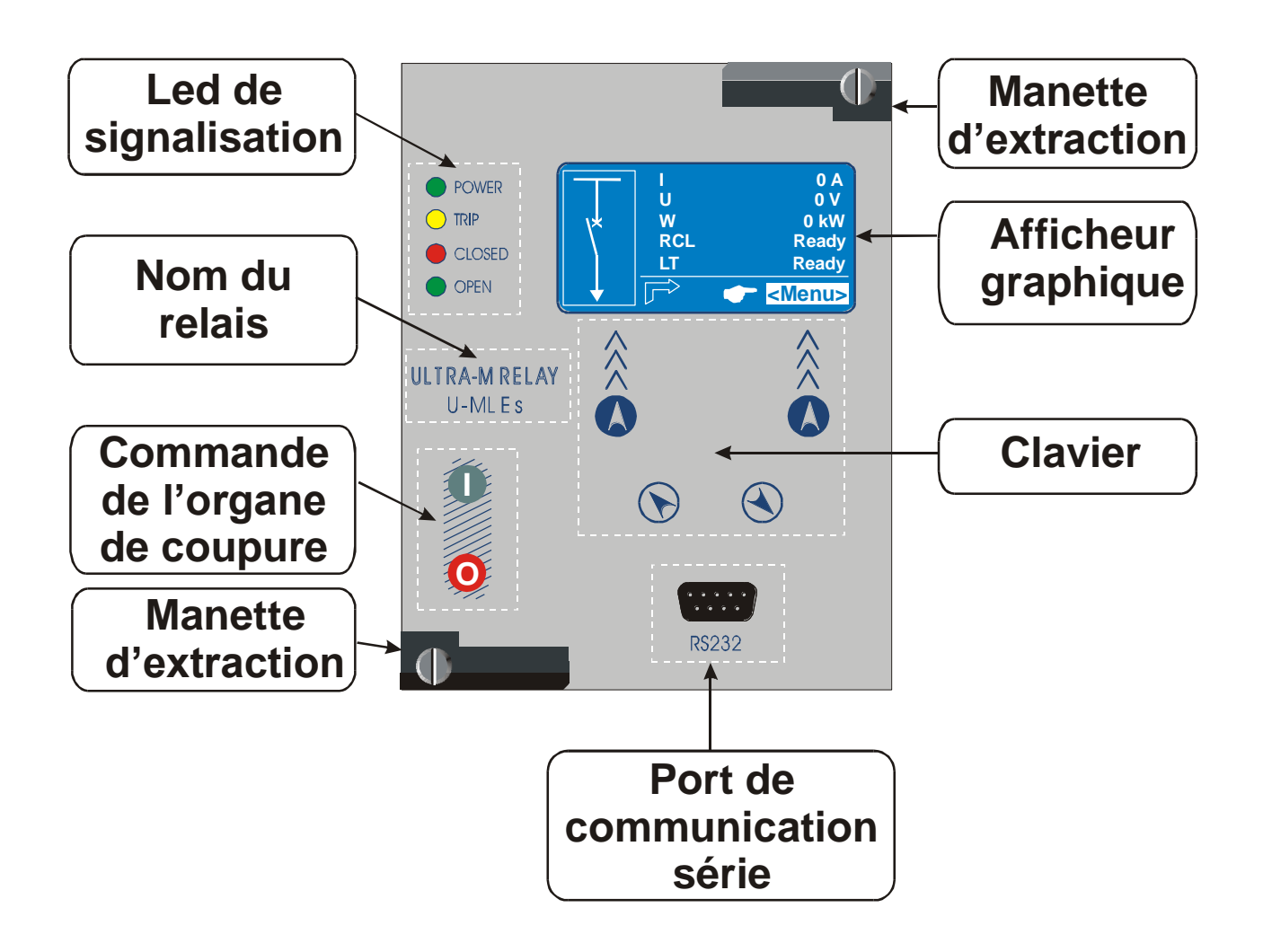

### MANUEL D'UTILISATION MICR **O**ENER **RELAIS DE PROTECTION POUR** FDE N°: 19AA1341150 **INSTALLATIONS A COURANT** CONTINU Téléphone : 01 48 15 09 09 В Rev. **U-MLEs** www.microener.com 7 / 92 Page La signalisation Quatre leds de signalisation sont prévues :

| Led Verte | POWER  | Allumé Fixe<br>Clignotante            | <ul><li>En fonctionnement</li><li>Défaillance interne</li></ul>                                 |
|-----------|--------|---------------------------------------|-------------------------------------------------------------------------------------------------|
| Led Jaune |        | Eteinte<br>Allumé Fixe<br>Clignotante | <ul> <li>Pas de déclenchement</li> <li>Déclenchement</li> <li>Dépassement d'un seuil</li> </ul> |
| Led Rouge | CLOSED | Eteinte<br>Allumé Fixe                | <ul><li>Disjoncteur ouvert</li><li>Disjoncteur fermé</li></ul>                                  |
| Led Verte | OPEN   | Eteinte<br>Allumé Fixe                | <ul> <li>Disjoncteur fermé</li> <li>Disjoncteur ouvert</li> </ul>                               |

### Reset des leds de signalisation

| Led Jaune |  |  | Remise à zéro , voir paragraphe "LocalCmd"<br>Si la source auxiliaire disparaît, à son retour, cette led retrouve l'état<br>qu'elle avait avant la disparition de la source auxiliaire |
|-----------|--|--|----------------------------------------------------------------------------------------------------|
|-----------|--|--|----------------------------------------------------------------------------------------------------|

### Signalisation sur l'afficheur lors d'un déclenchement du relais

Lorsqu'il y a eu un déclenchement, la fonction qui est la cause de ce déclenchement apparaît sur l'afficheur.

Exemple :

| 6    | 1 Trip<br>Recorded |  |
|------|--------------------|--|
|      | t1I>               |  |
| Res. | Menu               |  |

• Appuyer sur "*Menu*" pour revenir au menu principal. Appuyer sur "*Res.*" pour supprimer cet enregistrement de l'affichage. Ex. "t1I>" (clignote) est le dernier déclenchement.

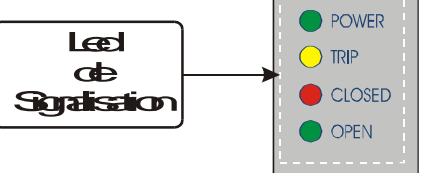

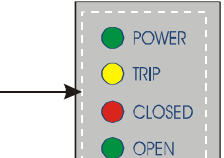

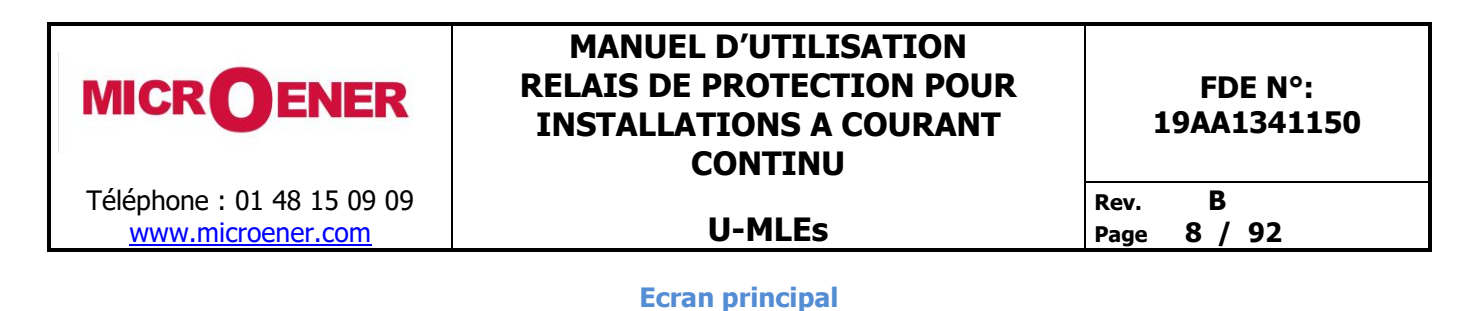

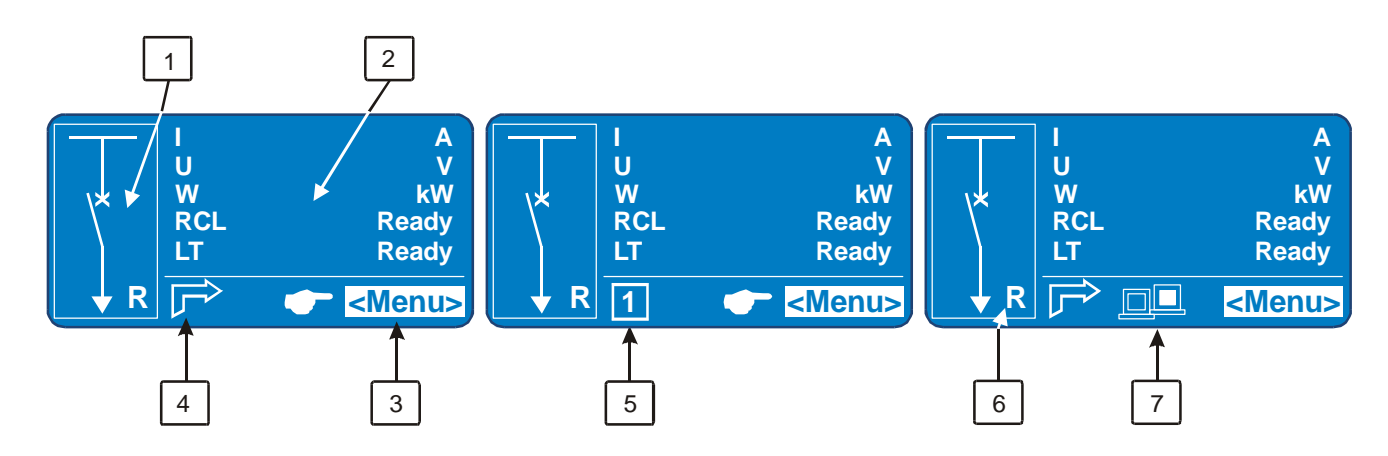

Le relais possède un afficheur graphique (128x64 pixel) permettant la visualisation en local de l'ensemble des paramètres et la programmation.

L'écran principal se compose de 7 parties distinctes :

- 1 Le synoptique animé (la position de l'organe de coupure.)
- 2 L'indicateur de mesure qui visualise les grandeurs électriques et les réglages de l'appareil.
- 3 La barre du menu qui indique l'état du relais et les fonctionnalités des boutons poussoirs constituant le clavier.
- 4 Pictogramme indiquant que la protection est en fonctionnement
- **5** Indication de la gamme de réglage active
- 6 L = Manipulation du disjoncteur en local R = Manipulation du disjoncteur en déporté (distant)
- 7 Communication série active

### **Ecran Menu Principal**

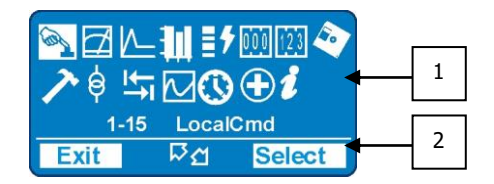

L'écran Menu principal se compose de 2 parties distinctes : 1 : les icônes des sous-menus

2 : La barre du menu

| MICROENER                                       | MANUEL D'UTILISATION<br>RELAIS DE PROTECTION POUR<br>INSTALLATIONS A COURANT<br>CONTINU | FDE N°:<br>19AA1341150 |  |  |  |  |  |
|-------------------------------------------------|-----------------------------------------------------------------------------------------|------------------------|--|--|--|--|--|
| Téléphone : 01 48 15 09 09<br>www.microener.com | U-MLEs                                                                                  | Rev. B<br>Page 9 / 92  |  |  |  |  |  |
| Sous Menu commar                                | nde en local :" <i>LocalCmd</i> " .                                                     |                        |  |  |  |  |  |
| Sous Menu Mesure                                | en temps réel :" <i>Measure</i> " .                                                     |                        |  |  |  |  |  |
| Sous Menu Valeur N                              | flaximale :" <i>MaxVal</i> " .                                                          |                        |  |  |  |  |  |
| • Sous Menu des Ene                             | rgies :" <i>Energy</i> " .                                                              |                        |  |  |  |  |  |
| • Sous Menu Déclenci                            | hement :" <i>TripRec</i> ".                                                             |                        |  |  |  |  |  |
| • Sous Menu Compter                             | ur d'événements :" <i>Counter</i> "                                                     |                        |  |  |  |  |  |
| • Sous Menu Compter                             | ur Totalisateur :" <i>ROCnt</i> "                                                       |                        |  |  |  |  |  |
| Sous Menu Enregist                              | rement de événements :" <i>Events</i> " .                                               |                        |  |  |  |  |  |
| Sous Menu Paramèt                               | trage :" <i>Setting</i> " .                                                             |                        |  |  |  |  |  |
| • Sous Menu Paramèt                             | re de l'installation :" <b>System</b> ".                                                |                        |  |  |  |  |  |
| • Sous Menu Entrée -                            | - Sortie :" <i>Inp-Out</i> " .                                                          |                        |  |  |  |  |  |
| • Sous Menu Etat des                            | informations :" <i>InfoStatus</i> "                                                     |                        |  |  |  |  |  |
| Sous Menu Oscillogi                             | Sous Menu Oscillographie :" <i>Record</i> ".                                            |                        |  |  |  |  |  |
| • Sous Menu Horodat                             | • Sous Menu Horodatage :" <i>TimeDate</i> " .                                           |                        |  |  |  |  |  |
| Sous Menu Autodiag                              | • Sous Menu Autodiagnostique :" <i>Healthy</i> ".                                       |                        |  |  |  |  |  |
| • Sous Menu Informa                             | • Sous Menu Information :" <i>Dev.Info</i> ".                                           |                        |  |  |  |  |  |

2 : La Barre du Menu qui indique l'état du relais et les fonctionnalités des boutons poussoirs constituant le clavier.

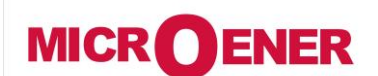

# MANUEL D'UTILISATION RELAIS DE PROTECTION POUR INSTALLATIONS A COURANT CONTINU

**U-MLEs** 

FDE N°: 19AA1341150

Rev. B

Page 10 / 92

# **Ecran Sous-Menu**

Exemple de visualisation du Sous-Menu "LocaCmd" :

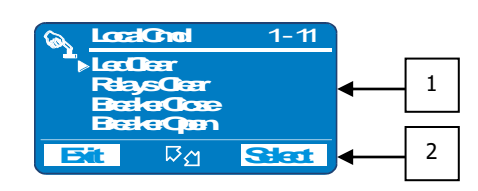

L'écran d'un Sous-Menu se compose de 2 parties distinctes :

1 : L'affichage des rubriques

2 : La barre du Menu

1 : L'affichage des rubriques spécifiques au Sous-Menu avec la position du curseur par rapport au nombre de rubriques accessibles.

2 : La Barre du Menu qui indique l'état du relais et les fonctionnalités des boutons poussoirs constituant le clavier.

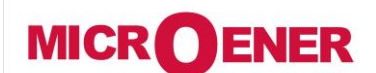

www.microener.com

# MANUEL D'UTILISATION RELAIS DE PROTECTION POUR INSTALLATIONS A COURANT CONTINU

U-MLEs

Rev. B Page 11 / 92

### SOUS-MENU COMMANDE LOCAL : LOCALCMD

Ce Sous-Menu permet d'effectuer l'ensemble des "remise à zéro" des différentes fonctions prévues dans le relais et commande en local l'organe de coupure.

### Exemple avec la rubrique "LedClear"

- **1** Depuis l'écran principal, appuyer sur le bouton situé sous l'indication "*Menu*" pour accéder au menu principal.
- 2 Sélectionner l'icône *``LocalCmd* " au moyen des boutons *``f*" ou *``↓*". Appuyer sur le bouton situé sous l'indication *``Select* " pour accéder au contenu du Sous-Menu.
- Choisir au moyen des boutons "↑" ou "↓" la rubrique souhaitée ex : "LedClear". Appuyer sur le bouton situé sous l'indication "Select" (Nécessité du mot de passe voir paragraphe concerné) Appuyer sur le bouton situé sous l'indication "Select" pour effectuer la commande.
- 4 Lorsque la commande est effectuée, le message suivant apparait : " *Command Done !*"; et on revient automatiquement au "*3*".

Liste des rubriques de ce Sous-Menu :

|               |               | Description                                   | Nécessité du   |
|---------------|---------------|-----------------------------------------------|----------------|
|               |               |                                               | "Mot de passe" |
| $\rightarrow$ | LedClear      | Remise à zéro des leds de signalisation       | Non            |
| $\rightarrow$ | RelaysClear   | Remise à zéro manuel des relais de sortie     | Non            |
| $\rightarrow$ | BreakerClose  | Fermeture manuel du disjoncteur               | Oui            |
| $\rightarrow$ | BreakerOpen   | Ouverture manuel du disjoncteur               | Oui            |
| $\rightarrow$ | CBUnlock      | Disjoncteur déverrouillé                      | Oui            |
| $\rightarrow$ | HistFailClear | Remise à zéro de l'historique des Diagnostics | Oui            |
| $\rightarrow$ | ResetTerm     | Remise à zéro de l'image thermique            | Oui            |
| $\rightarrow$ | LedsTest      | Test des leds de signalisation                | Non            |

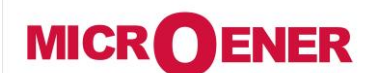

# MANUEL D'UTILISATION **RELAIS DE PROTECTION POUR INSTALLATIONS A COURANT** CONTINU

**U-MLEs** 

**FDE N°:** 19AA1341150

В Rev.

12 / 92 Page

# **SOUS-MENU MESURES TEMPS RÉEL : MEASURE**

Ce Sous-Menu permet de visualiser les mesures en temps réel des grandeurs électriques.

- 1 Depuis l'écran principal, appuyer sur le bouton situé sous l'indication "Menu" pour accéder au menu principal.
- 2 Sélectionner l'icône **"** *Measure* " au moyen des boutons "↑" ou "↓". Appuyer sur le bouton situé sous l'indication "*Select* " pour accéder au contenu du Sous-Menu.
- Choisir au moyen des boutons "f'' ou " $\downarrow$ " la grandeur à visualiser. 3 Appuyer sur le bouton situé sous l'indication "Exit" pour revenir au "2".

Liste des mesures visualisables :

| Ι    | Х                                                                   | Α                                                                                                    | Courant                                                   |
|------|---------------------------------------------------------------------|----------------------------------------------------------------------------------------------------|-----------------------------------------------------------|
| U    | х                                                                   | V                                                                                                    | Tension                                                   |
| W    | х                                                                   | kW                                                                                                    | Puissance                                                 |
| Tem  | х                                                                   | %Т                                                                                                    | Température en % de la température nominale               |
| Ig   | х                                                                   | Α                                                                                                    | Courant Masse tableau                                     |
| Ug   | х                                                                   | V                                                                                                    | Tension Masse tableau                                     |
| Wir  | х                                                                   | %W                                                                                                    | Energie restante avant maintenance du disjoncteur         |
| RS-G | х                                                                   | Ω                                                                                                    | Résistance (isolement) du câble entre l'écran et la terre |
| A/ms | х                                                                   |                                                                                                    | Taux d'augmentation du courant                            |
| DI   | х                                                                   | Α                                                                                                    | Gradient de courant                                       |
| Rapp | х                                                                   | Ω                                                                                                    | Visualisation de l'impédance                              |
|      | I<br>U<br>W<br>Tem<br>Ig<br>Ug<br>Wir<br>RS-G<br>A/ms<br>DI<br>Rapp | I       ×         U       ×         W       ×         Tem       ×         Ig       ×         Ug       ×         Wir       ×         RS-G       ×         DI       ×         Rapp       × | IxAUxVWxkWTemx%TIgxAUgxVWirx%WRS-GxΩA/msxDIXARappxΩ       |

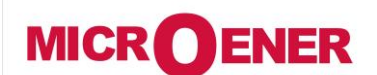

# MANUEL D'UTILISATION RELAIS DE PROTECTION POUR INSTALLATIONS A COURANT CONTINU

FDE N°: 19AA1341150

U-MLEs

Rev. B

# Page 13 / 92

### SOUS-MENU VALEURS MAXIMALES : MAXVAL

Ce Sous-Menu permet de visualiser les mesures maximales enregistrées par le relais durant les 100ms après la fermeture du disjoncteur (valeur mise à jour à chaque fermeture).

- **1** Depuis l'écran principal, appuyer sur le bouton situé sous l'indication "*Menu*" pour accéder au menu principal.

Sélectionner l'icône **MaxVal** " au moyen des boutons "j" ou " $\downarrow$ ". Appuyer sur le bouton situé sous l'indication "**Select** " pour accéder au contenu du Sous-Menu.

3 Choisir au moyen des boutons "↑" ou "↓" la grandeur à visualiser. Appuyer sur le bouton situé sous l'indication "*Exit*" pour revenir au "2".

Liste des mesures visualisables :

2

| $\rightarrow$ | I    | х | Α  | Courant                                                   |
|---------------|------|---|----|-----------------------------------------------------------|
| $\rightarrow$ | U    | х | V  | Tension                                                   |
| $\rightarrow$ | W    | х | kW | Puissance                                                 |
| $\rightarrow$ | Tem  | х | %Т | Température en % de la température nominale               |
| $\rightarrow$ | Ig   | х | Α  | Courant Masse tableau                                     |
| $\rightarrow$ | Ug   | х | V  | Tension Masse tableau                                     |
| $\rightarrow$ | Wir  | х | %W | Energie restante avant maintenance du disjoncteur         |
| $\rightarrow$ | RS-G | х | Ω  | Résistance (isolement) du câble entre l'écran et la terre |
| $\rightarrow$ | A/ms | х |    | Taux d'augmentation du courant                            |
| $\rightarrow$ | DI   | х | Α  | Gradient de courant                                       |
| $\rightarrow$ | Rapp | х | Ω  | Visualisation de l'impédance                              |

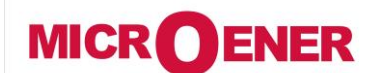

# MANUEL D'UTILISATION RELAIS DE PROTECTION POUR INSTALLATIONS A COURANT CONTINU

**U-MLEs** 

FDE N°: 19AA1341150

Rev. B Page 14 / 92

### **SOUS-MENU ÉNERGIES : ENERGY**

Ce Sous-Menu permet de visualiser les énergies.

- 1 Depuis l'écran principal, appuyer sur le bouton situé sous l'indication "*Menu*" pour accéder au menu principal.
- 2 Sélectionner l'icône *``Energy* " au moyen des boutons ``*f*" ou ``↓". Appuyer sur le bouton situé sous l'indication ``*Select* " pour accéder au contenu du Sous-Menu.
- Visualisation des énergies
   Choisir au moyen des boutons "↑" ou "↓" la rubrique "*Display*".
   Appuyer sur le bouton situé sous l'indication "*Select* "
   Appuyer sur le bouton situé sous l'indication "*Exit* " pour revenir au "2".
- 4 Visualiser les différentes énergies en temps réel Appuyer sur le bouton situé sous l'indication "*Exit*" pour revenir au "3".
- 5 Remise à zéro des énergies Choisir au moyen des boutons "∫" ou "↓" la rubrique "*Erase*". Appuyer sur le bouton situé sous l'indication "*Select*" (Nécessité du mot de passe voir paragraphe concerné) Appuyer sur le bouton situé sous l'indication "*Select*" pour effectuer la commande.
- **6** Lorsque la commande est effectuée, le message suivant apparait : "*Cmd Dond*"; et on revient automatiquement au "*5*". Appuyer sur le bouton situé sous l'indication "*Exit*" pour revenir au "2".

Liste des rubriques de ce Sous-Menu :

| Display | $\rightarrow$ | +           | kWh   | 0 - 9999999         | Puissance fournie  |
|---------|---------------|-------------|-------|---------------------|--------------------|
|         | $\rightarrow$ | -           | kWh   | 0 - 9999999         | Puissance absorbée |
|         |               |             |       |                     |                    |
| Erase   | 1             | <b>&gt;</b> | Remis | se à zéro des énerg | ies                |

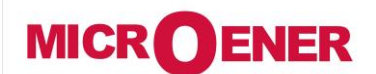

Sélectionner l'icône

2

# MANUEL D'UTILISATION **RELAIS DE PROTECTION POUR INSTALLATIONS A COURANT** CONTINU

FDE N°: 19AA1341150

**U-MLEs** 

В Rev. 15 / 92 Page

### **SOUS-MENU DÉCLENCHEMENTS : TRIPREC**

Ce Sous-Menu permet de visualiser la cause du déclenchement du relais et les valeurs capturées à cet instant. 10 événements sont gardés en mémoire (mémoire FIFO).

1 Depuis l'écran principal, appuyer sur le bouton situé sous l'indication "Menu" pour accéder au menu principal.

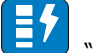

" *TripRec* " au moyen des boutons "↑" ou "↓". Appuyer sur le bouton situé sous l'indication "*Select* " pour accéder au contenu du Sous-Menu.

- **Visualisation des déclenchements** Choisir au moyen des boutons "∫" ou "↓" la rubrique "*Display*". Appuyer sur le bouton situé sous l'indication "*Select*" 3
- 4 Si après avoir appuyer sur "Select" Il n'y a pas d'enregistrement, le message suivant apparait "No Trips L'affichage revient automatiquement "3"
- Si après avoir appuyer sur "*Select*" Il y a des enregistrements, ils apparaissent dans un ordre chronologique Choisir au moyen des boutons "f" ou " $\downarrow$ " la date de l'enregistrement requise. Appuyer sur le bouton situé sous l'indication "*View*" pour accéder à l'enregistrement requis. 5
- 6 Il apparait alors à l'affichage : La fonction cause du déclenchement "Descr" L'obiet du déclenchement "Edae" La date du déclenchement "date", (année, mois, jour) (heure, minute, seconde, centième de seconde). Appuyer sur le bouton situé sous l'indication "Value", pour accéder aux paramètres relevés lors du déclenchement.
- Pour visualiser les valeurs enregistrées, parcourir au moyen des boutons "f'' ou " $\downarrow$ ". 7 Appuyer sur le bouton situé sous l'indication "Exit " pour revenir au menu "5" et visualiser un autre enregistrement, ou bien appuyer une autre fois sur "*Exit*" pour revenir au menu "2".
- 8 Remise à zéro des déclenchements Choisir au moyen des boutons "j'' ou " $\downarrow$ " la rubrique "*Erase*". Appuyer sur le bouton situé sous l'indication "Select" (Nécessité du mot de passe voir paragraphe concerné) Appuyer sur le bouton situé sous l'indication "Select " pour effectuer la commande.
- Lorsque la commande est effectuée, le message suivant apparait : "Cmd Done"; et on revient automatiquement au "8". 9 Appuyer sur le bouton situé sous l'indication "Exit " pour revenir au "2".

Liste des rubriques de ce Sous-Menu :

| Display | $\rightarrow$ | Visualisation de la cause du déclenchement                         |
|---------|---------------|--------------------------------------------------------------------|
|         |               |                                                                    |
| Erase   | $\rightarrow$ | Remise à zéro de l'enregistrement de l'ensemble des déclenchements |

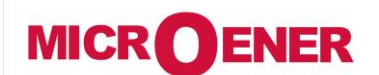

2

5

# MANUEL D'UTILISATION RELAIS DE PROTECTION POUR INSTALLATIONS A COURANT CONTINU

**U-MLEs** 

Rev. B Page 16 / 92

### **SOUS-MENU COMPTEUR D'ÉVÉNEMENTS : COUNTER**

Ce Sous-Menu permet de visualiser le nombre de déclenchement par fonction

**1** Depuis l'écran principal, appuyer sur le bouton situé sous l'indication "*Menu*" pour accéder au menu principal.

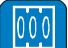

- Sélectionner l'icône **"``Counter**" au moyen des boutons "↑" ou "↓". Appuyer sur le bouton situé sous l'indication "**Select**" pour accéder au contenu du Sous-Menu.
- 3 Visualisation des compteurs Choisir au moyen des boutons "∕" ou "↓" la rubrique "*Display*". Appuyer sur le bouton situé sous l'indication "*Select*"
- 4 Visualiser les différents compteurs au moyen des boutons "↑" ou "↓". Appuyer sur le bouton situé sous l'indication "*Exit* " pour revenir au "3".
  - **Remise à zéro des énergies** Choisir au moyen des boutons "/" ou "↓" la rubrique "*Erase*". Appuyer sur le bouton situé sous l'indication "*Select* " (Nécessité du mot de passe voir paragraphe concerné) Appuyer sur le bouton situé sous l'indication "*Select* " pour effectuer la commande.
- **6** Lorsque la commande est effectuée, le message suivant apparait : " *Cmd done*"; et on revient automatiquement au "*5*". Appuyer sur le bouton situé sous l'indication "*Exit*" pour revenir au "2".

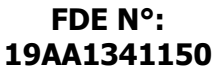

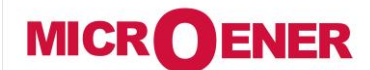

### www.microener.com

Liste des rubriques de ce Sous-Menu :

# MANUEL D'UTILISATION RELAIS DE PROTECTION POUR INSTALLATIONS A COURANT CONTINU

### **U-MLEs**

Rev. B Page <u>17 / 9</u>2

| Display  | $\rightarrow$        | T>     | 0 | Compteur                                                           | Image thermique                                                          |  |  |  |  |
|----------|----------------------|--------|---|--------------------------------------------------------------------|--------------------------------------------------------------------------|--|--|--|--|
|          | $\rightarrow$        | 1I>    | 0 | Compteur                                                           | 1er seuil max en courant                                                 |  |  |  |  |
|          | $\rightarrow$        | 2I>    | 0 | Compteur                                                           | 2ème seuil max en courant                                                |  |  |  |  |
|          | $\rightarrow$        | 3I>    | 0 | Compteur                                                           | 3ème seuil max en courant                                                |  |  |  |  |
|          | $\rightarrow$        | 4I>    | 0 | Compteur                                                           | 4ème seuil max en courant                                                |  |  |  |  |
|          | $\rightarrow$        | 1dI    | 0 | Compteur                                                           | 1er seuil de Gradient de courant                                         |  |  |  |  |
|          | $\rightarrow$        | 2dI    | 0 | Compteur                                                           | 2ème seuil de Gradient de courant                                        |  |  |  |  |
|          | $\rightarrow$        | 1di/dt | 0 | Compteur                                                           | 1er seuil de Taux d'augmentation du courant                              |  |  |  |  |
|          | $\rightarrow$        | 2di/dt | 0 | Compteur                                                           | 2ème seuil de Taux d'augmentation du courant                             |  |  |  |  |
|          | $\rightarrow$ Rapp 0 |        |   |                                                                    | Impédance en fonction de la variation de courant dans le temps           |  |  |  |  |
| → Iapp 0 |                      |        |   | Compteur                                                           | Courant en fonction de la variation de courant dans le temps             |  |  |  |  |
|          | $\rightarrow$        | 1Ig    | 0 | Compteur                                                           | 1er seuil Masse tableau                                                  |  |  |  |  |
|          | $\rightarrow$        | 2Ig    | 0 | Compteur                                                           | 2ème seuil Masse tableau                                                 |  |  |  |  |
|          | $\rightarrow$        | RS-G   | 0 | Compteur                                                           | Isolement du câble entre l'écran et la terre                             |  |  |  |  |
|          | $\rightarrow$        | RCL    | 0 | Compteur                                                           | Réenclenchement automatique                                              |  |  |  |  |
|          | $\rightarrow$        | LT     | 0 | Compteur                                                           | Test de ligne en automatique                                             |  |  |  |  |
|          | $\rightarrow$        | 1U>    | 0 | Compteur                                                           | 1er seuil max en tension                                                 |  |  |  |  |
|          | $\rightarrow$        | 2U>    | 0 | Compteur                                                           | 2ème seuil max en tension                                                |  |  |  |  |
|          | $\rightarrow$        | 1U<    | 0 | Compteur                                                           | 1er seuil min en tension                                                 |  |  |  |  |
|          | $\rightarrow$        | 2U<    | 0 | Compteur                                                           | 2ème seuil min en tension                                                |  |  |  |  |
|          | $\rightarrow$        | RT     | 0 | Compteur                                                           | Déclenchement à distance                                                 |  |  |  |  |
|          | $\rightarrow$        | IRF    | 0 | Compteur                                                           | Nombre de défaillance interne du relais                                  |  |  |  |  |
|          | $\rightarrow$        | TCS    | 0 | Compteur                                                           | Supervision du circuit de déclenchement                                  |  |  |  |  |
|          | $\rightarrow$        | BrkF   | 0 | Compteur                                                           | Défaillance disjoncteur à l'ouverture                                    |  |  |  |  |
|          | $\rightarrow$        | Wi     | 0 | Compteur                                                           | Nombre d'alarme pour la maintenance de l'organe de coupure               |  |  |  |  |
|          | $\rightarrow$        | AutOp  | 0 | Compteur                                                           | Nombre d'ouverture (automatique) de l'organe de coupure                  |  |  |  |  |
|          | $\rightarrow$        | AutCL  | 0 | Compteur                                                           | Nombre de fermeture (automatique) de l'organe de coupure                 |  |  |  |  |
|          | $\rightarrow$        | ManOp  | 0 | Compteur                                                           | Nombre d'ouverture (manuel) de l'organe de coupure                       |  |  |  |  |
|          | $\rightarrow$        | ManCl  | 0 | Compteur                                                           | Nombre de fermeture (manuel) de l'organe de coupure                      |  |  |  |  |
|          | $\rightarrow$        | OvrOp  | 0 | Compteur                                                           | Nombre total d'ouverture (automatique et manuel) de l'organe de coupure  |  |  |  |  |
|          | $\rightarrow$        | OvrCL  | 0 | Compteur                                                           | Nombre total de fermeture (automatique et manuel) de l'organe de coupure |  |  |  |  |
| Erase    | $\rightarrow$        |        |   | Remise à ze                                                        | éro de l'ensemble des compteurs.                                         |  |  |  |  |
|          | Í                    |        |   | (possibilité de remise à zéro des compteurs individuellement et de |                                                                          |  |  |  |  |

mettre une valeur par défaut à l'aide de notre logiciel MSCOM II).

### FDE N°: 19AA1341150

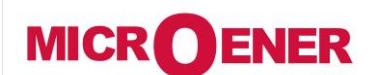

# MANUEL D'UTILISATION RELAIS DE PROTECTION POUR INSTALLATIONS A COURANT CONTINU

**U-MLEs** 

FDE N°: 19AA1341150

LONTINU

Rev. B

Page 18 / 92

### SOUS-MENU COMPTEUR TOTALISATEUR : ROCNT

Ce Sous-Menu permet de visualiser le nombre de déclenchement par fonction depuis la 1re mise sous tension (pas de possibilité de remise à zéro des compteurs).

- **1** Depuis l'écran principal, appuyer sur le bouton situé sous l'indication "*Menu*" pour accéder au menu principal.
- 2 Sélectionner l'icône **``ROCnt**" au moyen des boutons "∱" ou "↓". Appuyer sur le bouton situé sous l'indication "**Select**" pour accéder au contenu du Sous-Menu.
- 3 Choisir au moyen des boutons "↑" ou "↓" la grandeur à visualiser. Appuyer sur le bouton situé sous l'indication "*Exit* " pour revenir au "2".

Liste des valeurs de ce Sous-Menu :

| Display | $\rightarrow$ | T>     | 0 | Compteur                                                                                                    | Image thermique                                                          |  |  |  |
|---------|---------------|--------|---|----------------------------------------------------------------------------------------------------|--------------------------------------------------------------------------|--|--|--|
|         | $\rightarrow$ | 1I>    | 0 | Compteur                                                                                                    | 1er seuil max en courant                                                 |  |  |  |
|         | $\rightarrow$ | 2I>    | 0 | Compteur                                                                                                    | 2ème seuil max en courant                                                |  |  |  |
|         | $\rightarrow$ | 3I>    | 0 | Compteur                                                                                                    | 3ème seuil max en courant                                                |  |  |  |
|         | $\rightarrow$ | 4I>    | 0 | Compteur                                                                                                    | 4ème seuil max en courant                                                |  |  |  |
|         | $\rightarrow$ | 1dI    | 0 | CompteurJenne terminationCompteurJème seuil max en courantCompteur4ème seuil max en courantCompteur1er seuil de Gradient de courantCompteur2ème seuil de Gradient de courantCompteur1er seuil de Taux d'augmentation du courantCompteur2ème seuil de Taux d'augmentation du courantCompteur2ème seuil de Taux d'augmentation du courantCompteur2ème seuil de Taux d'augmentation du courantCompteur2ème seuil de Taux d'augmentation du courantCompteur1mpédance en fonction de la variation de courant dans<br>tempsCompteurCourant en fonction de la variation de courant dans<br>tempsCompteur1er seuil Masse tableauCompteur2ème seuil Masse tableauCompteur2ème seuil Masse tableauCompteurIsolement du câble entre l'écran et la terreCompteurRéenclenchement automatiqueCompteurTest de ligne en automatiqueCompteur1er seuil max en tensionCompteur2ème seuil max en tensionCompteur1er seuil min en tensionCompteur2ème seuil min en tensionCompteur2ème seuil min en tensionCompteurDéclenchement à distance |                                                                          |  |  |  |
|         | $\rightarrow$ | 2dI    | 0 | Compteur4ème seuil max en courantCompteur1er seuil de Gradient de courantCompteur2ème seuil de Gradient de courantCompteur1er seuil de Taux d'augmentation du courantCompteur2ème seuil de Taux d'augmentation du courantCompteur2ème seuil de Taux d'augmentation du courantCompteur1mpédance en fonction de la variation de courant danstempsCompteurCompteurCourant en fonction de la variation de courant danstempsCompteurCompteur1er seuil Masse tableauCompteur2ème seuil Masse tableauCompteurIsolement du câble entre l'écran et la terreCompteurRéenclenchement automatiqueCompteurTest de ligne en automatiqueCompteur1er seuil max en tensionCompteur2ème seuil max en tensionCompteur2ème seuil min en tensionCompteur2ème seuil min en tension                                                                                                    |                                                                          |  |  |  |
|         | $\rightarrow$ | 1di/dt | 0 | Compteur                                                                                                    | 1er seuil de Taux d'augmentation du courant                              |  |  |  |
|         | $\rightarrow$ | 2di/dt | 0 | Compteur                                                                                                    | 2ème seuil de Taux d'augmentation du courant                             |  |  |  |
|         | $\rightarrow$ | Rapp   | 0 | Compteur                                                                                                    | Impédance en fonction de la variation de courant dans le temps           |  |  |  |
|         | $\rightarrow$ | Іарр   | 0 | Compteur                                                                                                    | Courant en fonction de la variation de courant dans le temps             |  |  |  |
|         | $\rightarrow$ | 1Ig    | 0 | Compteur                                                                                                    | 1er seuil Masse tableau                                                  |  |  |  |
|         | $\rightarrow$ | 2Ig    | 0 | Compteur                                                                                                    | 2ème seuil Masse tableau                                                 |  |  |  |
|         | $\rightarrow$ | RS-G   | 0 | Compteur                                                                                                    | Isolement du câble entre l'écran et la terre                             |  |  |  |
|         | $\rightarrow$ | RCL    | 0 | Compteur Réenclenchement automatique<br>Compteur Test de ligne en automatique                                                                                                    |                                                                          |  |  |  |
|         | $\rightarrow$ | LT     | 0 | Compteur Test de ligne en automatique<br>Compteur 1er seuil max en tension                                                                                                    |                                                                          |  |  |  |
|         | $\rightarrow$ | 1U>    | 0 | Compteur Test de ligne en automatique<br>Compteur 1er seuil max en tension<br>Compteur 2ème seuil max en tension                                                                                                    |                                                                          |  |  |  |
|         | $\rightarrow$ | 2U>    | 0 | Compteur 1er seuil max en tension<br>Compteur 2ème seuil max en tension<br>Compteur 1er seuil min en tension                                                                                                    |                                                                          |  |  |  |
|         | $\rightarrow$ | 1U<    | 0 | Compteur 2ème seuil max en tension<br>Compteur 1er seuil min en tension                                                                                                    |                                                                          |  |  |  |
|         | $\rightarrow$ | 2U<    | 0 | Compteur                                                                                                    | 2ème seuil min en tension                                                |  |  |  |
|         | $\rightarrow$ | RT     | 0 | Compteur                                                                                                    | Déclenchement à distance                                                 |  |  |  |
|         | $\rightarrow$ | IRF    | 0 | Compteur                                                                                                    | Nombre de défaillance interne du relais                                  |  |  |  |
|         | $\rightarrow$ | TCS    | 0 | Compteur                                                                                                    | Supervision du circuit de déclenchement                                  |  |  |  |
|         | $\rightarrow$ | BrkF   | 0 | Compteur                                                                                                    | Défaillance disjoncteur à l'ouverture                                    |  |  |  |
|         | $\rightarrow$ | Wi     | 0 | Compteur                                                                                                    | Nombre d'alarme pour la maintenance de l'organe de coupure               |  |  |  |
|         | $\rightarrow$ | AutOp  | 0 | Compteur                                                                                                    | Nombre d'ouverture (automatique) de l'organe de coupure                  |  |  |  |
|         | $\rightarrow$ | AutCL  | 0 | Compteur                                                                                                    | Nombre de fermeture (automatique) de l'organe de coupure                 |  |  |  |
|         | $\rightarrow$ | ManOp  | 0 | Compteur                                                                                                    | Nombre d'ouverture (manuel) de l'organe de coupure                       |  |  |  |
|         | $\rightarrow$ | ManCl  | 0 | Compteur Nombre de fermeture (manuel) de l'organe de coupure                                                                                                    |                                                                          |  |  |  |
|         | $\rightarrow$ | OvrOp  | 0 | Compteur                                                                                                    | Nombre total d'ouverture (automatique et manuel) de l'organe de coupure  |  |  |  |
|         | $\rightarrow$ | OvrCL  | 0 | Compteur                                                                                                    | Nombre total de fermeture (automatique et manuel) de l'organe de coupure |  |  |  |

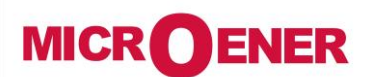

2

# MANUEL D'UTILISATION **RELAIS DE PROTECTION POUR INSTALLATIONS A COURANT**

**U-MLEs** 

### FDE N°: 19AA1341150

CONTINU

В Rev.

19 / 92 Page

### SOUS-MENU ENREGISTREMENT DES ÉVÉNEMENTS : EVENTS

Ce Sous-Menu permet de visualiser tous les événements enregistrés par le relais (changement d'état des entrées, des sorties, déclenchement, remise à zéro).

L'enregistrement est mis à jour à chaque événement selon une logique FIFO. Les 100 derniers événements sont enregistrés.

1 Depuis l'écran principal, appuyer sur le bouton situé sous l'indication "Menu" pour accéder au menu principal.

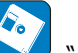

" *Events* " au moyen des boutons " /" ou "↓". Sélectionner l'icône Appuyer sur le bouton situé sous l'indication "Select " pour accéder au contenu du Sous-Menu.

- 3 Visualisation des événements Choisir au moyen des boutons "∫" ou "↓" la rubrique "*Display*". Appuyer sur le bouton situé sous l'indication "Select '
- Si après avoir appuyer sur "Select" Il n'y a pas d'enregistrement, le message suivant apparait "No Events " 4 L'affichage revient automatiquement "3'
- 5 Si après avoir appuyer sur "Select" Il y a des enregistrements, ils apparaissent dans un ordre chronologique Choisir au moyen des boutons "f'' ou " $\downarrow$ " la date de l'enregistrement requise. Appuyer sur le bouton situé sous l'indication "View" pour accéder à l'enregistrement requis.
- 6 Il apparait alors à l'affichage : La fonction cause de l'événement "Descr" L'objet de l'événement "Edge" La date de l'événement "Date", (année, mois, jour) (heure, minute, seconde, centième de seconde). • Appuyer sur le bouton situé sous l'indication "Exit" pour revenir au menu "5" et visualiser un autre enregistrement, ou bien appuyer une autre fois sur "Exit" pour revenir au menu "2".
- 7 Remise à zéro des événements Choisir au moyen des boutons "f'' ou " $\downarrow$ " la rubrique "*Erase*". Appuyer sur le bouton situé sous l'indication "*Select*" (Nécessité du mot de passe voir paragraphe concerné) Appuyer sur le bouton situé sous l'indication "*Select*" pour effectuer la commande.
- Lorsque la commande est effectuée, le message suivant apparait : " Cmd Done" et on revient automatiquement au "7". 8 Appuyer sur le bouton situé sous l'indication "Exit " pour revenir au "2".

Liste des rubriques de ce Sous-Menu :

| Display | $\rightarrow$ | Visualisation de l'ensemble des événements enregistrés par le relais |
|---------|---------------|----------------------------------------------------------------------|
|         |               |                                                                      |
| Erase   | $\rightarrow$ | Reset de l'ensemble des événements enregistrés par le relais         |

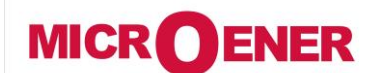

2

# MANUEL D'UTILISATION RELAIS DE PROTECTION POUR INSTALLATIONS A COURANT CONTINU

FDE N°: 19AA1341150

CONTINO

**U-MLEs** 

Rev. B Page 20 / 92

### **SOUS-MENU PARAMÈTRAGE : SETTING**

Ce Sous-Menu permet de programmer les paramètres.

1 Depuis l'écran principal, appuyer sur le bouton situé sous l'indication "*Menu*" pour accéder au menu principal.

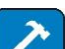

Sélectionner l'icône **Setting** " au moyen des boutons "↑" ou "↓". Appuyer sur le bouton situé sous l'indication "*Select* " pour accéder au contenu du Sous-Menu.

- 3 Choisir au moyen des boutons "↑" ou "↓" le seuil de courant souhaité ex : "11>". Appuyer sur le bouton situé sous l'indication "Select ".
- 4 Choisir au moyen des boutons "/" ou "↓" la rubrique souhaitée ex : "Oper.Levels". Appuyer sur le bouton situé sous l'indication "Select".
- 5 Choisir au moyen des boutons "↑" ou "↓" la sous-rubrique souhaitée ex : "*Is*". Appuyer sur le bouton situé sous l'indication "*Select*" Appuyer sur le bouton situé sous l'indication "*Modify*" (Nécessité du mot de passe voir paragraphe concerné) Appuyer sur le bouton situé sous l'indication "*Modify*"
- 6 Choisir au moyen des boutons "/" ou "↓" la valeur-souhaitée. Appuyer sur le bouton situé sous l'indication "*Write* "
- 7 Appuyer sur le bouton situé sous l'indication "*Exit*" Appuyer sur le bouton situé sous l'indication "*Yes*" pour confirmer les modifications sinon Appuyer sur le bouton situé sous l'indication "*No*" pour annuler vos modifications.
- 8 Lorsque la commande est effectuée, on revient automatiquement au "4". Appuyer sur le bouton situé sous l'indication "*Exit*" pour revenir au "3". Appuyer sur le bouton situé sous l'indication "*Exit*" pour revenir au "2".

Exemple d'écran de rubrique :

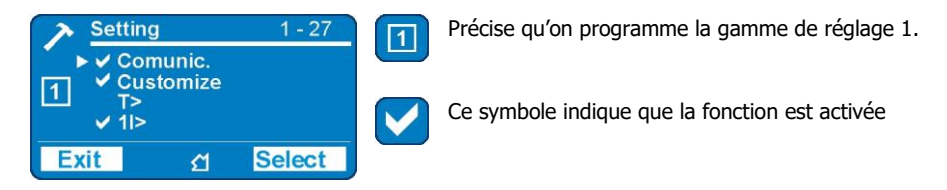

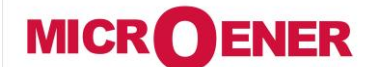

# www.microener.com

# MANUEL D'UTILISATION **RELAIS DE PROTECTION POUR INSTALLATIONS A COURANT** CONTINU

### FDE N°: 19AA1341150

**U-MLEs** 

В Rev.

21 / 92 Page

Liste de l'ensemble des rubriques à programmer :

| $\rightarrow$ | Comunic.    | Communication série                                                                    |
|---------------|-------------|----------------------------------------------------------------------------------------|
| $\rightarrow$ | Customize   | Personalisation                                                                        |
| $\rightarrow$ | T>          | Image thermique                                                                        |
| $\rightarrow$ | 1I>         | 1 <sup>er</sup> seuil max en courant                                                   |
| $\rightarrow$ | 2I>         | 2 <sup>ème</sup> seuil max en courant                                                  |
| $\rightarrow$ | 3I>         | 3 <sup>ème</sup> seuil max en courant                                                  |
| $\rightarrow$ | 4I>         | 4 <sup>ème</sup> seuil max en courant                                                  |
| $\rightarrow$ | 1dI         | 1 <sup>er</sup> Seuil de gradient de courant                                           |
| $\rightarrow$ | 2dI         | 2 <sup>ème</sup> seuil de gradient de courant                                          |
| $\rightarrow$ | 1di/dt      | 1 <sup>er</sup> Seuil de taux d'augmentation du courant                                |
| $\rightarrow$ | 2di/dt      | 2 <sup>ème</sup> Seuil de taux d'augmentation du courant                               |
| $\rightarrow$ | Rapp        | Seuil de résistance apparente de la ligne (dépendant de di/dt)                         |
| $\rightarrow$ | Іарр        | Seuil de courant apparent (dépendant de di/dt)                                         |
| $\rightarrow$ | 1Ig         | 1 <sup>er</sup> seuil masse tableau                                                    |
| $\rightarrow$ | 2Ig         | 2 <sup>ème</sup> seuil masse tableau                                                   |
| $\rightarrow$ | RS-G        | Seuil de surveillance de l'isolement du câble entre écran et la terre                  |
| $\rightarrow$ | RCL         | Réenclenchement automatique                                                            |
| $\rightarrow$ | 1U>         | 1 <sup>er</sup> seuil max en tension                                                   |
| $\rightarrow$ | 2U>         | 2 <sup>ème</sup> seuil max en tension                                                  |
| $\rightarrow$ | 1U<         | 1 <sup>er</sup> seuil min en tension                                                   |
| $\rightarrow$ | 2U<         | 2 <sup>ème</sup> seuil min en tension                                                  |
| $\rightarrow$ | Wi          | Energie coupée (Accumulation d'énérgie du disjoncteur)                                 |
| $\rightarrow$ | TCS         | Supervision du circuit de déclenchement                                                |
| $\rightarrow$ | IRF         | Défaut interne                                                                         |
| $\rightarrow$ | RT          | Déclenchement à distance                                                               |
| $\rightarrow$ | BreakerFail | Défaillance disjoncteur                                                                |
| $\rightarrow$ | Wh          | Compteur d'impulsion de l'énergie                                                      |
| $\rightarrow$ | Oscillo     | Enregistrement oscillographique                                                        |
| $\rightarrow$ | L/R CB Cmds | Activation des boutons "I" – "O"                                                       |
| $\rightarrow$ | CB-L        | Verrouillage du réenclenchement                                                        |
| $\rightarrow$ | LT          | Test automatique de la ligne                                                           |
| $\rightarrow$ | ExResCfg    | Configuration de la remise à zéro des relais de sortie, de l'affichage et des leds par |
|               |             | l'intermediaire d'une entree logique                                                   |

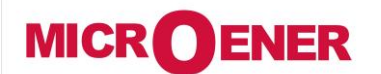

www.microener.com

# MANUEL D'UTILISATION **RELAIS DE PROTECTION POUR INSTALLATIONS A COURANT** CONTINU

FDE N°: 19AA1341150

**U-MLEs** 

В 22 / 92 Page

Rev.

**Rubrique : Communication** 

| Options      | → BRLoc             | 38400          |
|--------------|---------------------|----------------|
|              | → BRRer             | <b>n</b> 19200 |
|              | → PRRer             | n Modbus       |
|              |                     |                |
| Node Address | $\rightarrow$ Addr. | 1              |

[9600 / 19200 / 38400 / 57600] [9600 / 19200 / 38400] [Modbus / IEC103]

[1 ÷ 255]

- Vitesse de communication de la RS232 (Connecteur avant du relais) BRLoc :
- BRRem Vitesse de communication de la RS485 (Connecteur arrière du relais) :
- Protocole de communication (Connecteur arrière du relais) PRRem 1
- Addr. : Adresse modbus du relais

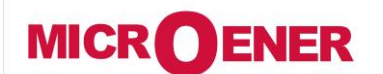

www.microener.com

# MANUEL D'UTILISATION RELAIS DE PROTECTION POUR INSTALLATIONS A COURANT CONTINU

**U-MLEs** 

### FDE N°: 19AA1341150

Rev. B

# Page 23 / 92

### **Rubrique : Customize**

| Options | $\rightarrow$ | Lang  | English |
|---------|---------------|-------|---------|
|         | $\rightarrow$ | Ligth | On      |

\_

Menu

[English / Loc. Lang] [Autom. / On] [Standard / Extended]

| Lang  | : | Choix de la langue (Anglais / Italien)                                                                                                    |
|-------|---|----------------------------------------------------------------------------------------------------|
| Ligth | : | On = Rétroéclairage de l'afficheur permanent<br>Autom. = A chaque appui l'afficheur s'allume quelques secondes                                                                                                    |
| Menu  | : | Extended : La rubrique Healthy a un sous menu qui donnera la teneur exacte lors<br>d'un défaut interne du relais<br>Standard : La rubrique Healthy a un sous menu qui donnera uniquement<br>l'information "primary Fail" |

Standard

# MANUEL D'UTILISATION RELAIS DE PROTECTION POUR INSTALLATIONS A COURANT CONTINU

**U-MLEs** 

Rev. B

### Page 24 / 92

### Rubrique : T> (Image thermique F49)

| Status      | $\rightarrow$                                                                             | Enab.           | No             |                  | [No / Yes]                             |                   |                         |                  |
|-------------|-------------------------------------------------------------------------------------------|-----------------|----------------|------------------|----------------------------------------|-------------------|-------------------------|------------------|
| Option      | $\rightarrow$                                                                             | TrOsc           | TrigDisab      |                  | [TrigDisab – trig E                    | nab]              |                         |                  |
| Oper.Levels | $ \begin{array}{c} \rightarrow \\ \rightarrow \\ \rightarrow \\ \rightarrow \end{array} $ | Tal<br>Is<br>Kt | 50<br>1<br>300 | %Tn<br>In<br>min | [10 ÷ 100]<br>[0.5 ÷ 1.5]<br>[1 ÷ 600] | Par<br>Par<br>Par | 1.000<br>0.010<br>0.010 | %Tn<br>In<br>min |

### **Description des variables**

| Enab. | : | Fonction activée – <i>No</i> = Non / <i>Yes</i> = Oui                 |
|-------|---|-----------------------------------------------------------------------|
| TrOsc | : | Déclenchement de l'enregistrement oscillographique sur cette fonction |
| Tal   | : | Seuil d'alarme thermique                                              |
| Is    | : | Courant permanent admissible                                          |
| Kt    | : | Constante de temps d'échauffement                                     |

### **Description des fonctions**

Le relais calcule l'état thermique de la ligne par intégration du courant. La température de celle-ci étant proportionnelle au carré du courant qui y circule "T" (=  $i^2 \bullet t$ ), le relais calcule en permanence son image thermique (T/Ts). Lorsque cette dernière atteint le seuil d'alarme (Tal), la protection émet un ordre de déclenchement.

□ Temps de fonctionnement

MICR **O**ENER

Téléphone : 01 48 15 09 09

www.microener.com

$$\mathbf{t} = \mathbf{K} \mathbf{t} \cdot \ell_{\mathsf{n}} \frac{\left(\frac{\mathsf{I}}{\mathsf{In}}\right)^2 - \left(\frac{\mathsf{Ip}}{\mathsf{Is}}\right)^2}{\left(\frac{\mathsf{I}}{\mathsf{In}}\right)^2 - \left(\frac{\mathsf{Is}}{\mathsf{In}}\right)^2}$$

- t = Temps de déclenchement
- **Kt** = Constante de temps thermique
- I = Courant mesuré
- **In** = Courant de charge
- **Is** = Courant permanent admissible
- **Ip** = Courant avant la surcharge
- $l \mathbf{n} =$ Logarithme népérien

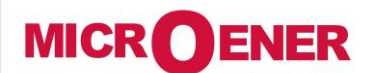

www.microener.com

# MANUEL D'UTILISATION RELAIS DE PROTECTION POUR INSTALLATIONS A COURANT CONTINU

FDE N°: 19AA1341150

В

**U-MLEs** 

Rev. B Page 25 / 92

# Rubrique : 1I> (1er seuil de courant F50/51)

| Status      | $\rightarrow$ | Enab.         | No        |    | [No / Yes]           |     |      |    |
|-------------|---------------|---------------|-----------|----|----------------------|-----|------|----|
|             |               | <b>e</b> /- \ |           |    |                      |     |      |    |
| Option      | $\rightarrow$ | <u>f(t)</u>   | Type - D  |    | [D/A/B/C]            |     |      |    |
|             | $\rightarrow$ | tBI           | Disable   |    | [Disable / 2tBO]     |     |      |    |
|             | $\rightarrow$ | f(a)          | Disable   |    | [Disable / Fw / Rev  | ]   |      |    |
|             | $\rightarrow$ | A/T           | Trip      |    | [Trip / Alarm]       |     |      |    |
|             | $\rightarrow$ | RCL           | No        |    | [No / Yes]           |     |      |    |
|             | $\rightarrow$ | <b>TrOsc</b>  | TrigDisab |    | [TrigDisab – trig En | ab] |      |    |
| r           |               |               |           |    |                      |     |      |    |
| Oper.Levels | $\rightarrow$ | Is            | 4         | In | (0.100÷4)            | par | 0.01 | In |
|             |               |               |           |    |                      |     |      |    |
| Timers      | $\rightarrow$ | ts            | 100       | s  | (0.01÷100)           | par | 0.01 | s  |
|             | $\rightarrow$ | tBO           | 0.75      | s  | (0.05÷0.75)          | par | 0.01 | S  |
|             |               |               |           |    |                      |     |      |    |

# Es

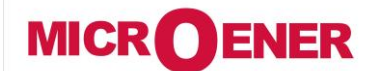

www.microener.com

# MANUEL D'UTILISATION **RELAIS DE PROTECTION POUR INSTALLATIONS A COURANT** CONTINU

### FDE N°: 19AA1341150

### В Rev.

<u>26 / 92</u> Page

### **Description des variables**

**U-MLEs** 

| Enab. | : | Fonction activée – <i>No</i> = Non / <i>Yes</i> = Oui                                                                                                    |
|-------|---|----------------------------------------------------------------------------------------------------|
| f(t)  | : | Caractéristique de la temporisation de fonctionnement :<br>(D) = Temps indépendant<br>(A) = Temps dépendant selon courbe IEC normal Inverse type A<br>(B) = Temps dépendant selon courbe IEC très Inverse type B<br>(C) = Temps dépendant selon courbe IEC extrêmement Inverse type C                  |
| tBI   | : | Nature du blocage à réception de l'ordre de sélectivité logiqueDisable= Blocage permanent (tant que l'ordre est présent)2tBO= Blocage durant le temps ts + 2*tBO.                                                                                                    |
| f(a)  | : | Mode de fonctionnement de la fonction 50/51Disable= Non DirectionnelFw.= Direction "aval"Rev.= Direction "amont"                                                                                                    |
| А/Т   | : | Trip = la led s'allume lors du déclenchement et il faut un reset manuel pour<br>l'éteindre<br>Alarm = la led clignote tant que le seuil est dépassé et s'éteint après le<br>déclenchement                                                                                                    |
| RCL   | : | Yes = Après un déclenchement de la fonction 1I> et l'ouverture du disjoncteur,<br>le relais débute un test automatique de la ligne et un réenclenchement.<br>No = Après un déclenchement de la fonction 1I> et l'ouverture du disjoncteur, il<br>n'y a ni vérification de la ligne ni réenclenchement. |
| TrOsc | : | TrigEnab = Déclenchement de l'enregistrement oscillographique par cette fonction                                                                                                    |
| Is    | : | Seuil de fonctionnement                                                                                                    |
| ts    | : | Temporisation de fonctionnement effective en temps indépendant ou à 10 fois le seuil en temps dépendant                                                                                                    |
| tBO   | : | Temps de blocage (sélectivité logique)                                                                                                    |

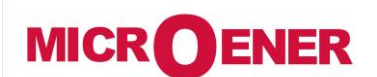

# MANUEL D'UTILISATION **RELAIS DE PROTECTION POUR INSTALLATIONS A COURANT** CONTINU

**U-MLEs** 

FDE N°: 19AA1341150

В Rev.

27 / 92 Page

# **Description des fonctions**

# Description de l'algorithme de calcul à temps dépendant

Le temps dépendant est calculé selon la formule :

$$t(I) = \left[\frac{A}{\left(\frac{I}{Is}\right)^{a} - 1} + B\right] \bullet K \bullet T_{s} + t_{r}$$
  
ou :

Temps de déclenchement lorsque le courant est égal à I t(I) =

seuil réglé sur l'appareil Is =

$$K = \left(\frac{A}{10^{a}-1} + B\right)^{-1}$$
$$T_{s} =$$

Τs

Temporisation réglée sur l'appareil correspondant à un

fonctionnement à I = 10 Is

temps de réponse du relais de sortie. tr =

Les paramètres A at B ont des valeurs différentes selons le type de courbes de temps dépendant souhaité :

| Type de courbe                   |   | Α    | В | а    |
|----------------------------------|---|------|---|------|
| Courbe CEI inverse :             | А | 0.14 | 0 | 0.02 |
| Courbe CEI très inverse :        | В | 13.5 | 0 | 1    |
| Courbe CEI extrêmement inverse : | С | 80   | 0 | 2    |

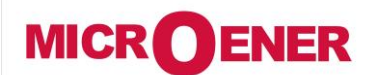

# MANUEL D'UTILISATION RELAIS DE PROTECTION POUR INSTALLATIONS A COURANT CONTINU

U-MLEs

Rev. B

Page 28 / 92

# Rubrique : 2I> (2ème seuil de courant F50/51)

| Status      | $\rightarrow$ | Enab. | No        |    | [No / Yes]             |     |      |    |
|-------------|---------------|-------|-----------|----|------------------------|-----|------|----|
| r           |               |       |           | -  |                        |     |      |    |
| Option -    | $\rightarrow$ | f(t)  | Type - D  |    | [D / A / B / C ]       |     |      |    |
| -           | $\rightarrow$ | tBI   | Disable   |    | [Disable / 2tBO]       |     |      |    |
| -           | $\rightarrow$ | f(a)  | Disable   |    | [Disable / Fw / Rev]   |     |      |    |
| -           | $\rightarrow$ | A/T   | Trip      |    | [Trip / Alarm]         |     |      |    |
| -           | $\rightarrow$ | RCL   | No        |    | [No / Yes]             |     |      |    |
|             | $\rightarrow$ | TrOsc | TrigDisab |    | [TrigDisab – trig Enab | ]   |      |    |
|             |               |       |           | _  |                        |     |      |    |
| Oper.Levels | $\rightarrow$ | Is    | 4         | In | (0.100÷4)              | par | 0.01 | In |
|             |               |       |           | _  |                        |     |      |    |
| Timers      | $\rightarrow$ | ts    | 100       | s  | (0.01÷100)             | par | 0.01 | S  |
|             | $\rightarrow$ | tBO   | 0.75      | S  | (0.05÷0.75)            | par | 0.01 | S  |

Téléphone : 01 48 15 09 09 www.microener.com

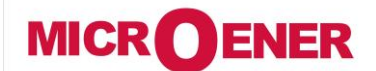

# MANUEL D'UTILISATION RELAIS DE PROTECTION POUR INSTALLATIONS A COURANT CONTINU

**U-MLEs** 

### FDE N°: 19AA1341150

Rev. B

Page 29 / 92

### **Description des variables**

| Enab. | : Fonction activée – <i>No</i> = Non / <i>Yes</i> = Oui                                                                                                    |
|-------|----------------------------------------------------------------------------------------------------|
| f(t)  | <ul> <li>Caractéristique de la temporisation de fonctionnement :         <ul> <li>(D) = Temps indépendant</li> <li>(A) = Temps dépendant selon courbe IEC normal Inverse type A</li> <li>(B) = Temps dépendant selon courbe IEC très Inverse type B</li> <li>(C) = Temps dépendant selon courbe IEC extrêmement Inverse type C</li> </ul> </li> </ul> |
| tBI   | <ul> <li>Nature du blocage à réception de l'ordre de sélectivité logique</li> <li><i>Disable</i> = Blocage permanent (tant que l'ordre est présent)</li> <li><i>2tBO</i> = Blocage durant le temps ts + 2*tBO.</li> </ul>                                                                                                    |
| f(a)  | : Mode de fonctionnement de la fonction 50/51<br><i>Disable</i> = Non Directionnel<br><i>Fw.</i> = Direction "aval"<br><i>Rev.</i> = Direction "amont"                                                                                                    |
| A/T   | <ul> <li>Trip = la led s'allume lors du déclenchement et il faut un reset manuel pour<br/>l'éteindre<br/>Alarm = la led clignote tant que le seuil est dépassé et s'éteint après le<br/>déclenchement</li> </ul>                                                                                                    |
| RCL   | <ul> <li>Yes = Après un déclenchement de la fonction 2I&gt; et l'ouverture du disjoncteur,<br/>le relais débute un test automatique de la ligne et un réenclenchement.</li> <li>No = Après un déclenchement de la fonction 2I&gt; et l'ouverture du disjoncteur, il<br/>n'y a ni vérification de la ligne ni réenclenchement.</li> </ul>              |
| TrOsc | : TrigEnab = Déclenchement de l'enregistrement oscillographique par cette fonction                                                                                                    |
| Is    | : Seuil de fonctionnement                                                                                                    |
| ts    | : Temporisation de fonctionnement effective en temps indépendant ou à 10 fois le seuil en temps dépendant                                                                                                    |
| tBO   | : Temps de blocage (sélectivité logique)                                                                                                    |

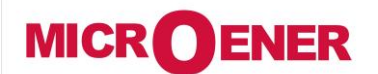

www.microener.com

# MANUEL D'UTILISATION **RELAIS DE PROTECTION POUR INSTALLATIONS A COURANT** CONTINU

**U-MLEs** 

FDE N°: 19AA1341150

Rev.

В <u>30 / 92</u> Page

# Rubrique : 3I> (3ème seuil de courant F50/51)

| Status      | → Ena              | b. No        |    | [No / Yes]          |      |      |    |
|-------------|--------------------|--------------|----|---------------------|------|------|----|
|             |                    |              | _  |                     |      |      |    |
| Option      | $\rightarrow$ tBI  | Disable      |    | [Disable / 2tBO]    |      |      |    |
|             | $\rightarrow$ f(a) | Disable      |    | [Disable / Fw / Re  | v]   |      |    |
|             | $\rightarrow$ A/T  | Trip         |    | [Trip / Alarm]      |      |      |    |
|             | $\rightarrow$ Cof  | Disable      |    | [Disable / Enable]  |      |      |    |
|             | $\rightarrow$ RCL  | . No         |    | [No / Yes]          |      |      |    |
|             | → TrO              | sc TrigDisab |    | [TrigDisab – trig E | nab] |      |    |
|             |                    |              |    |                     |      |      |    |
| Oper.Levels | $\rightarrow$ Is   | 4            | In | (0.100÷10)          | par  | 0.01 | In |
|             |                    |              |    |                     |      |      |    |
| Timers      | $\rightarrow$ ts   | 100          | s  | (0.01÷100)          | par  | 0.01 | S  |
|             | → tCo              | F 0.05       | s  | (0.02÷0.2)          | par  | 0.01 | S  |
|             | $\rightarrow$ tBO  | 0.75         | s  | (0.05÷0.75)         | par  | 0.01 | S  |
|             |                    |              |    |                     |      |      |    |

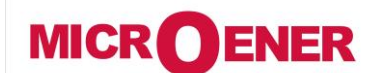

# MANUEL D'UTILISATION RELAIS DE PROTECTION POUR INSTALLATIONS A COURANT CONTINU

**U-MLEs** 

### FDE N°: 19AA1341150

Rev. B Page 31 / 92

Téléphone : 01 48 15 09 09 www.microener.com

### **Description des variables**

| Enab. | : | Fonction activée – <i>No</i> = Non / <i>Yes</i> = Oui                                                                                                    |
|-------|---|----------------------------------------------------------------------------------------------------|
| tBI   | : | Nature du blocage à réception de l'ordre de sélectivité logiqueDisable= Blocage permanent (tant que l'ordre est présent)2tBO= Blocage durant le temps ts + 2*tBO.                                                                                                    |
| f(a)  | : | Mode de fonctionnement de la fonction 50/51Disable= Non DirectionnelFw.= Direction "aval"Rev.= Direction "amont"                                                                                                    |
| A/T   | : | Trip = la led s'allume lors du déclenchement et il faut un reset manuel pour<br>l'éteindre<br>Alarm = la led clignote tant que le seuil est dépassé et s'éteint après le<br>déclenchement                                                                                                    |
| CoF   | : | Enable = à chaque fois que le disjoncteur passe d'ouvert à fermé, le 3ème seuil se met en déclenchement instantané si le courant dépasse le seuil dans le temps tCof (Fermeture sur un défaut)                                                                                                    |
| RCL   | : | Yes = Après un déclenchement de la fonction 3I> et l'ouverture du disjoncteur,<br>le relais débute un test automatique de la ligne et un réenclenchement.<br>No = Après un déclenchement de la fonction 3I> et l'ouverture du disjoncteur, il<br>n'y a ni vérification de la ligne ni réenclenchement. |
| TrOsc | : | TrigEnab = Déclenchement de l'enregistrement oscillographique par cette fonction                                                                                                    |
| Is    | : | Seuil de fonctionnement                                                                                                    |
| ts    | : | Temporisation de fonctionnement effective en temps indépendant ou à 10 fois le seuil en temps dépendant                                                                                                    |
| tCoF  | : | Temporisation de fermeture sur un défaut                                                                                                    |
| tBO   | : | Temps de blocage (sélectivité logique)                                                                                                    |

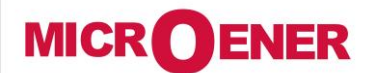

www.microener.com

# MANUEL D'UTILISATION RELAIS DE PROTECTION POUR INSTALLATIONS A COURANT CONTINU

### FDE N°: 19AA1341150

Rev. B

**U-MLEs** 

Page 32 / 92

# Rubrique : 4I> (4ème seuil de courant F50/51)

| Status      | $\rightarrow$ | Enab. | No        |    | [No / Yes]             |            |      |    |
|-------------|---------------|-------|-----------|----|------------------------|------------|------|----|
|             |               |       |           |    |                        |            |      |    |
| Option      | $\rightarrow$ | tBI   | Disable   |    | [Disable / 2tBO]       |            |      |    |
|             | $\rightarrow$ | f(a)  | Disable   |    | [Disable / Fw / Rev]   |            |      |    |
|             | $\rightarrow$ | A/T   | Trip      |    | [Trip / Alarm]         |            |      |    |
|             | $\rightarrow$ | Cof   | Disable   |    | [Disable / Enable]     |            |      |    |
|             | $\rightarrow$ | RCL   | No        |    | [No / Yes]             |            |      |    |
|             | $\rightarrow$ | TrOsc | TrigDisab |    | [TrigDisab – trig Enal | <b>o</b> ] |      |    |
|             |               |       |           | _  |                        |            |      |    |
| Oper.Levels | $\rightarrow$ | Is    | 4         | In | (0.100÷10)             | par        | 0.01 | In |
|             |               |       |           | _  |                        |            |      |    |
| Timers      | $\rightarrow$ | ts    | 100       | s  | (0.01÷100)             | par        | 0.01 | S  |
|             | $\rightarrow$ | tCoF  | 0.05      | s  | (0.02÷0.2)             | par        | 0.01 | S  |
|             | $\rightarrow$ | tBO   | 0.75      | s  | (0.05÷0.75)            | par        | 0.01 | S  |
|             |               |       |           |    |                        |            |      |    |

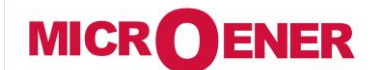

# MANUEL D'UTILISATION RELAIS DE PROTECTION POUR INSTALLATIONS A COURANT CONTINU

**U-MLEs** 

### FDE N°: 19AA1341150

Rev. B

Page 33 / 92

# **Description des variables**

| Enab. | : | Fonction activée – <i>No</i> = Non / <i>Yes</i> = Oui                                                                                                    |
|-------|---|----------------------------------------------------------------------------------------------------|
| tBI   | : | Nature du blocage à réception de l'ordre de sélectivité logiqueDisable= Blocage permanent (tant que l'ordre est présent)2tBO= Blocage durant le temps ts + 2*tBO.                                                                                                    |
| f(a)  | : | Mode de fonctionnement de la fonction 50/51Disable= Non DirectionnelFw.= Direction "aval"Rev.= Direction "amont"                                                                                                    |
| A/T   | : | Trip = la led s'allume lors du déclenchement et il faut un reset manuel pour<br>l'éteindre<br>Alarm = la led clignote tant que le seuil est dépassé et s'éteint après le<br>déclenchement                                                                                                    |
| СоҒ   | : | Enable = à chaque fois que le disjoncteur passe d'ouvert à fermé, le 4ème seuil se met en déclenchement instantané si le courant dépasse le seuil dans le temps tCof (Fermeture sur un défaut)                                                                                                    |
| RCL   | : | Yes = Après un déclenchement de la fonction 4I> et l'ouverture du disjoncteur,<br>le relais débute un test automatique de la ligne et de réenclenchement.<br>No = Après un déclenchement de la fonction 4I> et l'ouverture du disjoncteur, il<br>n'y a ni vérification de la ligne ni réenclenchement. |
| TrOsc | : | TrigEnab = Déclenchement de l'enregistrement oscillographique par cette fonction                                                                                                    |
| Is    | : | Seuil de fonctionnement                                                                                                    |
| ts    | : | Temporisation de fonctionnement effective en temps indépendant ou à 10 fois le seuil en temps dépendant                                                                                                    |
| tCoF  | : | Temporisation de fermeture sur un défaut                                                                                                    |
| tBO   | : | Temps de blocage (sélectivité logique)                                                                                                    |

# MANUEL D'UTILISATION RELAIS DE PROTECTION POUR INSTALLATIONS A COURANT CONTINU

Téléphone : 01 48 15 09 09 www.microener.com

MICROENER

# **U-MLEs**

Rev. B Page 34 / 92

# Rubrique : 1dI (1er seuil de gradient de courant)

| Status | 2      |               | Fnah                                                  | No                                                                                                    | 1              | [No / Yes]             |              |           |                    |
|--------|--------|---------------|-------------------------------------------------------|----------------------------------------------------------------------------------------------------|----------------|------------------------|--------------|-----------|--------------------|
| Status | 2      |               |                                                       | NO                                                                                                    | 1              |                        |              |           |                    |
| Option | 7      | $\rightarrow$ | A/T                                                   | Trip                                                                                                    | ]              | [Trip / Alarm]         |              |           |                    |
|        |        | $\rightarrow$ | RCL                                                   | No                                                                                                    |                | [No / Yes]             |              |           |                    |
|        |        | $\rightarrow$ | TrOsc                                                 | TrigDisab                                                                                                    |                | [TrigDisab – trig En   | ab]          |           |                    |
| Oper.  | Levels | $\rightarrow$ | DI                                                    | 1000                                                                                                    | A              | (100÷9990)             | par          | 10        | А                  |
|        |        | $\rightarrow$ | di                                                    | 200                                                                                                    | A/ms           | (4÷400)                | par          | 1         | A/ms               |
| Timer  | 'S     | $\rightarrow$ | tDI                                                   | 100                                                                                                    | ms             | (0÷500)                | par          | 1         | ms                 |
|        |        | $\rightarrow$ | tdi                                                   | 20                                                                                                    | ms             | (0÷100)                | par          | 1         | ms                 |
|        |        |               |                                                       | Description des                                                                                                    | variab         | les                    |              |           |                    |
|        | Enab.  | :             | Fonction a                                            | ctivée – <i>No</i> = Noi                                                                                                    | n / <i>Yes</i> | = Oui                  |              |           |                    |
|        | A/T    | :             | Trip = la<br>l'éteindre<br>Alarm =<br>déclenche       | Trip = la led s'allume lors du déclenchement et il faut un reset manuel pour<br>l'éteindre<br>Alarm = la led clignote tant que le seuil est dépassé et s'éteint après le<br>déclenchement                                                                                                    |                |                        |              |           |                    |
|        | RCL    | :             | Yes = Apro<br>relais débu<br>No = Aprè<br>n'y a ni vé | Yes = Après un déclenchement de la fonction 1dI et l'ouverture du disjoncteur, le relais débute u test automatique de la ligne et réenclenchement.<br>No = Après un déclenchement de la fonction 1dI et l'ouverture du disjoncteur, il n'y a ni vérification de la ligne ni réenclenchement. |                |                        |              |           |                    |
|        | TrOsc  | :             | TrigEnab<br>fonction                                  | = Déclencheme                                                                                                    | nt de          | l'enregistrement oso   | cillographic | lue pai   | <sup>-</sup> cette |
|        | DI     | :             | Seuil de fo                                           | nctionnement                                                                                                    |                |                        |              |           |                    |
|        | di     | :             | Valeur mir                                            | imale di/dt pour o                                                                                                    | démarre        | r la fonction dI et po | ur effectue  | r le rese | et                 |
|        | tDI    | :             | Temps de                                              | fonctionnement                                                                                                    |                |                        |              |           |                    |
|        | tdi    | :             | Temps de                                              | fonctionnement d                                                                                                    | lu reset       |                        |              |           |                    |

# MICROENERMANUEL D'UTILISATION<br/>RELAIS DE PROTECTION POUR<br/>INSTALLATIONS A COURANT<br/>CONTINUFDE N°:<br/>19AA1341150Téléphone : 01 48 15 09 09<br/>www.microener.comU-MLEsRev. B<br/>Page 35 / 92

**Description des fonctions** 

La surveillance d'un gradient de courant permet de détecter un court-circuit avant qu'il n'atteigne sa valeur max.

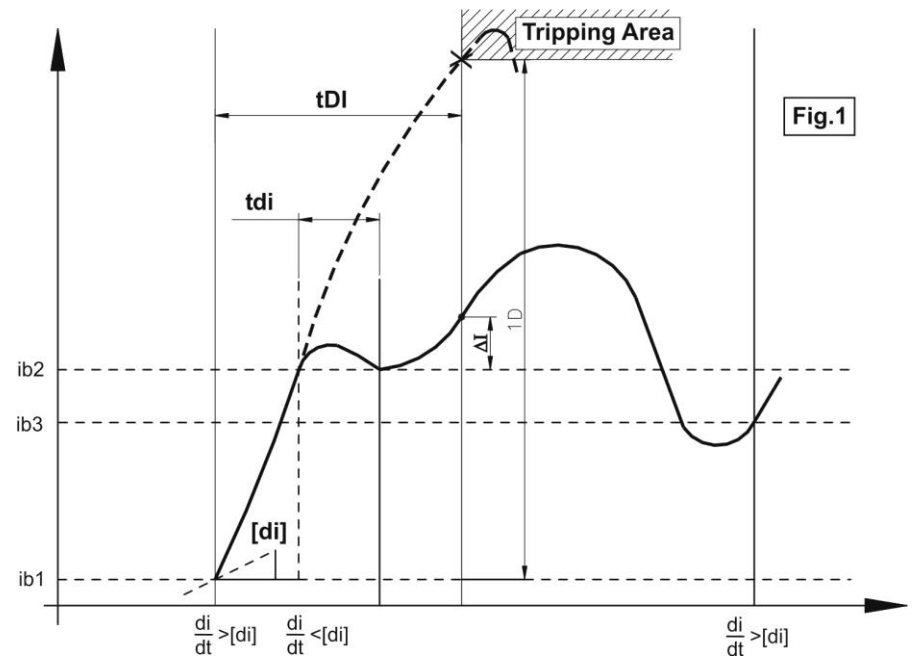

□ A chaque fois que le courant dépasse le seuil [di], la valeur du courant " $i_{1b}$ " est enregistré comme une valeur de référence pour permettre le calcul du gradient : " $\Delta I = i - i_{1b}$ " et démarrer la temporisation "tDI".

"
ΔI" est calculé toutes les 1 ms.

□ Si durant le temps [tDI], le taux "di/dt" ne descend jamais sous le seuil [di] durant la temporisation [tdi], lorsque [tDI] est terminé, le gradient " $\Delta I = i - i_{1b}$ " est mesuré et si " $\Delta I \ge [DI]$ " alors la protection déclenche.

□ Si durant le temps [tDI], le taux "di/dt" descend sous le seuil [di] durant un temps supérieur à la temporisation [tdi], une nouvelle valeur de courant  $i_{2b}$  est enregistré. Lorsque [tDI] est terminé, le gradient " $\Delta I = i - i_{2b}$ " est mesuré et si " $\Delta I \ge [DI]$ " alors la protection déclenche.

□ Lorsque le temps [tDI] est écoulé et qu'il n'y a pas eu de déclenchement, la surveillance est arrêtée et reprendra lorque le gradient "di/dt" sera de nouveau dépassé.

# MANUEL D'UTILISATION RELAIS DE PROTECTION POUR INSTALLATIONS A COURANT CONTINU

Téléphone : 01 48 15 09 09

www.microener.com

MICROENER

# **U-MLEs**

Rev. B Page 36 / 92

# Rubrique : 2dI (2ème seuil de gradient de courant)

| Status      | $\rightarrow$ | Enab. | No        |      | [No / Yes]        |       |    |      |
|-------------|---------------|-------|-----------|------|-------------------|-------|----|------|
| Option      | $\rightarrow$ | A/T   | Trip      | 1    | [Trip / Alarm]    |       |    |      |
|             | $\rightarrow$ | RCL   | No        |      | [No / Yes]        |       |    |      |
|             | $\rightarrow$ | TrOsc | TrigDisab | 1    | [TrigDisab – trig | Enab] |    |      |
|             |               |       |           | _    |                   | _     |    |      |
| Oper.Levels | $\rightarrow$ | DI    | 1000      | Α    | (100÷9990)        | par   | 10 | А    |
|             | $\rightarrow$ | di    | 200       | A/ms | (4÷400)           | par   | 1  | A/ms |
|             |               |       |           | _    |                   |       |    |      |
| Timers      | $\rightarrow$ | tDI   | 100       | ms   | (0÷500)           | par   | 1  | ms   |
|             | $\rightarrow$ | tdi   | 20        | ms   | (0÷100)           | par   | 1  | ms   |

### **Description des variables**

| Enab. | : | Fonction activée – <i>No</i> = Non / <i>Yes</i> = Oui                                                                                                    |
|-------|---|----------------------------------------------------------------------------------------------------|
| A/T   | : | Trip = la led s'allume lors du déclenchement et il faut un reset manuel pour<br>l'éteindre<br>Alarm = la led clignote tant que le seuil est dépassé et s'éteint après le<br>déclenchement                                                                                                    |
| RCL   | : | Yes = Après un déclenchement de la fonction 1dI et l'ouverture du disjoncteur, le relais débute u test automatique de la ligne et réenclenchement.<br>No = Après un déclenchement de la fonction 1dI et l'ouverture du disjoncteur, il n'y a ni vérification de la ligne ni réenclenchement. |
| TrOsc | : | TrigEnab = Déclenchement de l'enregistrement oscillographique par cette fonction                                                                                                    |
| DI    | : | Seuil de fonctionnement                                                                                                    |
| di    | : | Valeur minimale di/dt pour démarrer la fonction dI et pour effectuer le reset                                                                                                    |
| tDI   | : | Temps de fonctionnement                                                                                                    |
| tdi   | : | Temps de fonctionnement du reset                                                                                                    |
| MICI                  | MICROENER                           |                                                                                         |                                                              | MANUEL D'UTILISATION<br>RELAIS DE PROTECTION POUR<br>INSTALLATIONS A COURANT<br>CONTINU |                                                  |                                                                                        | FDE N°:<br>19AA1341150           |                                    |                                           |
|-----------------------|-------------------------------------|-----------------------------------------------------------------------------------------|--------------------------------------------------------------|-----------------------------------------------------------------------------------------|--------------------------------------------------|----------------------------------------------------------------------------------------|----------------------------------|------------------------------------|-------------------------------------------|
| Télépho<br><u>www</u> | ne : 01 48 15 09<br>v.microener.com | 9 09                                                                                    |                                                              | U-M                                                                                     | LEs                                              |                                                                                        | Rev.<br>Page                     | В<br>37 / 9                        | 92                                        |
|                       |                                     |                                                                                         |                                                              | Rub                                                                                     | rique :                                          | 1di/dt (1er seui                                                                       | de va                            | riation o                          | le courant)                               |
| Status                |                                     | $\rightarrow$                                                                           | Enab.                                                        | No                                                                                      | ]                                                | [No / Yes]                                                                             |                                  |                                    |                                           |
| Option                | <i>15</i>                           | $\begin{array}{c} \rightarrow \\ \rightarrow \\ \rightarrow \\ \rightarrow \end{array}$ | A/T<br>RCL<br>TrOsc                                          | Trip<br>No<br>TrigDisab                                                                 |                                                  | [Trip / Alarm]<br>[No / Yes]<br>[TrigDisab – Trigl                                     | Enab]                            |                                    |                                           |
| Oper.                 | Levels                              | $\rightarrow$                                                                           | G                                                            | 20                                                                                      | A/ms                                             | (4÷400)                                                                                | ра                               | ır 1                               | A/ms                                      |
| Timers                | 5                                   | $\rightarrow$                                                                           | tG                                                           | 20                                                                                      | ms                                               | (2÷500)                                                                                | ра                               | r 1                                | ms                                        |
|                       |                                     |                                                                                         | D                                                            | escription des                                                                          | s variab                                         | les                                                                                    |                                  |                                    |                                           |
|                       | Enab.                               | :                                                                                       | Fonction act                                                 | ivée – <i>No</i> = No                                                                   | n / <i>Yes</i>                                   | = Oui                                                                                  |                                  |                                    |                                           |
|                       | A/T                                 | :                                                                                       | Trip = la le<br>l'éteindre<br>Alarm = la<br>déclencheme      | d s'allume lors<br>led clignote t<br>ent                                                | du déc<br>ant que                                | lenchement et il f<br>e le seuil est dé                                                | faut un<br>passé (               | reset m<br>et s'éteir              | nanuel pour<br>nt après le                |
|                       | RCL                                 | :                                                                                       | Yes = Après<br>le relais déb<br>No = Après<br>il n'y a ni vé | un déclenchem<br>ute un test auto<br>un déclenchem<br>rification de la li               | ient de la<br>matique<br>ent de la<br>igne ni re | a fonction 1di/dt e<br>e de la ligne et un d<br>a fonction 1di/dt e<br>éenclenchement. | t l'ouve<br>cycle de<br>t l'ouve | rture du<br>e réencler<br>rture du | disjoncteur,<br>nchement.<br>disjoncteur, |
|                       | TrOsc                               | :                                                                                       | TrigEnab =<br>fonction                                       | Déclencheme                                                                             | nt de                                            | l'enregistrement o                                                                     | oscillogi                        | raphique                           | par cette                                 |
|                       | G                                   | :                                                                                       | Seuil de fon                                                 | ctionnement di/                                                                         | dt                                               |                                                                                        |                                  |                                    |                                           |
|                       | tG                                  | :                                                                                       | Temps de fo                                                  | onctionnement                                                                           |                                                  |                                                                                        |                                  |                                    |                                           |

#### **Description des fonctions**

La surveillance d'une variation de courant permet de détecter les défauts éloignés.

Le courant est echantillonné à 1 kHz. Il est mesuré comme étant la moyenne de 3 echantillons et enregistré dans un "buffer". Toutes les 1 ms, le relais analyse la moyenne dans le temps de fonctionnement :

$$\frac{di}{dt} = \frac{I_{(t+[tG])} - I_{(t)}}{tG}$$

Si  $\frac{di}{dt} \ge [G]$  alors le relais déclenche.

|                                              | REL<br>IN:                                      | MANUEL D'U<br>AIS DE PRO<br>STALLATION<br>CON | TILIS/<br>TECTI<br>IS A C<br>INU | ATION<br>ON POUR<br>OURANT | 19                                                 | FD<br>9AA:   | E N°:<br>13411 | .50  |      |
|----------------------------------------------|-------------------------------------------------|-----------------------------------------------|----------------------------------|----------------------------|----------------------------------------------------|--------------|----------------|------|------|
| Téléphone : 01 48 15 09<br>www.microener.com | 09                                              |                                               | U-M                              | LEs                        |                                                    | Rev.<br>Page | В<br>38        | / 92 |      |
| Status                                       | $\rightarrow$                                   | Enab.                                         | No                               |                            | [No / Yes]                                         |              |                |      |      |
| Options                                      | $\rightarrow$<br>$\rightarrow$<br>$\rightarrow$ | A/T<br>RCL<br>TrOsc                           | Trip<br>No<br>TrigDisab          |                            | [Trip / Alarm]<br>[No / Yes]<br>[TrigDisab – Trigl | Enab]        |                |      |      |
| Oper. Levels                                 | $\rightarrow$                                   | G                                             | 20                               | A/ms                       | (4÷400)                                            | ра           | •              | 1    | A/ms |
| Timers                                       | $\rightarrow$                                   | tG                                            | 20                               | ms                         | (2÷500)                                            | ра           | -              | 1    | ms   |

# **Description des variables**

| Enab. | : | Fonction activée – <i>No</i> = Non / <i>Yes</i> = Oui                                                                                                    |
|-------|---|----------------------------------------------------------------------------------------------------|
| A/T   | : | Trip = la led s'allume lors du déclenchement et il faut un reset manuel pour<br>l'éteindre<br>Alarm = la led clignote tant que le seuil est dépassé et s'éteint après le<br>déclenchement                                                                                                    |
| RCL   | : | Yes = Après un déclenchement de la fonction 1di/dt et l'ouverture du disjoncteur,<br>le relais débute un test automatique de la ligne et un cycle de réenclenchement.<br>No = Après un déclenchement de la fonction 1di/dt et l'ouverture du disjoncteur,<br>il n'y a ni vérification de la ligne ni réenclenchement. |
| TrOsc | : | TrigEnab = Déclenchement de l'enregistrement oscillographique par cette fonction                                                                                                    |
| G     | : | Seuil de fonctionnement di/dt                                                                                                    |
| tG    | : | Temps de fonctionnement                                                                                                    |

# MANUEL D'UTILISATION **RELAIS DE PROTECTION POUR INSTALLATIONS A COURANT** CONTINU

Téléphone : 01 48 15 09 09 www.microener.com

MICROENER

# **U-MLEs**

В Rev. <u>39 / 92</u> Page

# Rubrique : Rapp (résistance apparente de la ligne dépendant de di/dt)

| Status       | $\rightarrow$ | Enab. | No        | ]    | [No / Yes]         |       |       |      |
|--------------|---------------|-------|-----------|------|--------------------|-------|-------|------|
| Options      | $\rightarrow$ | A/T   | Trip      | 1    | [Trip / Alarm]     |       |       |      |
|              | $\rightarrow$ | RCL   | No        |      | [No / Yes]         |       |       |      |
|              | $\rightarrow$ | TrOsc | TrigDisab |      | [TrigDisab – TrigE | inab] |       |      |
| <b></b>      |               |       |           | -    |                    |       |       |      |
| Oper. Levels | $\rightarrow$ | Va    | 400       | V    | (0÷800)            | par   | 1     | V    |
|              | $\rightarrow$ | Ri    | 0.100     | Ω    | (0÷0.250)          | par   | 0.001 | Ω    |
|              | $\rightarrow$ | Rt    | 1         | Ω    | (0.001÷2.500)      | par   | 0.001 | Ω    |
|              | $\rightarrow$ | Li    | 0.005     | н    | (0.001÷0.010)      | par   | 0.001 | Н    |
|              | $\rightarrow$ | Lt    | 0.010     | н    | (0.002÷0.050)      | par   | 0.001 | Н    |
|              | $\rightarrow$ | R*    | 50        | Ω    | (0÷100)            | par   | 0.01  | Ω    |
|              | $\rightarrow$ | g     | 50        | A/ms | (10÷500)           | par   | 1     | A/ms |
| Timers       | $\rightarrow$ | tr    | 50        | ms   | (0÷100)            | par   | 1     | ms   |

### **Description des variables**

| Enab. | : | Fonction activée – <i>No</i> = Non / <i>Yes</i> = Oui                                                                                                    |
|-------|---|----------------------------------------------------------------------------------------------------|
| A/T   | : | Trip = la led s'allume lors du déclenchement et il faut un reset manuel pour<br>l'éteindre<br>Alarm = la led clignote tant que le seuil est dépassé et s'éteint après le<br>déclenchement                                                                                                    |
| RCL   | : | Yes = Après un déclenchement de la fonction Rapp et l'ouverture du disjoncteur,<br>le relais débute un test automatique de la ligne et un réenclenchement.<br>No = Après un déclenchement de la fonction Rapp et l'ouverture du disjoncteur,<br>il n'y a ni vérification de la ligne ni réenclenchement. |
| TrOsc | : | TrigEnab = Déclenchement de l'enregistrement oscillographique par cette fonction                                                                                                    |
| Va    | : | Tension d'arc                                                                                                    |
| Ri    | : | Résistance interne = résistance du circuit en amont du disjoncteur                                                                                                    |
| Li    | : | Inductance interne = inductance du circuit en amont du disjoncteur                                                                                                    |
| Rt    | : | Résistance totale du circuit incluant le contact de ligne                                                                                                    |
| Lt    | : | Inductance totale du circuit incluant le contact de ligne                                                                                                    |
| R*    | : | Seuil de fonctionnement si di/dt $\ge$ g                                                                                                    |
| g     | : | Valeur limite de di/dt                                                                                                    |
| tr    | : | Temps de fonctionnement                                                                                                    |

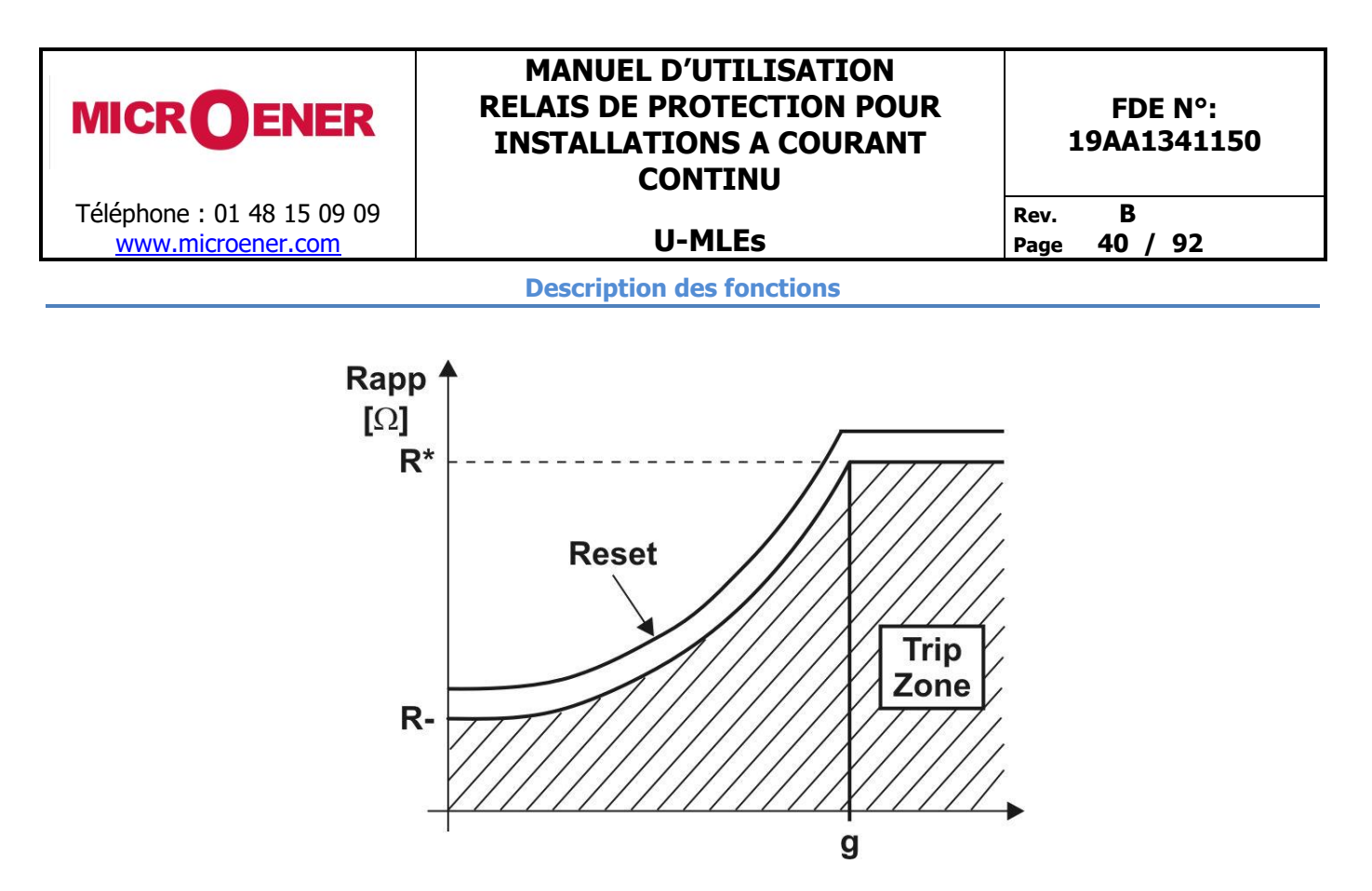

La protection déclenche si l'impédance calculée selon la formule ci-dessous descend sous la valeur [Rapp] pendant toute la temporisation "tr".

$$\mathsf{Rapp} = \left[\mathsf{V} - \frac{\mathsf{Ri}(\mathsf{V} - \mathsf{Va})}{\mathsf{Rt}} + \left(\frac{\mathsf{Lt}}{\mathsf{Rt}} \cdot \mathsf{Ri} - \mathsf{Li}\right)\mathsf{g}\right] : \left(\frac{\mathsf{V} - \mathsf{Va}}{\mathsf{Rt}} - \frac{\mathsf{Lt}}{\mathsf{Rt}} \cdot \mathsf{g}\right)$$

Le reset intervient dès que la valeur de la résistance est 10% supérieur au déclenchement.

# MANUEL D'UTILISATION **RELAIS DE PROTECTION POUR INSTALLATIONS A COURANT**

CONTINU

**U-MLEs** 

#### <u>41 / 92</u> Page

# Rubrique : Iapp (Courant apparent de la ligne dépendant de di/dt)

| Status       | $\rightarrow$ | Enab. | No         |      | [No / Yes]        |        |      |       |
|--------------|---------------|-------|------------|------|-------------------|--------|------|-------|
|              |               |       | <b>-</b> · |      |                   |        |      |       |
| Options      | $\rightarrow$ | A/ I  | l rip      |      | [ I rip / Alarm]  |        |      |       |
|              | $\rightarrow$ | RCL   | No         |      | [No / Yes]        |        |      |       |
|              | $\rightarrow$ | TrOsc | TrigDisab  |      | [TrigDisab – Trig | JEnab] |      |       |
|              |               |       |            |      |                   |        |      |       |
| Oper. Levels | $\rightarrow$ | IA    | 1500       | Α    | (500÷5000)        | par    | 10   | А     |
|              | $\rightarrow$ | I*    | 500        | Α    | (400÷1500)        | par    | 10   | А     |
|              | $\rightarrow$ | g     | 50         | A/ms | (30÷500)          | par    | 1    | A/ms  |
|              | $\rightarrow$ | Res   | 90         | %    | (80÷100)          | par    | 1    | %Iapp |
|              | _             |       |            | _    |                   |        |      |       |
| Timers       | $\rightarrow$ | tr    | 0.1        | s    | (0÷5)             | par    | 0.01 | S     |

#### **Description des variables**

| Enab.      | : | Fonction activée – <i>No</i> = Non / <i>Yes</i> = Oui                                                                                                    |
|------------|---|----------------------------------------------------------------------------------------------------|
| A/T        | : | Trip = la led s'allume lors du déclenchement et il faut un reset manuel pour<br>l'éteindre<br>Alarm = la led clignote tant que le seuil est dépassé et s'éteint après le<br>déclenchement                                                                                                    |
| RCL        | : | Yes = Après un déclenchement de la fonction Iapp et l'ouverture du disjoncteur,<br>le relais débute un test automatique de la ligne et réenclenchement.<br>No = Après un déclenchement de la fonction Iapp et l'ouverture du disjoncteur, il<br>n'y a ni vérification de la ligne ni réenclenchement. |
| TrOsc      | : | TrigEnab = Déclenchement de l'enregistrement oscillographique par cette fonction                                                                                                    |
| Ia         | : | Seuil de fonctionnement quand di/dt = $0$                                                                                                    |
| <b>I</b> * | : | Seuil de fonctionnement si di/dt $\ge$ g                                                                                                    |
| g          | : | Valeur limite de di/dt                                                                                                    |
| Res        | : | Seuil de fonctionnement du reset                                                                                                    |
| tr         | : | Temps de fonctionnement                                                                                                    |

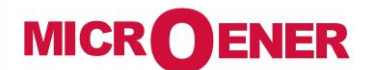

Téléphone : 01 48 15 09 09 www.microener.com

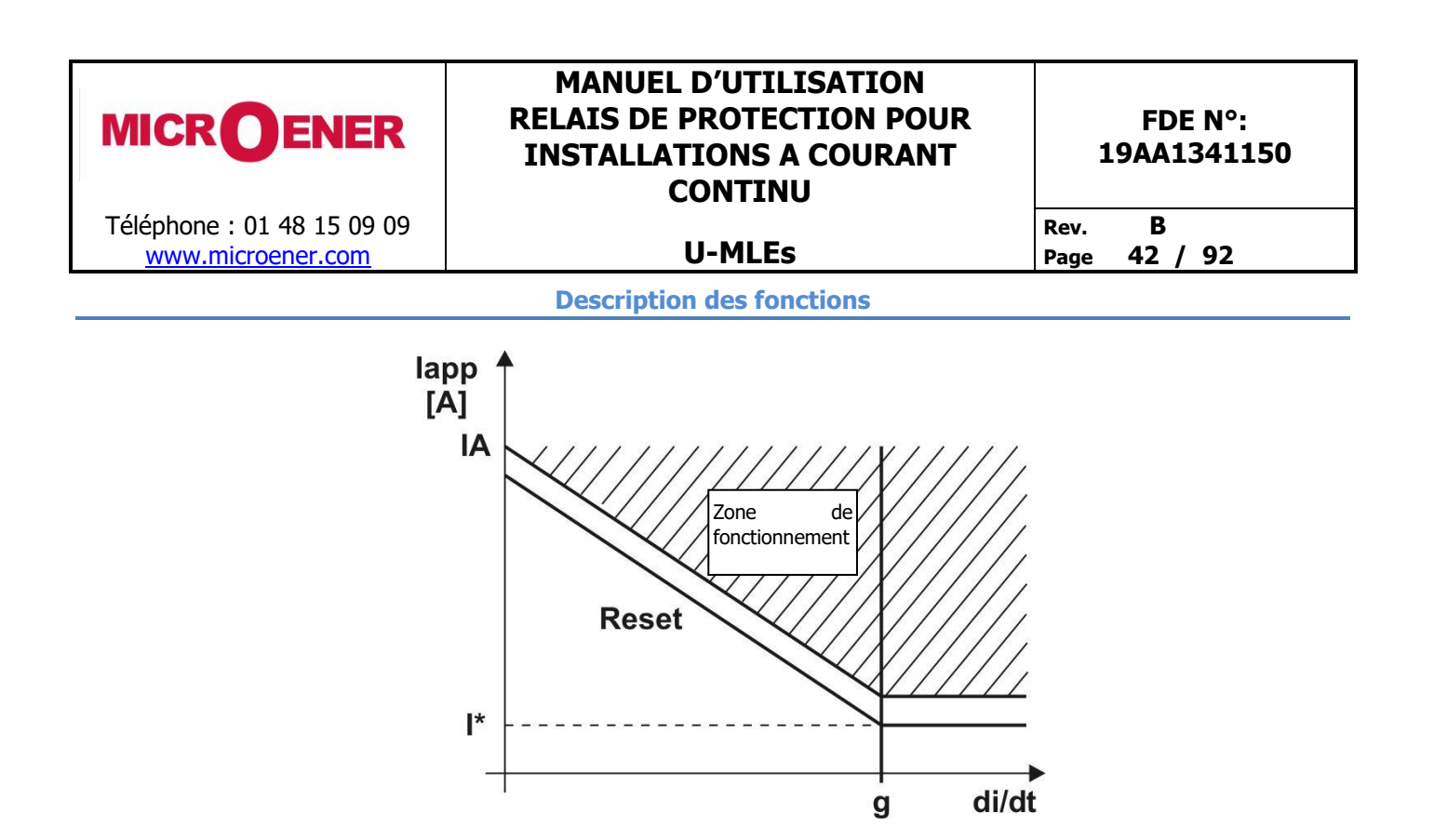

La protection déclenche si le courant mesuré dépasse la valeur [Iapp] calculé selon les formules ci-dessous pendant toute la temporisation "tr".

$$\begin{aligned} \text{Iapp} &= -\left[\frac{\text{IA} - \text{I}^*}{\text{g}}\right] \cdot \frac{\text{di}}{\text{dt}} - \left[\text{IA}\right] \text{ si } 0 \leq \frac{\text{di}}{\text{dt}} \leq \text{g} \\ \text{Iapp} &= \text{I}^* \text{ if } \frac{\text{di}}{\text{dt}} > \text{g} \end{aligned}$$

Le reset intervient dès que le courant retombe sous le seuil :

[lapp]· Res 100

# MANUEL D'UTILISATION RELAIS DE PROTECTION POUR INSTALLATIONS A COURANT CONTINU

MICROENER

Téléphone : 01 48 15 09 09

www.microener.com

**U-MLEs** 

Rev. B Page 43 / 92

# Rubrique : 1Ig (1er seuil masse tableau)

| Status      | $\rightarrow$ Enab. | No        |     | [No / Yes]          |      |      |     |
|-------------|---------------------|-----------|-----|---------------------|------|------|-----|
| Ontion      | <b>f(+)</b>         | Type - D  | 1   |                     |      |      |     |
| Option      | $\rightarrow$ $A/T$ | Trip      |     | [Trip / Alarm]      |      |      |     |
|             | → RCL               | No        |     | [No / Yes]          |      |      |     |
|             | $\rightarrow$ TrOsc | TrigDisab |     | [TrigDisab – trig E | nab] |      |     |
|             |                     |           | _   |                     |      |      |     |
| Oper.Levels | $\rightarrow$ Is    | 1.00      | Ign | (0.10÷4)            | par  | 0.01 | Ign |
|             | $\rightarrow$ Us    | 0.2       | Ugn | (0.01÷1.00)         | par  | 0.01 | Ugn |
|             |                     |           | _   |                     |      |      |     |
| Timers      | $\rightarrow$ ts    | 20        | s   | (0.02÷100)          | par  | 0.01 | S   |

#### **Description des variables**

| Enab. | : | Fonction activée – <i>No</i> = Non / <i>Yes</i> = Oui                                                                                                    |
|-------|---|----------------------------------------------------------------------------------------------------|
| f(t)  | : | Caractéristique de la temporisation de fonctionnement :<br>(D) = Temps indépendant<br>(A) = Temps dépendant selon courbe IEC normal Inverse type A<br>(B) = Temps dépendant selon courbe IEC très Inverse type B<br>(C) = Temps dépendant selon courbe IEC extrêmement Inverse type C         |
| A/T   | : | Trip = la led s'allume lors du déclenchement et il faut un reset manuel pour<br>l'éteindre<br>Alarm = la led clignote tant que le seuil est dépassé et s'éteint après le<br>déclenchement                                                                                                    |
| RCL   | : | Yes = Après un déclenchement de la fonction 1Ig et l'ouverture du disjoncteur, le relais débute un test automatique de la ligne et réenclenchement.<br>No = Après un déclenchement de la fonction 1Ig et l'ouverture du disjoncteur, il n'y a ni vérification de la ligne ni réenclenchement. |
| TrOsc | : | TrigEnab = Déclenchement de l'enregistrement oscillographique sur cette fonction                                                                                                    |
| Is    | : | Seuil de fonctionnement masse tableau en courant                                                                                                    |
| Us    | : | Seuil de fonctionnement masse tableau en tension                                                                                                    |
| ts    | : | Temporisation de fonctionnement effective en temps indépendant ou à 10 fois le seuil en temps dépendant                                                                                                    |

#### **Description des fonctions**

| 1 | Paramètres |    | Condition de déclenchement |
|---|------------|----|----------------------------|
|   | Is         | Us |                            |
|   | ≠0         | ≠0 | Ig>[Is] & Ug>[Us]          |
|   | ≠0         | =0 | Ig>[Is]                    |
|   | =0         | ≠0 | Ug>[Us]                    |

# MANUEL D'UTILISATION **RELAIS DE PROTECTION POUR INSTALLATIONS A COURANT** CONTINU

MICROENER

Téléphone : 01 48 15 09 09

www.microener.com

**U-MLEs** 

Page

# <u>44 / 92</u>

# Rubrique : 2Ig (2ème seuil masse tableau)

| Status      | $\rightarrow$ | Enab.         | No        |     | [No / Yes]            |     |      |     |
|-------------|---------------|---------------|-----------|-----|-----------------------|-----|------|-----|
|             |               | <b>4</b> /- \ |           | 1   |                       |     |      |     |
| Option      | $\rightarrow$ | <u>f(t)</u>   | Type - D  |     | [D/A/B/C]             |     |      |     |
|             | $\rightarrow$ | A/T           | Trip      |     | [Trip / Alarm]        |     |      |     |
|             | $\rightarrow$ | RCL           | No        |     | [No / Yes]            |     |      |     |
|             | $\rightarrow$ | TrOsc         | TrigDisab |     | [TrigDisab – trig Ena | ab] |      |     |
|             |               |               |           |     |                       |     |      |     |
| Oper.Levels | $\rightarrow$ | Is            | 1.00      | Ign | (0.10÷4)              | par | 0.01 | Ign |
|             | $\rightarrow$ | Us            | 0.2       | Ugn | (0.01÷1.00)           | par | 0.01 | Ugn |
|             |               |               |           | _   |                       |     |      |     |
| Timers      | $\rightarrow$ | ts            | 20        | s   | (0.02÷100)            | par | 0.01 | S   |

#### **Description des variables**

| Enab. | : | Fonction activée – <i>No</i> = Non / <i>Yes</i> = Oui                                                                                                    |
|-------|---|----------------------------------------------------------------------------------------------------|
| f(t)  | : | Caractéristique de la temporisation de fonctionnement :<br>(D) = Temps indépendant<br>(A) = Temps dépendant selon courbe IEC normal Inverse type A<br>(B) = Temps dépendant selon courbe IEC très Inverse type B<br>(C) = Temps dépendant selon courbe IEC extrêmement Inverse type C         |
| A/T   | : | Trip = la led s'allume lors du déclenchement et il faut un reset manuel pour<br>l'éteindre<br>Alarm = la led clignote tant que le seuil est dépassé et s'éteint après le<br>déclenchement                                                                                                    |
| RCL   | : | Yes = Après un déclenchement de la fonction 2Ig et l'ouverture du disjoncteur, le relais débute un test automatique de la ligne et réenclenchement.<br>No = Après un déclenchement de la fonction 2Ig et l'ouverture du disjoncteur, il n'y a ni vérification de la ligne ni réenclenchement. |
| TrOsc | : | TrigEnab = Déclenchement de l'enregistrement oscillographique par cette fonction                                                                                                    |
| Is    | : | Seuil de fonctionnement masse tableau en courant                                                                                                    |
| Us    | : | Seuil de fonctionnement masse tableau en tension                                                                                                    |
| ts    | : | Temporisation de fonctionnement effective en temps indépendant ou à 10 fois le seuil en temps dépendant                                                                                                    |

### **Description des fonctions**

| ĺ | Paramètres |    | Condition de déclenchement |
|---|------------|----|----------------------------|
|   | Is         | Us |                            |
|   | ≠0         | ≠0 | Ig>[Is] & Ug>[Us]          |
|   | ≠0         | =0 | Ig>[Is]                    |
|   | =0         | ≠0 | Ug>[Us]                    |

В Rev.

#### MANUEL D'UTILISATION MICR **O**ENER **RELAIS DE PROTECTION POUR FDE N°:** 19AA1341150 **INSTALLATIONS A COURANT** CONTINU Téléphone : 01 48 15 09 09 В Rev. **U-MLEs** www.microener.com 45 / 92 Page Rubrique : RS-G (Isolement du câble) Status Enab. No [No / Yes] $\rightarrow$ Option A/T Trip [Trip / Alarm] $\rightarrow$ [No / Yes] RCL No Oper.Levels 500 $(100 \div 5000)$ RS-G Ω 100 Ω $\rightarrow$ par Timers $\rightarrow$ tRS-G 0.1 s $(0.05 \div 100)$ 0.01 s par

#### **Description des variables**

| Enab. | : | Fonction activée – <i>No</i> = Non / <i>Yes</i> = Oui                                                                                                    |
|-------|---|----------------------------------------------------------------------------------------------------|
| A/T   | : | Trip = la led s'allume lors du déclenchement et il faut un reset manuel pour<br>l'éteindre<br>Alarm = la led clignote tant que le seuil est dépassé et s'éteint après le<br>déclenchement                                                                                                    |
| RCL   | : | Yes = Après un déclenchement de la fonction RS-G et l'ouverture du disjoncteur,<br>le relais débute un test automatique de la ligne et un réenclenchement.<br>No = Après un déclenchement de la fonction RS-G et l'ouverture du disjoncteur, il<br>n'y a ni vérification de la ligne ni réenclenchement. |
| RS-G  | : | Seuil de fonctionnement (résistance entre l'écran et le conducteur)                                                                                                    |
| tRS-G | : | Temporisation de fonctionnement                                                                                                    |

#### **Description des fonctions**

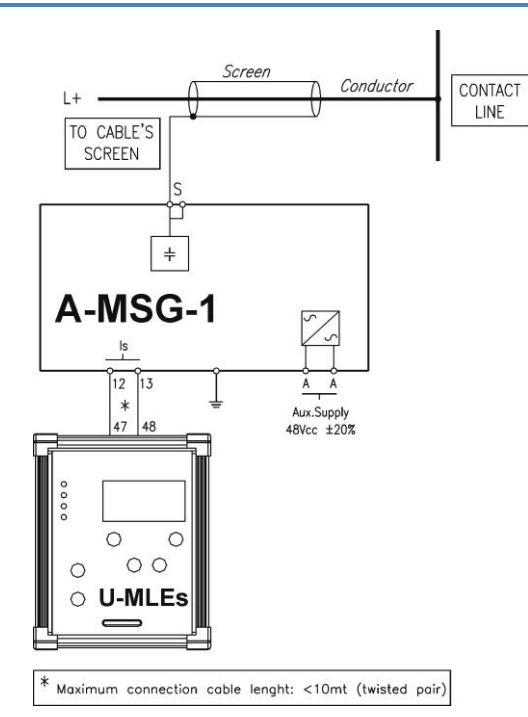

Pour utiliser cette fonctionnalité, un boîtier A-MSG-1 doit être connecté à l'U-MLEs.

Le A-MSG-1 mesure le courant de fuite dans l'écran. Celui-ci est utilisé pour déterminer la résistance entre l'écran et le conducteur.

Si la valeur de cette résistance descend sous le seuil de fonctionnement durant toute la temporisation de fonctionnement alors le relais émet un ordre de déclenchement.

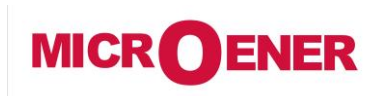

# MANUEL D'UTILISATION RELAIS DE PROTECTION POUR INSTALLATIONS A COURANT CONTINU

**U-MLEs** 

FDE N°: 19AA1341150

Rev. **B** Page **46 / 92** 

#### Etalonnage de cette fonctionnalité :

Du fait des capacités parasites inhérentes à tout système, un petit courant de fuite est toujours mesuré par le A-MSG-1.

Lors de la 1<sup>ère</sup> installation du A-MSG-1, il faut donc compenser ce petit courant de fuite dans le relais U-MLEs. Cet étalonnage ne peut s'effectuer qu'à l'aide de notre logiciel MSCOM II.

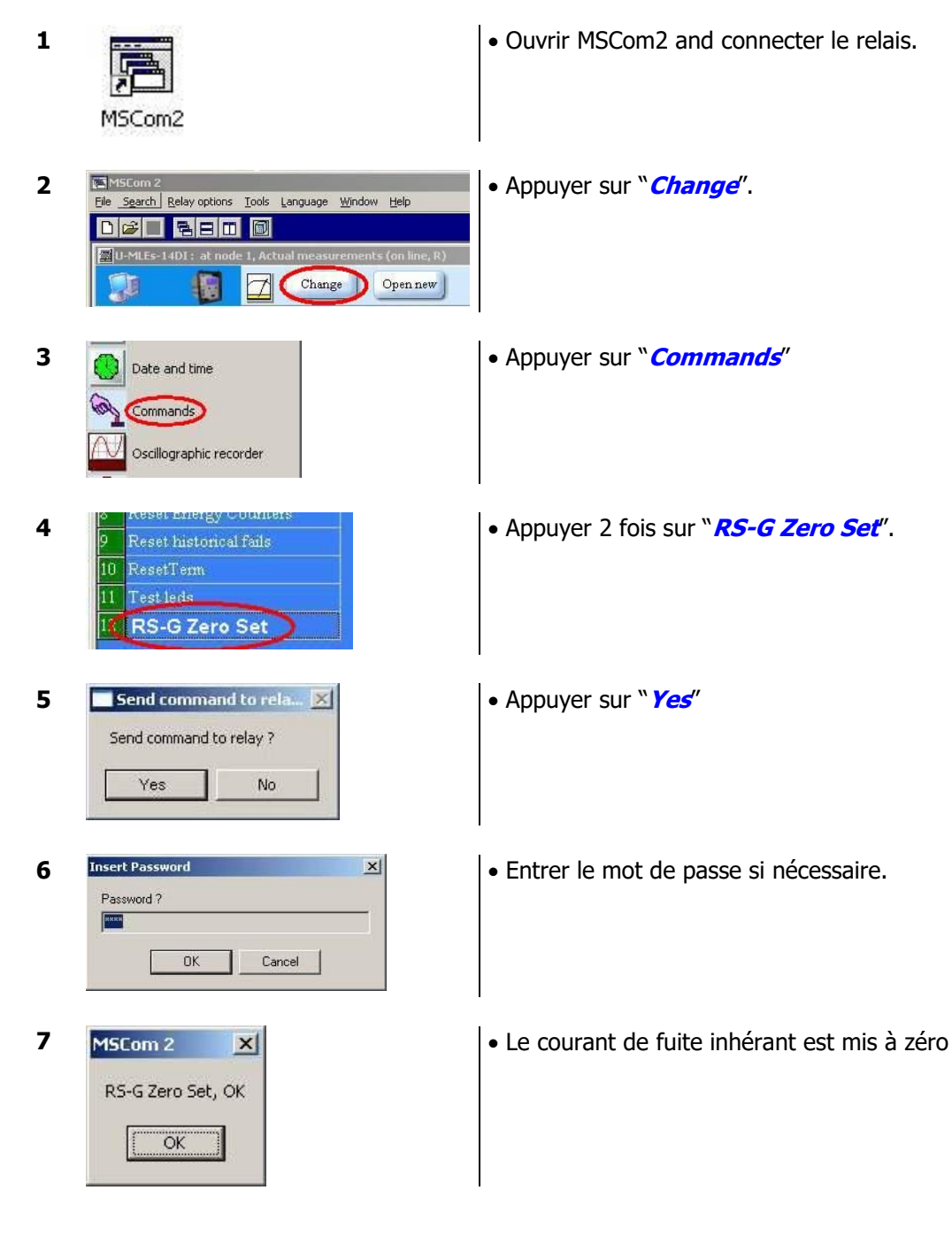

# MANUEL D'UTILISATION RELAIS DE PROTECTION POUR INSTALLATIONS A COURANT CONTINU

Téléphone : 01 48 15 09 09 www.microener.com

MICROENER

# **U-MLEs**

Rev. B Page 47 / 92

# Rubrique : RCL (Cycle de réenclenchement automatique)

| Status | $\rightarrow$ | Enab.         | No       |   | [No / Yes]                    |     |     |   |
|--------|---------------|---------------|----------|---|-------------------------------|-----|-----|---|
| Option | $\rightarrow$ | ShNum<br>Test | 2<br>Yes |   | [1 / 2 / 3 / 4]<br>[No / Yes] |     |     |   |
| Timers | $\rightarrow$ | tr            | 10       | s | (1÷200)                       | par | 1   | S |
|        | $\rightarrow$ | t1            | 0.3      | s | (0.1÷1000)                    | par | 0.1 | S |
|        | $\rightarrow$ | t2            | 1        | s | (0.1÷1000)                    | par | 0.1 | S |
|        | $\rightarrow$ | t3            | 3        | s | (0.1÷1000)                    | par | 0.1 | S |
|        | $\rightarrow$ | t4            | 10       | S | (0.1÷1000)                    | par | 0.1 | S |

#### **Description des variables**

| Enab.   | : | Fonction activée – <i>No</i> = Non / <i>Yes</i> = Oui                                                                                                    |
|---------|---|----------------------------------------------------------------------------------------------------|
| ShNum   | : | Nombre de réenclenchement avant le verrouillage                                                                                                    |
| Test    | : | Yes = Avant chaque réenclenchement un test de la ligne est effectué et le réenclenchement n'a lieu que si le test est correct<br>No = Il n'y a pas de vérification de ligne avant le réenclenchement |
| tr      | : | temps de récupération après un réenclenchement                                                                                                    |
| t1 ÷ t4 | : | temps de réenclenchement                                                                                                    |

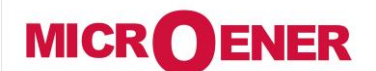

# MANUEL D'UTILISATION **RELAIS DE PROTECTION POUR INSTALLATIONS A COURANT** CONTINU

**U-MLEs** 

#### FDE N°: 19AA1341150

Rev.

В 48 / 92 Page

#### **Description des fonctions**

- La position du disjoncteur est fournie par un contact normalement ouvert qui est détecté par une entrée logique du relais
- □ Un cycle de réenclenchement est démarré après que le disjoncteur s'est ouvert par l'intermédiaire d'un relais de sortie. L'ouverture manuel du disjoncteur ou par un élément autre que celui programmé dans le relais, provoque le blocage du réenclenchement (état de lock out)
- A chaque fois que le disjoncteur est fermé manuellement ou automatiquement, le temps "tr" est démarré.
- □ Après une fermeture manuelle du disjoncteur ou, si durant tr, un déclenchement a lieu, la fonction verrouillage (L.O.) du réenclencheur est activée. Lorsque le relais est dans l'état L.O., après une ouverture du disjoncteur, il n'y a aucune action de réenclenchement automatique. Cet état est signalé sur l'afficheur, et (si vous l'avez programmé) par le basculement d'un relais de sortie de la protection. La disparition de l'état verrouillé (L.O.) est obtenue, lorsque le disjoncteur a été ouvert puis refermé manuellement.
- Après une fermeture manuelle du disjoncteur, si aucun défaut n'a été détecté par la protection durant tr, le réenclencheur est prêt à démarré une séquence de réenclenchement automatique.
- □ Après l'exécution de tr, les réenclenchements automatiques sont actifs.
- La mise en route de toute fonction destinée à initialiser le cycle de réenclenchement suivant à pour effet d'arrêter la temporisation (tr) qui sera redémarrée dès que la fonction en cours sera terminée.
- L'ouverture du disjoncteur suite à la détection d'un défaut affecté à l'un des cycles de réenclenchement, initialise la temporisation (t1, t2, t3, t4) de réenclenchement correspondante. A son échéance, un ordre de fermeture du disjoncteur est émis par le relais. Le disjoncteur est alors automatiquement refermé et le temps de récupération (tr) est démarré.

Si durant tr, le disjoncteur est de nouveau ouvert, par une fonction programmée pour initialiser le réenclenchement automatique suivant, le réenclenchement suivant a lieu après le temps tx approprié, le disjoncteur est de nouveau fermé et tr redémarre.

Lorsque l'ensemble du cycle de réenclenchement automatique a été effectué, un déclenchement supplémentaire pendant tr provoque l'état de verrouillage du réenclencheur. Dans le cas où aucun déclenchement supplémentaire pendant tr n'a eu lieu, les cycles de réenclenchement sont réinitialisés au 1er cycle.

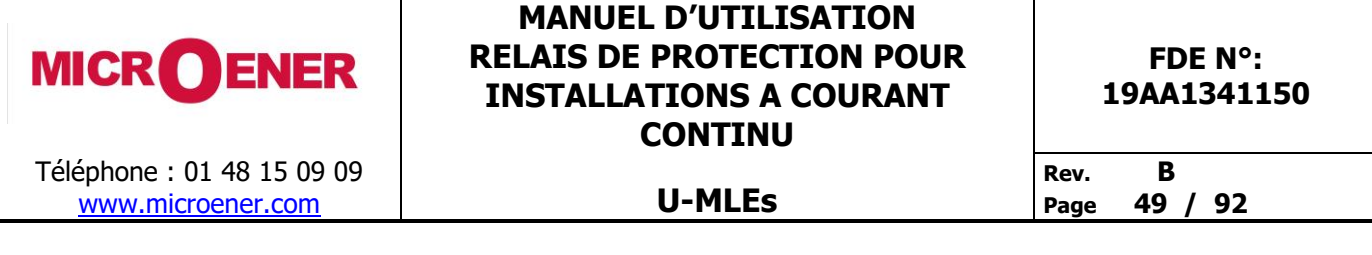

#### Synoptique de fonctionnement

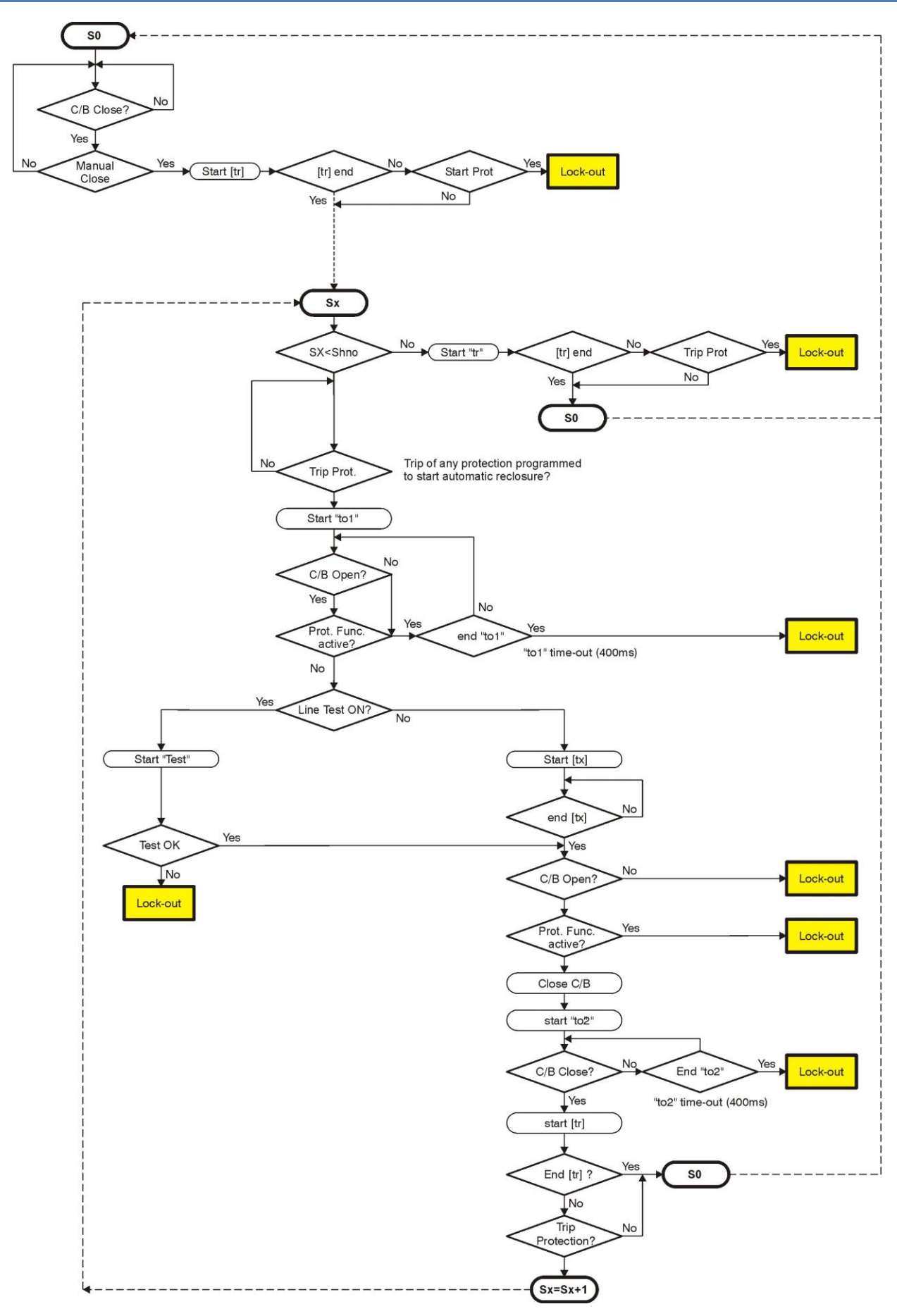

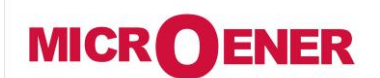

# MANUEL D'UTILISATION RELAIS DE PROTECTION POUR INSTALLATIONS A COURANT CONTINU

#### FDE N°: 19AA1341150

**U-MLEs** 

Rev. B Page 50 / 92

# Rubrique : 1U> (1er seuil à maximum de tension F59)

| Status      | $\rightarrow$               | Enab.        | No                |    | [No / Yes]                          |       |      |    |
|-------------|-----------------------------|--------------|-------------------|----|-------------------------------------|-------|------|----|
| Option      | $\rightarrow$ $\rightarrow$ | A/T<br>TrOsc | Trip<br>TrigDisab |    | [Trip / Alarm]<br>[TrigDisab – trig | Enab] |      |    |
| Oper.Levels | $\rightarrow$               | Us           | 1.10              | Un | (0.5÷1.5)                           | par   | 0.01 | Un |
| Timers      | $\rightarrow$               | ts           | 10                | s  | (0÷650)                             | par   | 1    | S  |

#### **Description des variables**

|  | Enab. | : Fonction activée – <i>No</i> = Non / | <i>Yes</i> = Oui |
|--|-------|----------------------------------------|------------------|
|--|-------|----------------------------------------|------------------|

- A/T : Trip = la led s'allume lors du déclenchement et il faut un reset manuel pour l'éteindre
   Alarm = la led clignote tant que le seuil est dépassé et s'éteint après le déclenchement
- **TrOsc** : TrigEnab = Déclenchement de l'enregistrement oscillographique par cette fonction
- **Us** : Seuil de fonctionnement
- **ts** : Temporisation de fonctionnement effective en temps indépendant

| MIC                                                                    | ROENE                                                                                                    | R             | MANUEL D'UTILISATION<br>RELAIS DE PROTECTION POUR<br>INSTALLATIONS A COURANT<br>CONTINU |                      |              | FDE N°:<br>19AA1341150                 |                      | 150      |                        |
|------------------------------------------------------------------------|----------------------------------------------------------------------------------------------------|---------------|-----------------------------------------------------------------------------------------|----------------------|--------------|----------------------------------------|----------------------|----------|------------------------|
| Télépho                                                                | one: 01 48 15 0                                                                                                    | 9 09          |                                                                                         | 11_N                 | Al Ec        |                                        | Rev.                 | B        |                        |
| WWW                                                                    | w.microener.com                                                                                                    | <u>1</u>      |                                                                                         | 0-14                 | ILES         |                                        | Page J.              | 1 / 92   |                        |
|                                                                        |                                                                                                    |               |                                                                                         | Rubriqu              | ue : 2l      | J> (2ème seuil à n                     | naximum              | de tensi | i <mark>on F59)</mark> |
| Status                                                                 | 5                                                                                                    | $\rightarrow$ | Enab.                                                                                   | No                   |              | [No / Yes]                             |                      |          |                        |
| Option                                                                 | 7                                                                                                    | $\rightarrow$ | A/T<br>TrOsc                                                                            | Trip<br>TrigDisab    |              | [Trip / Alarm]<br>[TrigDisab – trig Er | nab]                 |          |                        |
| Oper.                                                                  | Levels                                                                                                    | $\rightarrow$ | Us                                                                                      | 1.10                 | Un           | (0.5÷1.5)                              | par                  | 0.01     | Un                     |
| Timer                                                                  | S                                                                                                    | $\rightarrow$ | ts                                                                                      | 10                   | s            | (0÷650)                                | par                  | 1        | S                      |
|                                                                        |                                                                                                    |               | D                                                                                       | escription de        | s varia      | ables                                  |                      |          |                        |
|                                                                        | Enab.                                                                                                    | :             | Fonction acti                                                                           | vée – <i>No</i> = No | on / Ye      | es = Oui                               |                      |          |                        |
|                                                                        | <ul> <li>A/T : Trip = la led s'allume lors du déclenchement et il faut un reset manuel pour l'éteindre<br/>Alarm = la led clignote tant que le seuil est dépassé et s'éteint après le déclenchement</li> </ul> |               |                                                                                         |                      |              |                                        | uel pour<br>après le |          |                        |
| TrOsc : TrigEnab = Déclenchement de l'enregistrement oscillog fonction |                                                                                                    |               |                                                                                         |                      | oscillograpl | hique pa                               | ar cette             |          |                        |
|                                                                        | Us                                                                                                    | :             | Seuil de fonctionnement                                                                 |                      |              |                                        |                      |          |                        |
|                                                                        | ts                                                                                                    | :             | Temporisation de fonctionnement effective en temps indépendant                          |                      |              |                                        |                      |          |                        |

#### MANUEL D'UTILISATION **RELAIS DE PROTECTION POUR MICR ENER** FDE N°: 19AA1341150 **INSTALLATIONS A COURANT** CONTINU Téléphone : 01 48 15 09 09 В Rev. **U-MLEs** www.microener.com 52 / 92 Page Rubrique : 1U< (1er seuil à minimum de tension F27) Status $\rightarrow$ Enab. No [No / Yes] Option A/T Trip [Trip / Alarm] $\rightarrow$ [TrigDisab – trig Enab] TrOsc TrigDisab $\rightarrow$ Oper.Levels 0.70 Un $(0.2 \div 1.00)$ 0.01 Un $\rightarrow$ Us par Timers ts 10 S (0÷650) $\rightarrow$ par 1 s **Description des variables** Fonction activée - No = Non / Yes = Oui Enab. 5 Trip = la led s'allume lors du déclenchement et il faut un reset manuel pour A/T : l'éteindre Alarm = la led clignote tant que le seuil est dépassé et s'éteint après le déclenchement TrigEnab = Déclenchement de l'enregistrement oscillographique par cette **TrOsc** 5 fonction

- **Us** : Seuil de fonctionnement
- **ts** : Temporisation de fonctionnement effective en temps indépendant

| MICI                            | ROENE                                                                                                    | RE                          | MANUEL D'U<br>LAIS DE PRO<br>ISTALLATION<br>CON | FDE N°:<br>19AA1341150                                         |         |                                        |                      |              |          |  |
|---------------------------------|----------------------------------------------------------------------------------------------------|-----------------------------|-------------------------------------------------|----------------------------------------------------------------|---------|----------------------------------------|----------------------|--------------|----------|--|
| Télépho                         | ne : 01 48 15 09                                                                                                    | 09                          |                                                 | U-M                                                            | ll Fs   |                                        | Rev.                 | B<br>53 / 92 |          |  |
| <u></u>                         |                                                                                                    |                             |                                                 |                                                                |         |                                        | raye                 | 33 / 32      |          |  |
|                                 |                                                                                                    |                             |                                                 | Rubriq                                                         | ue : 2  | U< (2ème seuil à n                     | ninimu               | m de tensi   | on F27)  |  |
| Status                          |                                                                                                    | $\rightarrow$               | Enab.                                           | No                                                             |         | [No / Yes]                             |                      |              |          |  |
| Option                          | 7                                                                                                    | $\rightarrow$ $\rightarrow$ | A/T<br>TrOsc                                    | Trip<br>TrigDisab                                              |         | [Trip / Alarm]<br>[TrigDisab – trig Er | nab]                 |              |          |  |
| Oper.L                          | Levels                                                                                                    | $\rightarrow$               | Us                                              | 0.70                                                           | Un      | (0.2÷1.00)                             | ра                   | r 0.01       | Un       |  |
| Timers                          | 5                                                                                                    | $\rightarrow$               | ts                                              | 10                                                             | s       | (0÷650)                                | ра                   | r 1          | S        |  |
|                                 |                                                                                                    |                             |                                                 | Description de                                                 | s varia | ables                                  |                      |              |          |  |
|                                 | Enab.                                                                                                    | :                           | Fonction a                                      | octivée – <i>No</i> = No                                       | on / Ya | <i>es</i> = Oui                        |                      |              |          |  |
|                                 | <ul> <li>A/T : Trip = la led s'allume lors du déclenchement et il faut un reset manuel pour l'éteindre</li> <li>Alarm = la led clignote tant que le seuil est dépassé et s'éteint après le déclenchement</li> </ul> |                             |                                                 |                                                                |         |                                        | uel pour<br>après le |              |          |  |
|                                 | TrOsc                                                                                                    | :                           | TrigEnab<br>fonction                            | = Déclencheme                                                  | ent de  | e l'enregistrement d                   | oscillogr            | aphique pa   | ar cette |  |
| <b>Us</b> : Seuil de fonctionne |                                                                                                    |                             |                                                 |                                                                |         |                                        |                      |              |          |  |
|                                 | ts                                                                                                    | :                           | Temporisa                                       | remporisation de fonctionnement effective en temps indépendant |         |                                        |                      |              |          |  |

#### MICROENER MANUEL D'UTILISATION RELAIS DE PROTECTION POUR INSTALLATIONS A COURANT CONTINU FDE N°: 19AA1341150

#### Rev. B

Page 54 / 92

#### Rubrique : Wi (Energie coupée par le disjoncteur)

| Status      | $\rightarrow$               | Enab.           | No        |    | [No / Yes]           |            |          |   |
|-------------|-----------------------------|-----------------|-----------|----|----------------------|------------|----------|---|
| Option      | $\rightarrow$               | TrOsc           | TrigDisab |    | [TrigDisab – trig Ei | nab]       |          |   |
| Oper.Levels | $\rightarrow$ $\rightarrow$ | <u>Ii</u><br>Wi | 0.1       | In | (0.1÷99)<br>(1÷9999) | par<br>par | 0.1<br>1 | % |

**U-MLEs** 

#### **Description des variables**

| Enab.    | : | Fonction activée – <i>No</i> = Non / <i>Yes</i> = Oui                            |
|----------|---|----------------------------------------------------------------------------------|
| TrOsc    | : | TrigEnab = Déclenchement de l'enregistrement oscillographique sur cette fonction |
| Ii<br>Wi | : | Courant nominal du disjoncteur<br>Seuil max d'énergie coupée avant maintenance   |

#### **Description des fonctions**

Le relais calcule l'énergie d'arc développée à chaque ouverture du disjoncteur et accumule ces valeurs. Lorsque la quantité d'énergie accumulée dépasse un seuil réglable, le relais émet une alarme pour avertir l'utilisateur qu'il faut procéder à une opération de maintenance du disjoncteur.

Le fonctionnement se base sur les critères suivants :

li = Courant nominal du disjoncteur en multiples du courant d'entrée nominal du relais In

**Wi** = (1 – 9999) = Valeur d'énergie coupée avant entretien (selon les données du constructeur du disjoncteur). WI est réglée comme multiple de l'unité classique d'énergie d'interruption Wc.

Chaque fois que le disjoncteur s'ouvre (changement d'état de fermeture à ouverture d'une entrée logique connectée au contact normalement ouvert 52a du disjoncteur), le relais soustrait l'énergie coupée.

$$nW_{C} = \frac{W}{Wc} = \frac{I^{2} \cdot t_{X}}{Ii^{2} \cdot t_{i}}$$

 $Wc = Ii^2 \bullet t_X = Energie$  nominale de coupure correspondant au courant nominal du disjoncteur et à la durée d'ouverture nominale.

 $W = I^2 \bullet t_X =$  Energie nominale de coupure sur défaut correspondant au courant coupé I et à la durée d'ouverture nominale.

Lorsque la quantité d'énergie accumulée atteint zéro, un relais de sortie programmable par l'utilisateur peut s'enclencher.

La remise à zéro de cette énergie est possible dans la rubrique « Local Cmd ».

| MICROENER                                       | MANUEL D'UTILISATION<br>RELAIS DE PROTECTION POUR<br>INSTALLATIONS A COURANT<br>CONTINU | FDE N°:<br>19AA1341150    |  |  |
|-------------------------------------------------|-----------------------------------------------------------------------------------------|---------------------------|--|--|
| Téléphone : 01 48 15 09 09<br>www.microener.com | U-MLEs                                                                                  | Rev. B<br>Page 55 / 92    |  |  |
|                                                 | Rubrique : TCS (Supervision du                                                          | circuit de déclenchement) |  |  |
| Status $\rightarrow$                            | Enab. No [No / Yes]                                                                     |                           |  |  |
| Timers $\rightarrow$                            | <b>ts</b> 0.10 <b>s</b> (0.1÷100)                                                       | par 0.01 s                |  |  |
|                                                 | Description des variables                                                               |                           |  |  |
| <b>Enab.</b> :                                  | Fonction activée – <i>No</i> = Non / <i>Yes</i> = Oui                                   |                           |  |  |
| <b>□ ts</b> :                                   | temporisation de fonctionnement                                                         |                           |  |  |

**Description des fonctions** 

Cette fonction est associée au relais de sortie R1 bornes 15 – 26.

Les contacts 15-26 de R1 sont utilisés pour déclencher le disjoncteur.

ou

La fonction supervision du circuit de déclenchement est active dès que le disjoncteur est fermé (courant circulant supérieur à 1 mA).

Pour une supervision disjoncteur ouvert, il est nécessaire d'avoir un contact 52B (image du disjoncteur) en série avec une résistance extérieure définie selon :

$$R[k\Omega] \le \frac{V}{1mA} - R_{52}$$

 $\mathbf{R}_{52}$ = résistance interne de la bobine du disjoncteur [k $\Omega$ ]

V = Tension du circuit de déclenchement

$$P_{R} \geq 2 \cdot \frac{V^{2}}{R} [W]$$

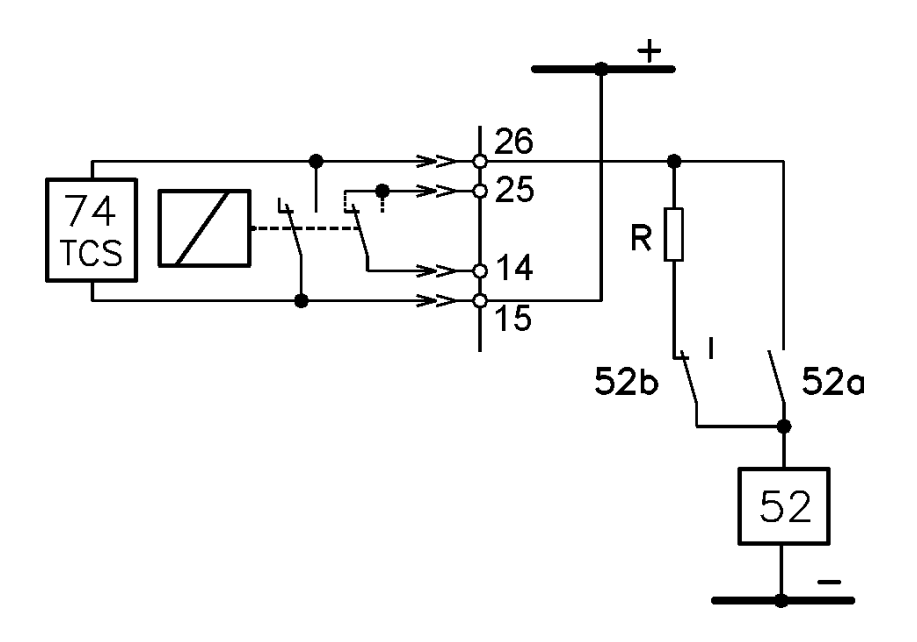

| MICROENER                                                                                                    | MANUEL D'UTILISATION<br>RELAIS DE PROTECTION POUR<br>INSTALLATIONS A COURANT<br>CONTINU | FDE N°:<br>19AA1341150      |  |  |
|----------------------------------------------------------------------------------------------------|-----------------------------------------------------------------------------------------|-----------------------------|--|--|
| Téléphone : 01 48 15 09 09<br><u>www.microener.com</u>                                                                                                    | U-MLEs                                                                                  | Rev. B<br>Page 56 / 92      |  |  |
|                                                                                                    | Rubrique : IRF (Défaillanc                                                              | e interne – Chien de garde) |  |  |
| Status –                                                                                                    | Enab. No [No / Yes]                                                                     |                             |  |  |
| Timer                                                                                                    | tIRF 5 s (5÷200)                                                                        | par 0.01 s                  |  |  |
|                                                                                                    | Description des variables                                                               |                             |  |  |
| □ <b>Enab.</b> : Fonction activée – <i>No</i> = Non / <i>Yes</i> = Oui                                                                                                    |                                                                                         |                             |  |  |
| Image: state of the state of the state |                                                                                         |                             |  |  |

| MICROENER |                  |                                                 | RE                                                    | MAI<br>LAIS<br>ISTA                 | NUEL D'<br>5 DE PR<br>ALLATIC<br>COI                 | UTILIS<br>OTECT<br>ONS A (<br>NTINU             | SATION<br>ION POUR<br>COURANT                                                                | 1                              | FD<br>9AA                | DE N°:<br>13411    | 150                     |
|-----------|------------------|-------------------------------------------------|-------------------------------------------------------|-------------------------------------|------------------------------------------------------|-------------------------------------------------|----------------------------------------------------------------------------------------------|--------------------------------|--------------------------|--------------------|-------------------------|
| Télépho   | one: 01 48 15 09 | 9 09                                            |                                                       |                                     |                                                      | MI Fc                                           |                                                                                              | Rev.                           | B<br>57                  | / 02               |                         |
| <u></u>   | w.microener.com  |                                                 |                                                       |                                     | 0                                                    | MELS                                            | Rubrique RT (De                                                                              | éclench                        | ieme                     | ntàd               | istance)                |
| Status    | 5                | $\rightarrow$                                   | Enab.                                                 |                                     | No                                                   |                                                 | [No / Yes]                                                                                   |                                |                          |                    |                         |
| Option    | n                | $\rightarrow$<br>$\rightarrow$<br>$\rightarrow$ | A/T<br>RCL<br>TrOsc                                   | 7                                   | Trip<br>No<br>FrigDisab                              |                                                 | [Trip / Alarm]<br>[No / Yes]<br>[TrigDisab – trig Er                                         | nab]                           |                          |                    |                         |
| Timer     | S                | $\rightarrow$                                   | ts                                                    |                                     | 5.00                                                 | S                                               | (0÷10)                                                                                       | ра                             | r                        | 0.01               | S                       |
|           |                  |                                                 |                                                       | Desc                                | cription d                                           | les varia                                       | bles                                                                                         |                                |                          |                    |                         |
|           | Enab.            | :                                               | Fonction a                                            | ctivé                               | e – <i>No</i> = 1                                    | Non / Ye                                        | es = Oui                                                                                     |                                |                          |                    |                         |
|           | A/T              | :                                               | Trip = la<br>l'éteindre<br>Alarm =<br>déclenchei      | led s<br>la le<br>ment              | s'allume lo<br>d clignote                            | ors du de<br>e tant q                           | éclenchement et il<br>ue le seuil est dé                                                     | faut un<br>passé (             | rese<br>et s'é           | t manı<br>éteint a | uel pour<br>après le    |
|           | RCL              | :                                               | Yes = Apro<br>relais débu<br>No = Aprè<br>n'y a ni vé | ès un<br>ute ur<br>ès un<br>rifical | n déclench<br>n test auto<br>déclenche<br>tion de la | ement de<br>omatique<br>ement de<br>ligne ni re | e la fonction RT et l'<br>de la ligne et réencl<br>e la fonction RT et l'<br>éenclenchement. | ouvertu<br>encherr<br>'ouvertu | re du<br>Ient.<br>Ire du | disjon<br>ı disjor | cteur, le<br>ncteur, il |
|           | TrOsc            | :                                               | TrigEnab<br>fonction                                  | = C                                 | )éclencher                                           | ment de                                         | l'enregistrement                                                                             | oscillogi                      | aphic                    | que pa             | ar cette                |
|           | ts               | :                                               | Temporisa                                             | tion o                              | de fonctio                                           | nnement                                         | effective en temps i                                                                         | ndépen                         | dant                     |                    |                         |

|                         | R                 | MANUEL D'UTILISATION<br>RELAIS DE PROTECTION POUR<br>INSTALLATIONS A COURANT<br>CONTINU |         |                    | FDE N°:<br>19AA1341150 |              |          |
|-------------------------|-------------------|-----------------------------------------------------------------------------------------|---------|--------------------|------------------------|--------------|----------|
| Téléphone : 01 48 15 09 | 09                | U                                                                                       | -MLEs   |                    | Rev.<br>Page           | B<br>58 / 92 |          |
|                         |                   |                                                                                         | Rub     | rique : BreakerFai | l (Défai               | llance disjo | oncteur) |
| Status                  | → Ena             | ab. No                                                                                  |         | [No / Yes]         |                        |              |          |
| Timers                  | $\rightarrow$ tBF | 0.75                                                                                    | S       | (0.05÷0.75)        | pa                     | ır 0.01      | S        |
|                         |                   | Description                                                                             | des var | iables             |                        |              |          |
| 🗆 Enab.                 | : For             | nction activée – <i>No</i> =                                                            | Non / ) | <i>Yes</i> = Oui   |                        |              |          |
| □ tBF                   | : Ter             | mporisation de fonctio                                                                  | onnemen | ıt                 |                        |              |          |

**Description des fonctions** 

Les fonctions qui doivent agir sur la bobine de déclenchement du disjoncteur doivent être affectées au relais de sortie R1. Lorsque celui-ci s'enclenche, le temps tBF est démarré automatiquement. Lorsque le temps tBF arrive à échéance, si un courant est toujours présent sur l'unité ampèremétrique (I>10%) alors, le relais de sortie associé à la fonction BF s'enclenche.

| MICROE                               | M<br>RELA<br>INS          | ANUEL D'I<br>AIS DE PRO<br>TALLATIO<br>CON | UTILI:<br>DTECT<br>NS A<br>ITINU | SATION<br>TON POUR<br>COURANT | 1                     | FDE N°:<br>9AA1341 | 150          |          |
|--------------------------------------|---------------------------|--------------------------------------------|----------------------------------|-------------------------------|-----------------------|--------------------|--------------|----------|
| Téléphone : 01 48 :<br>www.microener | 15 09 09<br>. <u>.com</u> |                                            | U-U                              | MLEs                          |                       | Rev.<br>Page       | B<br>59 / 92 |          |
|                                      |                           |                                            |                                  | Rubri                         | que <i>:</i> Wh (Comj | oteur d'in         | npulsion d'  | énergie) |
| Status                               | $\rightarrow$             | Enab.                                      | No                               |                               | [No / Yes]            |                    |              |          |
| Oper.Levels                          | $\rightarrow$             | NpP                                        | 100                              | kW                            | (10÷1000)             | ра                 | ar 10        | kWh      |
| Timers                               | $\rightarrow$ F           | Pulse                                      | 1.00                             | s                             | (0.10÷2.00)           | pa                 | ar 0.01      | S        |
|                                      |                           | D                                          | escription de                    | es varia                      | ables                 |                    |              |          |
| 🗆 Enab.                              | : 1                       | Fonction acti                              | vée – <i>No</i> = N              | on / <i>Ye</i>                | es = Oui              |                    |              |          |
| □ WpP                                | : 9                       | Seuil de fonctionnement                    |                                  |                               |                       |                    |              |          |
| D Pulse                              | : [                       | Durée de l'impulsion                       |                                  |                               |                       |                    |              |          |

# **Description des fonctions**

Un relais de sortie programmé pour être activé par cette fonction envoit une impulsion à un compteur externe. Chaque impulsion correspond au seuil "WpP" et à une durée de "Pulse"

#### MANUEL D'UTILISATION **RELAIS DE PROTECTION POUR** MICR ENER FDE N°: **INSTALLATIONS A COURANT** 19AA1341150 CONTINU Téléphone : 01 48 15 09 09 В Rev. **U-MLEs** www.microener.com 60 / 92 Page **Rubrique : Oscillo (Enregistrement oscillographique)** Status Enab. No [No / Yes] $\rightarrow$ Option Disable [Disable / Start / Ttrip / Ext Inp] \_ Trig 0.50 $(0.01 \div 0.50)$ Timers tPre 0.01 $\rightarrow$ S par s 0.50 $(0.01 \div 1.50)$ tPost S par 0.01 s → **Description des variables** Fonction activée - No = Non / Yes = Oui Enab. : Type de déclenchement de l'enregistrement Tria 2 Disable = Fonction desactivée Start = Enregistrement sur la détection d'un défaut Enregistrement suite à un déclenchement du disjoncteur Trip =

tPre : Durée d'enregistrement précédent le 'trigger'

Ext Inp

**tPost** : Durée d'enregistrement après le `trigger'

#### **Description des fonctions**

= Enregistrement suite à un ordre externe sur l'entrée logique

(temporisation du défaut à échéance)

Le relais enregistre la trace des grandeurs suivantes : I, U, Ig, Ug et peut au total conserver un enregistrement de 6 secondes. Le nombre d'enregistrement dépend de la durée de chaque enregistrement individuel (tpre+tPost). Dans tous les cas le nombre d'enregistrement ne peut excéder 10 (10\*0.6sec ou 9\*0.66sec .....) (mémoire FIFO).

|                                                 | MANUEL D'UTILISATION<br>RELAIS DE PROTECTION POUR<br>INSTALLATIONS A COURANT<br>CONTINU | FDE N°:<br>19AA1341150      |
|-------------------------------------------------|-----------------------------------------------------------------------------------------|-----------------------------|
| Téléphone : 01 48 15 09 09<br>www.microener.com | U-MLEs                                                                                  | Rev. B<br>Page 61 / 92      |
|                                                 | Rubrique : LR CB Cmds (Comma                                                            | ande locale du disjoncteur) |
| Option $\rightarrow$ L                          | ocRm Disable [Disable / Enable                                                          | ]                           |

|        | → Key               | Enable                    | [Disable / Enable]     |              |                  |
|--------|---------------------|---------------------------|------------------------|--------------|------------------|
| Timers | $\rightarrow$ tLRIn | 0.05 s                    | (0.05÷1.00)            | par          | 0.05 s           |
|        |                     | Description des va        | riables                |              |                  |
| LocRm  | : Disable =         | Pas d'action sur l'entr   | ée logique associée a  | u mode local | /remote          |
| LineT  | : Enable =          | le test de la ligne est a | activé après une ferme | eture manue  | l du disjoncteur |

[Disable / Enable]

Disable

LineT

 $\rightarrow$ 

 Key : Enable : La commande d'ouverture et de fermeture du disjoncteur peut s'effectuer soit par les boutons poussoirs ou par la liaison série. Disable : La commande d'ouverture et de fermeture du disjoncteur peut s'effectuer soit par la liaison série soit par l'intermédiare du menu "Local Cmd".

# LICE **tLRIn** : Temps minimum avant prise en compte d'un changement d'état d'une entrée logique

|                                                                                                    | MANUEL D'UTILISATION<br>RELAIS DE PROTECTION POUR<br>INSTALLATIONS A COURANT<br>CONTINU | 1            | FDE N°:<br>19AA1341150 |  |  |  |
|----------------------------------------------------------------------------------------------------|-----------------------------------------------------------------------------------------|--------------|------------------------|--|--|--|
| Téléphone : 01 48 15 09 09<br><u>www.microener.com</u>                                                                                                    | U-MLEs                                                                                  | Rev.<br>Page | B<br>62 / 92           |  |  |  |
|                                                                                                    | Rubrique : C/B-L (Verrouillage de l'organe de coupure)                                  |              |                        |  |  |  |
| $Options \rightarrow$                                                                                                    | Lock Enable [Disable / Enable]                                                          |              |                        |  |  |  |
|                                                                                                    | Description des variables                                                               |              |                        |  |  |  |
| <ul> <li>Lock : Enable = Verrouillage de la fermeture de l'organe de coupure après un réenclenchement ou un test de ligne non abouti<br/>Disable = Autorisation de la fermeture de l'organe de coupure</li> </ul> |                                                                                         |              |                        |  |  |  |
|                                                                                                    | Description des fonctions                                                               |              |                        |  |  |  |

# La remise à zéro de la fonction "lock out" est possible par l'intermédiaire :

du clavier et la commande "CB Unlock" du sous menu "LocalCmd" d'une entrée logique programmée en "ExtReset" . -

# MANUEL D'UTILISATION RELAIS DE PROTECTION POUR INSTALLATIONS A COURANT CONTINU

**U-MLEs** 

Téléphone : 01 48 15 09 09 www.microener.com

Rev. B Page 63 / 92

# Rubrique : LT (Test automatique de la ligne)

| Options      | $\rightarrow$ | TNum  | 1   |    | [0 / 1 / 2 / 3] |      |     |    |
|--------------|---------------|-------|-----|----|-----------------|------|-----|----|
|              | $\rightarrow$ | Fast  | No  |    | [No / Yes]      |      |     |    |
|              |               |       |     | •  |                 |      |     |    |
| Oper. Levels | $\rightarrow$ | Vr<   | 0.5 | Vn | (0÷1.00)        | step | 0.1 | Vn |
|              | $\rightarrow$ | Rr<   | 100 | Ω  | (0÷500)         | step | 1   | Ω  |
|              | $\rightarrow$ | VFast | 0.5 | Vn | (0.5÷1.00)      | step | 0.1 | Vn |
|              |               |       |     |    |                 |      |     |    |
| Timers       | $\rightarrow$ | tp    | 3   | S  | (0÷30)          | step | 1   | S  |
|              | $\rightarrow$ | tt    | 3   | s  | (1÷10)          | step | 1   | S  |
|              | $\rightarrow$ | tcy   | 10  | s  | (1÷60)          | step | 1   | S  |
|              | $\rightarrow$ | tw    | 3   | s  | (0÷10)          | step | 1   | S  |

# **Description des variables**

| TNum  | : | Nombre de test à effectuer après un test défectueux                                                                                                    |
|-------|---|----------------------------------------------------------------------------------------------------|
| Fast  | : | Yes = Si la tension mesurée pendant le temps [tp] dépasse le seuil réglé<br>[VFast], le disjoncteur est refermé instantanément sans vérification de la ligne<br>No = Test effectuer sans condition |
| Vr<   | : | Seuil de tension résiduelle minimale pour permettre la fermeture du disjoncteur                                                                                                    |
| Rr<   | : | Seuil de "résistance" résiduelle minimale pour permettre la fermeture du disjoncteur                                                                                                    |
| VFast | : | Seuil de tension de ligne minimale pour permettre la fermeture du disjoncteur sans test de ligne                                                                                                   |
| tp    | : | Temps d'attente après la fermeture du disjoncteur pour débuter un cycle de test<br>de la ligne                                                                                                    |
| tt    | : | Durée du test de la ligne                                                                                                    |
| tcy   | : | Temps d'attente entre 2 tests consécutifs                                                                                                    |
| tw    | : | Temps d'attente pour débuter un réenclenchement après un test de ligne bon                                                                                                    |

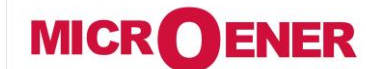

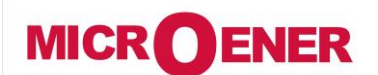

www.microener.com

# MANUEL D'UTILISATION RELAIS DE PROTECTION POUR INSTALLATIONS A COURANT CONTINU

#### FDE N°: 19AA1341150

U-MLEs

#### Rev. B Page 64 / 92

### **Description des fonctions**

| I | Paramètres |     | Test condition                   |
|---|------------|-----|----------------------------------|
|   | Vr<        | Rr< |                                  |
|   | ≠0         | ≠0  | $Vr \ge [Vr <] \& Rr \ge [Rr <]$ |
|   | ≠0         | =0  | $Vr \ge [Vr <]$                  |
|   | =0         | ≠0  | Rr≥ [Rr<]                        |

Si la fonction de test de ligne est activée dans les rubriques "LR CB Cmd" ou "RCL", à chaque fois qu' une commande de fermeture du disjoncteur (manuelle ou par le réenclenchement) est émise le temps "tp" est démarré.

#### Si le test de la ligne n'est pas bon, 2 cas de figures se présentent :

□ Si [Tnum] = 0 alors le réenclenchement du disjoncteur n'est pas autorisé

□ Si [Tnum] = 1,2,3 alors le temps [tcy] est démarré et à échéance de ce temps, le test de ligne est répété autant de fois que prévu (1, 2, 3).

Si le paramètre "Locks" dans la rubrique CB-L est actif alors il y a un verrouillage de la fermeture de l'organe de coupure après un réenclenchement ou un test de ligne non abouti.

#### La remise à zéro de la fonction "lock out" est possible par l'intermédiaire :

- du clavier et la commande "CB Unlock" du sous menu "LocalCmd"
- d'une entrée logique programmée en "ExtReset" .

-

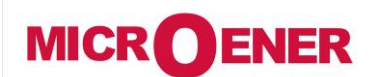

# MANUEL D'UTILISATION **RELAIS DE PROTECTION POUR INSTALLATIONS A COURANT** CONTINU

FDE N°: 19AA1341150

**U-MLEs** 

В Rev. Page

65 / 92

### Synoptique fonctionnel

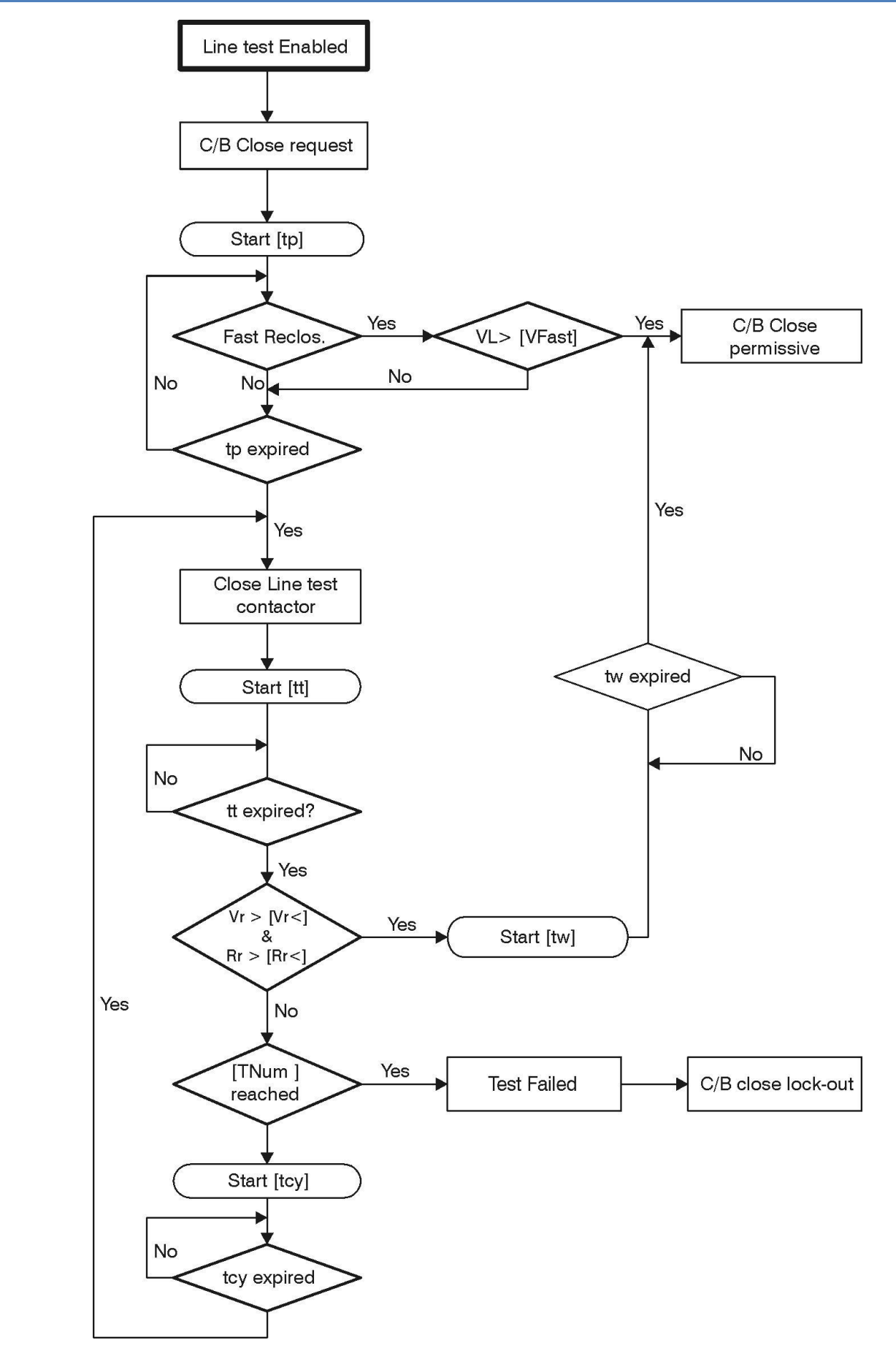

| MICROENER                  | MANUEL D'UTILISATION<br>RELAIS DE PROTECTION POUR<br>INSTALLATIONS A COURANT<br>CONTINU                             | FDE N°:<br>19AA1341150   |
|----------------------------|----------------------------------------------------------------------------------------------------|--------------------------|
| Téléphone : 01 48 15 09 09 | U-MLEs                                                                                                    | Rev. B<br>Page 66 / 92   |
| Rub                        | prique : ExtResCfg (Configuration de la remise à                                                                    | zéro par entrée logique) |
| $Options \rightarrow I$    | ActOn RiseEdge [RiseEdge/FallEdge                                                                                   | 2]                       |
|                            | Description des variables                                                                                           |                          |
| □ ActOn :                  | RiseEdge fonction activée lorsque l'entrée logique se f<br>FallEdge fonction activée lorsque l'entrée logique s'ouv | erme<br>/re              |

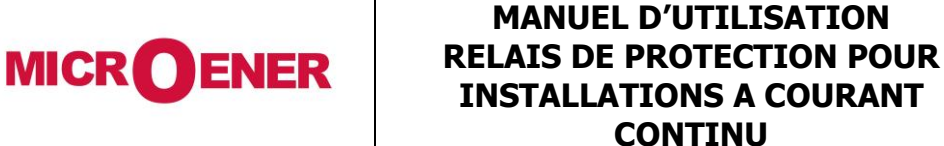

**U-MLEs** 

FDE N°: 19AA1341150

Rev. **B** Page 67 / 92

#### SOUS- MENU DES PARAMÈTRES DE L'INSTALLATION : SYSTEM

Ce Sous-Menu permet de programmer l'ensemble des paramètres de l'installation.

- **1** Depuis l'écran principal, appuyer sur le bouton situé sous l'indication "*Menu*" pour accéder au menu principal.
- 2 Sélectionner l'icône System " au moyen des boutons "↑" ou "↓". Appuyer sur le bouton situé sous l'indication "Select " pour accéder au contenu du Sous-Menu.
- 3 Choisir au moyen des boutons "↑" ou "↓" la rubrique souhaitée (ex : "*CTs&PTs*") Appuyer sur le bouton situé sous l'indication "*Select* "
- 4 Choisir au moyen des boutons "↑" ou "↓" le paramètre à modifier (ex : "In") Appuyer sur le bouton situé sous l'indication "*Modify*"" (nécessité du mot de passe : voir paragraphe concerné) Appuyer sur le bouton situé sous l'indication "*Modify*"
- 5 Le paramètre à modifier est en surbrillance Choisir au moyen des boutons "↑" ou "↓" la valeur-souhaitée. Appuyer sur le bouton situé sous l'indication "*Write*"
- **6** Appuyer sur le bouton situé sous l'indication "*Exit*" Appuyer sur le bouton situé sous l'indication "*Yes*" pour confirmer les modifications sinon Appuyer sur le bouton situé sous l'indication "*No*" pour annuler vos modifications.
- 7 Lorsque la commande est effectuée, on revient automatiquement au "3". Appuyer sur le bouton situé sous l'indication "*Exit*" pour revenir au "2".

Liste de l'ensemble des rubriques à programmer :

| CTs&PTs      | In     | $\rightarrow$ | 4000         | Α | (1 ÷9999)        | pas     | 1  | А |
|--------------|--------|---------------|--------------|---|------------------|---------|----|---|
|              | Courar | nt nominal    |              |   | /                |         |    |   |
|              |        |               |              |   |                  |         |    |   |
|              | Un     | $\rightarrow$ | 1000         | V | (100 ÷10000)     | pas     | 10 | V |
|              | Tensio | n nominal     | е            |   |                  |         |    |   |
|              |        |               |              |   |                  |         |    |   |
|              | Ign    | $\rightarrow$ | 1000         | Α | (1÷9999)         | pas     | 1  | Α |
|              | Courar | nt nominal    | à la terre   |   |                  |         |    |   |
|              |        |               |              |   |                  |         |    |   |
|              | Ugn    | $\rightarrow$ | 1000         | ٧ | (100÷10000)      | pas     | 10 | V |
|              | Tensio | n nominal     | e à la terre |   |                  |         |    |   |
|              |        |               |              |   |                  |         |    |   |
| Settin aroup | Group  | $\rightarrow$ | 1            |   | (1 / 2) Table de | réalage |    |   |

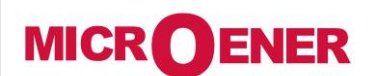

# MANUEL D'UTILISATION **RELAIS DE PROTECTION POUR INSTALLATIONS A COURANT**

**U-MLEs** 

FDE N°: 19AA1341150

CONTINU

В Rev.

68 / 92 Page

# SOUS-MENU PARAMÈTRAGE DES ENTRÉES - SORTIES : INP - OUT

Ce sous-menu permet de choisir la configuration de l'affectation des entrées logiques et des relais de sortie

- Depuis l'écran principal, appuyer sur le bouton situé sous l'indication "Menu" pour accéder au menu principal. 1
- 2

" *Inp-Out*" au moven des boutons "*1*" ou "*1*". Sélectionner l'icône Appuyer sur le bouton situé sous l'indication "Select" pour accéder au contenu du Sous-Menu.

- 3 Choisir au moyen des boutons "∫" ou "↓" la rubrique souhaitée (ex : "*Input*") Appuyer sur le bouton situé sous l'indication "Select "
- Choisir au moyen des boutons "f'' ou " $\downarrow$ " l'entrée ( ou la sortie à modifier) (ex : "OD1'') 4 Appuver sur le bouton situé sous l'indication "Link" (Nécessité du mot de passe voir paragraphe concerné) Appuyer sur le bouton situé sous l'indication "Link"
- Choisir au moyen des boutons "↑" ou "↓" le paramètre à modifier 5 Appuyer sur le bouton situé sous l'indication "Add " ou "Remove "
- Appuyer sur le bouton situé sous l'indication "Exit " 6 Appuyer sur le bouton situé sous l'indication "Yes" pour confirmer les modifications sinon Appuyer sur le bouton situé sous l'indication "*No*" pour annuler vos modifications.
- 7 Lorsque la commande est effectuée, on revient automatiquement au " $\mathcal{J}$ . Appuyer sur le bouton situé sous l'indication "Exit" pour revenir au "2".

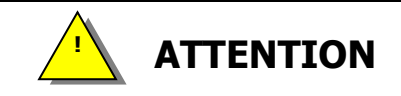

#### La programmation de certains paramètres des relais de sortie :

- choix du type de contact : à mangue (NE) ou à émission (ND)
- durée d'enclenchement du relais de sortie
- type de réarmement : automatique, manuel, par impulsion

ne peut être effectuer qu' à l'aide de notre logiciel MSCOM II (Voir §14.1.2).

En local, il est possible de programmer l'ensemble des fonctions agissant sur un relais de sortie.

Liste de l'ensemble des rubrigues à programmer :

- Affectation des entrées logiques  $\rightarrow$  Input
- Affectation des relais de sortie  $\rightarrow$  Output

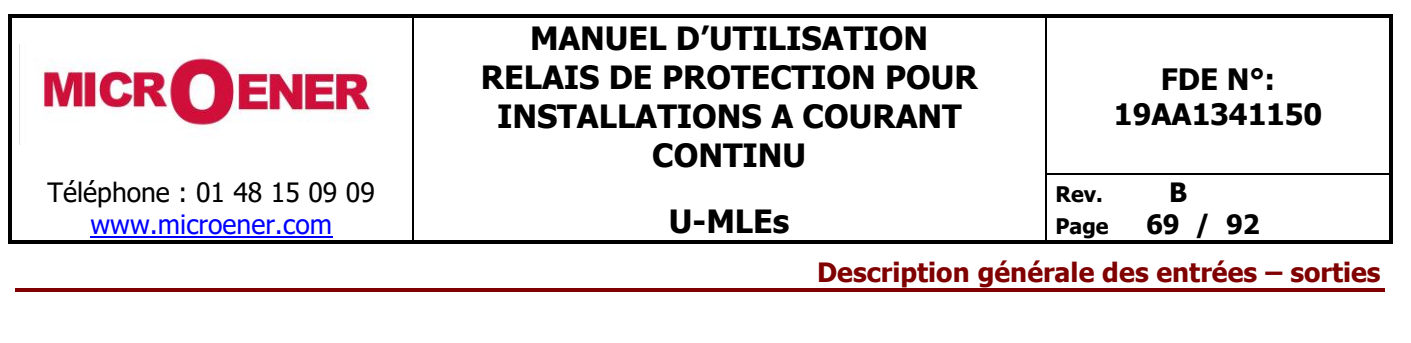

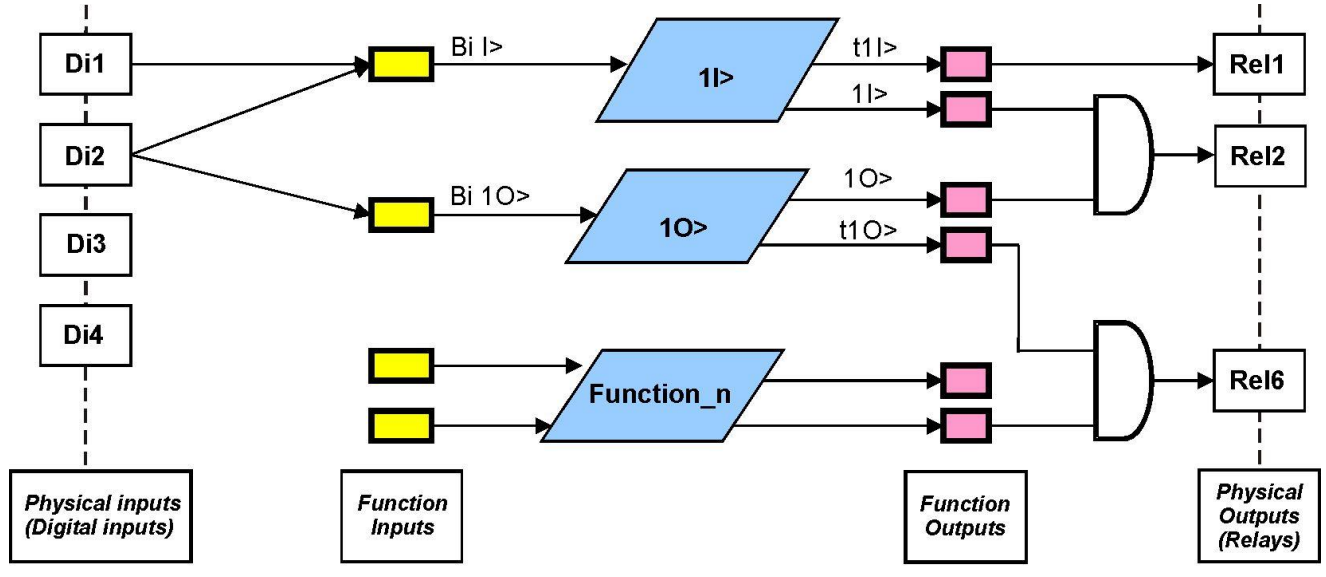

#### Les entrées logiques

L'U-MLEs possède 4 entrées logiques configurables.

| 0D1 | (bornes 38 - 28) | : | Programmable       |
|-----|------------------|---|--------------------|
|     |                  |   |                    |
| 0D2 | (bornes 38 - 18) | : | Programmable       |
|     |                  |   |                    |
| 0D3 | (bornes 38 - 29) | : | Programmable       |
|     |                  |   |                    |
| 0D4 | (bornes 38 - 19) | : | Programmable (PTC) |

Les entrées logiques 0D1, 0D2, 0D3 sont actives lorsqu'elles sont court-circuitées par un contact sec externe.

L'entrée logique 0D4 est active en fonction de la valeur de la résistance à ses bornes :

- active si R < 50 ohm ou R > 3000 ohm ou pas de résistance à ses bornes

non active si 50 ohm < R < 3000 ohm

Il est possible d'utiliser cette entrée logique avec un fonctionnement identique aux autres en mettant en permanence en parrallèle du contact externe, une résistance comprise entre 50 et 3000 ohm (exemple : 1000 ohm - 0.5W)

Chaque entrée logique peut avoir une ou plusieurs fonctions associées. Dans l'exemple, l'entrée logique 2 est associée à la fois à la fonction 11> et à la fonction 10>.

L'U-MLEs a la possibilité d'avoir au maximum 2 modules d'extension permettant d'augmenter le nombre d'entrées logiques :

- module d'extension UX10-4 (10 entrées logiques + 4 relais de sortie)
- module d'extension UX14DI (14 entrées logiques)

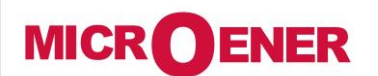

www.microener.com

# MANUEL D'UTILISATION **RELAIS DE PROTECTION POUR INSTALLATIONS A COURANT** CONTINU

#### FDE N°: 19AA1341150

В Rev.

# **U-MLEs**

70 / 92 Page

#### Les relais de sortie

L'U-MLEs possède 6 relais de sortie configurables.

L'U-MLEs a la possibilité d'avoir au maximum 2 modules d'extension permettant d'augmenter le nombre de relais de sortie :

module d'extension UX10-4 (10 entrées logiques + 4 relais de sortie)

Chaque relais de sortie peut avoir une ou plusieurs fonctions associées (ne pas associer au même relais de sortie une fonction instantanée et une fonction temporisée).

Dans l'exemple ci-avant, le relais 2 est associé à la fois à la fonction 1I> et à la fonction 1O>.

Au cas où plusieurs fonctions sont associées à un relais de sortie, il faut programmer la condition de fonctionnement du relais de sortie :

OR : chacune des fonctions associées active le relais de sortie indépendamment. \_ AND : l'ensemble des fonctions associées au relais de sortie active le relais de sortie.

A l'aide du logiciel MSCOM II, pour chaque relais de sortie il faut programmer les fonctions suivantes :

| Output Config | $\rightarrow$                                   | N D                              | - Fonctionnement à émission (Deenergized)                                                                                                    |
|---------------|-------------------------------------------------|----------------------------------|----------------------------------------------------------------------------------------------------|
| , ,           | $\rightarrow$                                   | NE                               | - Fonctionnement à manque (Energized)                                                                                                    |
| Timer         | $\rightarrow$                                   | [0.00 – 10] sec                  | - Temps de maintien du relais de sortie                                                                                                    |
| Mode          | $\rightarrow$<br>$\rightarrow$<br>$\rightarrow$ | Automatic<br>Manual<br>Impulsive | <ul> <li>Retour automatique à la disparition du défaut avec un temps minimum de maintien</li> <li>Retour manuel par acquittement dans la rubrique « relay clear » de l'appareil ou la liaison série (après la disparition du défaut)</li> <li>Retour automatique à échéance du timer de maintien</li> </ul> |
|               |                                                 |                                  | AY<br>AY<br>R_Timer<br>AY<br>AY<br>R_Timer                                                                                                    |
|               |                                                 |                                  |                                                                                                    |
|               |                                                 |                                  | AY<br>R_Timer<br>AY<br>AY<br>AY<br>R_Timer                                                                                                    |

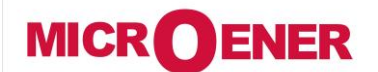

www.microener.com

# MANUEL D'UTILISATION RELAIS DE PROTECTION POUR INSTALLATIONS A COURANT CONTINU

FDE N°: 19AA1341150

U-MLEs

Rev. B

Page 71 / 92

Rubrique : Input (entrée logique)

| Input                       | $\rightarrow$ <b>0D1</b>                                                                                            | Off (1)                                         | + (2)                                                   |  |
|-----------------------------|----------------------------------------------------------------------------------------------------|-------------------------------------------------|---------------------------------------------------------|--|
|                             | $\rightarrow$ 0D2                                                                                                   | Off (1)                                         | + (2)                                                   |  |
|                             | $\rightarrow$ 0D3                                                                                                   | On (1)                                          | + (2)                                                   |  |
|                             | $\rightarrow$ 0D4                                                                                                   | Off (1)                                         | - (2)                                                   |  |
|                             | $\rightarrow$ 1D1                                                                                                   | Off (1)                                         | + (2)                                                   |  |
|                             | $\rightarrow$ <b>1Dxxx</b>                                                                                          | On (1)                                          | + (2)                                                   |  |
|                             | $\rightarrow$ 1D14                                                                                                  | Off (1)                                         | - (2)                                                   |  |
|                             | $\rightarrow$ 2D1                                                                                                   | Off (1)                                         | + (2)                                                   |  |
|                             | $\rightarrow$ 2Dxxx                                                                                                 | On (1)                                          | + (2)                                                   |  |
|                             | $\rightarrow$ 2D14                                                                                                  | Off (1)                                         | - (2)                                                   |  |
| (1) "ON″, "OFF″<br>(2) +, ⊨ | <ul> <li>indique l'état actuel de l'entrée</li> <li>Indique que l'entrée n'a aucune fonction d'attribuée</li> </ul> |                                                 |                                                         |  |
| <b>O</b> Dx                 | Indique<br>: 0 = U-I<br>1 = U-I                                                                                     | e que l'entree a ur<br>MLEs<br>MLEs avec 1 modi | ne ou plusieurs fonction d'attribuee<br>ule d'extension |  |

2 = U-MLEs avec 2 modules d'extension

Les fonctions pouvant être attribuées à une entrée logique sont :

Bi1I> - Bi2I> - Bi3I> - Bi4I> - BiRLC - Bi1U> - Bi2U> - Bi1U< - Bi2U< - C/B - RT - ExtTrgOsc - Local - Remote - OpenCB - CloseCB - LT - ExtReset - Group 1-2

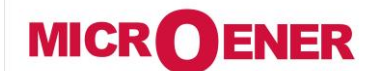

www.microener.com

# MANUEL D'UTILISATION **RELAIS DE PROTECTION POUR INSTALLATIONS A COURANT** CONTINU

**U-MLEs** 

Rev. В Page 72 / 92

# Rubrique : Output (relais de sortie)

| Output | → OR1                     | Off (1) | + (2) |
|--------|---------------------------|---------|-------|
|        | → OR2                     | Off (1) | + (2) |
|        | $\rightarrow$ 0R3         | Off (1) | + (2) |
|        | $\rightarrow$ 0R4         | Off (1) | + (2) |
|        | $\rightarrow$ 0R5         | On (1)  | + (2) |
|        | $\rightarrow$ OR6         | Off (1) | - (2) |
|        | $\rightarrow$ 1R1         | Off (1) | + (2) |
|        | $\rightarrow$ <b>1Rxx</b> | Off (1) | + (2) |
|        | $\rightarrow$ 1R14        | On (1)  | + (2) |
|        | $\rightarrow$ 2R1         | Off (1) | - (2) |
|        | $\rightarrow$ 2Rxx        | Off (1) | + (2) |
|        | $\rightarrow$ 2R14        | Off (1) | + (2) |

| (1) | "ON″, "OFF″ |
|-----|-------------|
| (2) | ➡,          |
|     |             |

2

5

:

indique l'état actuel du relais de sortie

Indique que le relais de sortie n'a aucune fonction d'attribuée

Indique que le relais de sortie a une ou plusieurs fonction d'attribuée

0 = relais principal

1 = relais principal avec 1 module d'extension

2 = relais principal avec 2 modules d'extension

Tous les relais de sortie peuvent être programmés pour être activés par n'importe quelles fonctions ou entrées logiques (avec un état ouvert ou fermé) :

#### Fonctions :

Tal – T> - 1I> - t1I> - 2I> - t2I> - 3I> - t3I> - t4I> - t4I> - 1dI - t1dI - 2dI - t2dI - 1di/dt - t1di/dt - 2di/dt - t2di/dt - Rapp - Iapp - 1Ig - t11g - 21g - t21g - RS-G - tRS-G - RCL - ARP(réenclenchement automatique en fonctionnement) - ARL(Réenclenchement automatique verrouillé) - LT - 1U> - t1U> - 2U> - t2U> - 1U< - t1U< - 2U< - t2U< - tWi> - tTCS - tiRF - IRF - CB-L - BF - Wh - Open CB - Close C/B – LocRem – LTPb – LTP(test de ligne en fonctionnement) – LTr(résultat du test de ligne ON = echoué) – LTCommand – Gen.Start – Gen.Trip

#### Entrées logiques :

Etat fermé : 0D1 ... 0D4 - 1D1 ... 1D14 - 2D1 ... 2D14 Etat ouvert : 0D1(not) ... 0D4(not) - 1D1(not) ... 1D14(not) - 2D1(not) ... 2D14(not)

**0**R1
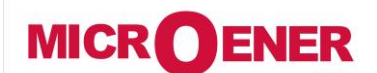

# MANUEL D'UTILISATION **RELAIS DE PROTECTION POUR INSTALLATIONS A COURANT** CONTINU

**U-MLEs** 

FDE N°: 19AA1341150

Rev.

В 73 / 92 Page

#### **SOUS-MENU INFORMATION : INFOSTATUS**

| Options | $\rightarrow$ | LocRm | Local |
|---------|---------------|-------|-------|
|         | $\rightarrow$ | RCL   | Ready |
|         | $\rightarrow$ | LT    | Ready |

Local, Remote, Inconsistency Status Ready, Fail, LockOut Ready

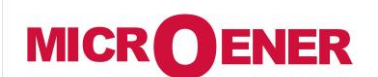

# MANUEL D'UTILISATION RELAIS DE PROTECTION POUR INSTALLATIONS A COURANT CONTINU

**U-MLEs** 

#### FDE N°: 19AA1341150

Rev. B Page 74 / 92

#### SOUS-MENU ENREGISTREMENT OSCILLOGRAPHIQUE : RECORD

Ce sous-menu permet de visualiser l'état des enregistrements oscilloghraphiques

- 1 Depuis l'écran principal, appuyer sur le bouton situé sous l'indication "*Menu*" pour accéder au menu principal.
- 2

Sélectionner l'icône **Carlo intervente au moyen des boutons** "f'' ou " $\downarrow$ ". Appuyer sur le bouton situé sous l'indication "**Select**" pour accéder au contenu du Sous-Menu.

**3** Appuyer sur le bouton situé sous l'indication "*Exit* " pour revenir au "2".

#### Liste des rubriques de ce Sous-Menu :

| Available    | $\rightarrow$ | Visualisation du nombre d'enregistrement disponible      |
|--------------|---------------|----------------------------------------------------------|
|              |               |                                                          |
| Stored       | $\rightarrow$ | Visualisation du nombre d'enregistrement déjà effectué   |
|              |               |                                                          |
| RecTotalTime | $\rightarrow$ | Visualisation du temps total d'enregistrement disponible |

Les enregistrements oscillographiques peuvent être visualisés à l'aide de notre logiciel MSCOM II.

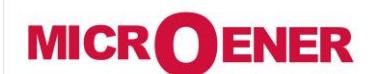

## MANUEL D'UTILISATION RELAIS DE PROTECTION POUR INSTALLATIONS A COURANT CONTINU

FDE N°: 19AA1341150

contrino

**U-MLEs** 

Rev. B Page 75 / 92

#### **SOUS-MENU HORODATAGE : TIMEDATE**

Ce Sous-Menu permet de paramètrer la date et l'heure.

- **1** Depuis l'écran principal, appuyer sur le bouton situé sous l'indication "*Menu*" pour accéder au menu principal.
- 2

Sélectionner l'icône **``** TimeDate " au moyen des boutons "f" ou " $\downarrow$ ". Appuyer sur le bouton situé sous l'indication "*Select* " pour accéder au contenu du Sous-Menu.

- 3 Appuyer sur le bouton situé sous l'indication "Modify"
- 4 Le paramètre à modifier apparaît en surbrillance Choisir au moyen des boutons "↑" ou "↓" l'année désirée Appuyer sur le bouton situé sous l'indication "Next" pour passer au paramètre suivant
- 5 Choisir au moyen des boutons "∫" ou "↓" le mois désiré Appuyer sur le bouton situé sous l'indication "*Next*" pour passer au paramètre suivant
- **6** Choisir au moyen des boutons "/" ou "↓" la date désirée Appuyer sur le bouton situé sous l'indication "*Next*" pour passer au paramètre suivant
- 7 Choisir au moyen des boutons "↑" ou "↓" l'heure désirée Appuyer sur le bouton situé sous l'indication "*Next*" pour passer au paramètre suivant
- 8 Choisir au moyen des boutons "↑" ou "↓" les minutes désirées Appuyer sur le bouton situé sous l'indication "*Next*" pour passer au paramètre suivant
- 9 Le jour est reconnu automatiquement Appuyer sur le bouton situé sous l'indication "*Exit*" pour revenir au "2" Sinon appuyer sur le bouton situé sous l'indication "*Modify*" pour reprendre les modifications au "3".

Liste de l'ensemble des rubriques à programmer :

| Date: | 20YY | / | MM | / | DD | (2000/01/01 ÷ 2099/12/31)<br>YY = Année / MM = Mois / DD = Jour |
|-------|------|---|----|---|----|-----------------------------------------------------------------|
| Time: | HH   | : | MM | : | 00 | ]HH = Heure / MM = Minute / 00                                  |
| DofW: | Jour |   |    |   |    | Ex : Monday                                                     |

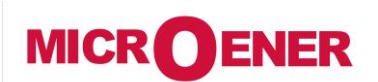

MANUEL D'UTILISATION RELAIS DE PROTECTION POUR INSTALLATIONS A COURANT CONTINU

**U-MLEs** 

CONTINU

FDE N°: 19AA1341150

Rev.

Rev. B Page 76 / 92

#### SOUS-MENU AUTODIAGNOSTIQUE DU RELAIS : HEALTHY

Ce Sous-Menu permet de visualiser les problèmes internes au relais.

**1** Depuis l'écran principal, appuyer sur le bouton situé sous l'indication "*Menu*" pour accéder au menu principal.

2

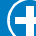

Sélectionner l'icône " *Healthy* " au moyen des boutons " /" ou "↓". Appuyer sur le bouton situé sous l'indication "*Select* " pour accéder au contenu du Sous-Menu.

- 3 Choisir au moyen des boutons "/" ou "↓" la rubrique souhaitée (ex : "*Device*") Appuyer sur le bouton situé sous l'indication "*Select*"
- 4 Visualisation du défaut Appuyer sur le bouton situé sous l'indication "*Exit*" pour revenir au "3" Appuyer sur le bouton situé sous l'indication "*Exit*" pour revenir au "2"

Liste de l'ensemble des rubriques :

Device  $\rightarrow$  No Fail

[No Fail, History Fail, Primary Fail]

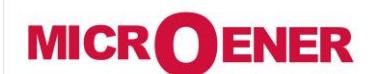

# MANUEL D'UTILISATION RELAIS DE PROTECTION POUR INSTALLATIONS A COURANT CONTINU

**U-MLEs** 

FDE N°: 19AA1341150

Rev. B Page 77 / 92

#### **SOUS-MENU INFORMATION : DEV.INFO**

Ce Sous-Menu permet de visualiser les informations générales du relais.

- **1** Depuis l'écran principal, appuyer sur le bouton situé sous l'indication "*Menu*" pour accéder au menu principal.
- 2

Sélectionner l'icône  $\checkmark$  " *Dev.Info*" au moyen des boutons "f" ou " $\downarrow$ ". Appuyer sur le bouton situé sous l'indication "*Select*" pour accéder au contenu du Sous-Menu.

- 3 Choisir au moyen des boutons "/" ou "↓" la rubrique souhaitée (ex : "*SW Version*") Appuyer sur le bouton situé sous l'indication "*Select* "
- 4 Choisir au moyen des boutons "↑" ou "↓" la sous-rubrique souhaitée (ex : "AcqUnit-I/O') Appuyer sur le bouton situé sous l'indication "Select"
- 5 Visualisation du paramètre souhaité Appuyer sur le bouton situé sous l'indication "*Exit*" pour revenir au "4" Appuyer sur le bouton situé sous l'indication "*Exit*" pour revenir au "3" Appuyer sur le bouton situé sous l'indication "*Exit*" pour revenir au "2"

Liste de l'ensemble des rubriques :

| SW Version    | AcqUnit-I/O<br>ProtectUnit | $\rightarrow$ $\rightarrow$ | ##.##.##.#<br>##.##.##.#      | Numero de version du logiciel d'acquisation<br>Numéro de version du logiciel du<br>microprocesseur |
|---------------|----------------------------|-----------------------------|-------------------------------|----------------------------------------------------------------------------------------------------|
| Protect Model |                            | $\rightarrow$               | ##.##.##.#                    | Type de relais                                                                                     |
| Serial Number |                            | $\rightarrow$               | ### <b> </b> ## <b> </b> #### | Numéro de série                                                                                    |
| User tag      |                            | $\rightarrow$               | ##.##.##                      | Code interne                                                                                       |
| Build         |                            | $\rightarrow$               | ##.##.##.#                    | Nom du Lieu d'installation                                                                         |
| Line          |                            | $\rightarrow$               | ##.##.##.#                    | Nom de la ligne installée                                                                          |

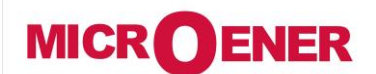

#### MANUEL D'UTILISATION RELAIS DE PROTECTION POUR INSTALLATIONS A COURANT CONTINU

FDE N°: 19AA1341150

U-MLEs

Rev. **B** Page<u>78/92</u>

#### **MOT DE PASSE**

Pour la modification des paramètres et la remise à zéro de certaines informations, un mot de passe est nécessaire.

Le mot de passe par défaut en sortie de fabrication est "1111".

Le mot de passe peux uniquement être modifier avec le logiciel MSCOM II.

Lorsqu'il y a nécessité du mot de passe, respecter la procédure suivante :

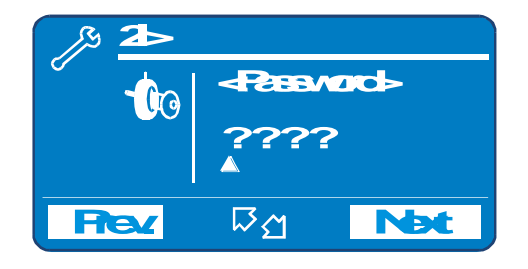

- 1 Choisir au moyen des boutons "/" ou "↓" le 1er chiffre prévu à la place de "?" Appuyer sur le bouton situé sous l'indication "*Next*" Le chiffre rentré devient un point
- 2 Choisir au moyen des boutons "/" ou "↓" le 2ème chiffre prévu à la place de "?" Appuyer sur le bouton situé sous l'indication "*Next*" Le chiffre rentré devient un point
- 3 Choisir au moyen des boutons "/" ou "↓" le 3ème chiffre prévu à la place de "?" Appuyer sur le bouton situé sous l'indication "*Next*" Le chiffre rentré devient un point
- 4 Choisir au moyen des boutons "/" ou "↓" le 4ème chiffre prévu à la place de "?" Appuyer sur le bouton situé sous l'indication "*Next*" Le chiffre rentré devient un point
- 5 Si le mot de passe est correct, vous accédez directement à la rubrique souhaitée Si le mot de passe est incorrecte, le message "*Wrong Code*" et vous revenez en "1"

<u>Remarque :</u> le mot de passe reste valide 60 secondes après la dernière modification d'un paramètre.

| MICROENER                                       | MANUEL D'UTILISATION<br>RELAIS DE PROTECTION POUR<br>INSTALLATIONS A COURANT<br>CONTINU | FDE N°:<br>19AA1341150 |  |
|-------------------------------------------------|-----------------------------------------------------------------------------------------|------------------------|--|
| Téléphone : 01 48 15 09 09<br>www.microener.com | U-MLEs                                                                                  | Rev. B<br>Page 79 / 92 |  |
| COMMUNICATION SÉRIE                             |                                                                                         |                        |  |

Le relais est équipé à l'arrière d'un port série ( 3 points de connexion) type RS485 pour l'exploiter à partir d'un PC, ou compatible, ou bien pour l'intégrer dans un poste numérique et l'exploiter à partir d'un poste de conduite centralisée (SCADA). 2 types de protocole sont accessibles par ce port : Modbus RTU ou IEC60870-5-103 (Choix défini par programmation)

Le relais est équipé à l'avant d'un port série (sub D 9 points) type RS232 pour l'exploiter à partir d'un PC. Seul le protocole de communication Modbus RTU est accessible.

Par ces bus de communication, tous les paramètres, réglages, informations accessibles en local le deviennent également en déporté.

Microelettrica Scientifica a développé un logiciel de communication (fonctionnant sous Window98/ME/2000/XP) MSCOM II permettant de paramétrer, de visualiser l'ensemble des paramètres du relais.

#### CABLAGE DE LA LIAISON SERIE RS485 (SCE1309 Rev.0)

**CONNECTION TO RS485** 

# FIBER OPTIC CONNECTION

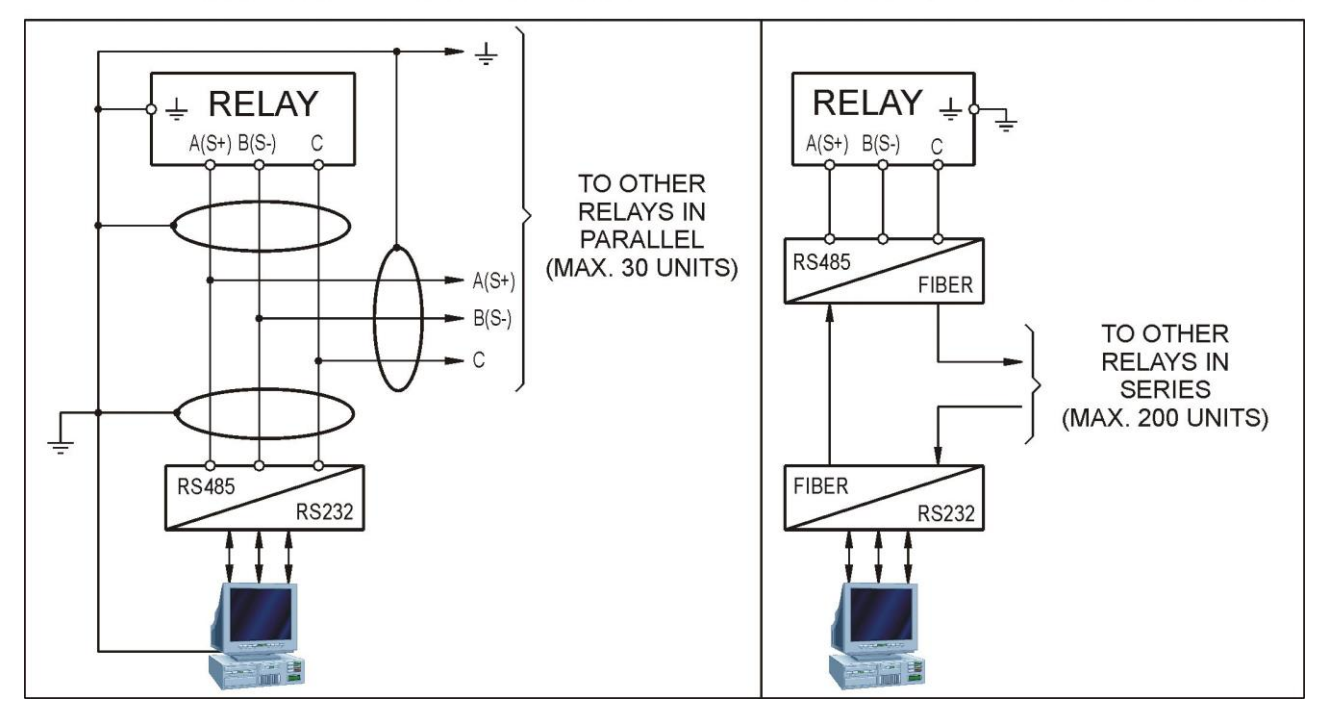

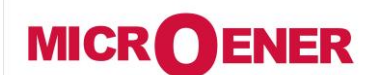

# MANUEL D'UTILISATION RELAIS DE PROTECTION POUR INSTALLATIONS A COURANT CONTINU

# **U-MLEs**

19AA1341150

FDE N°:

Rev. B Page 80 / 92

**CABLE POUR RS232 :** 

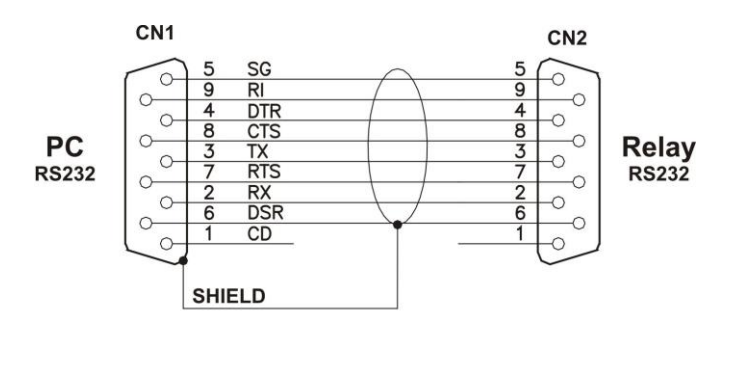

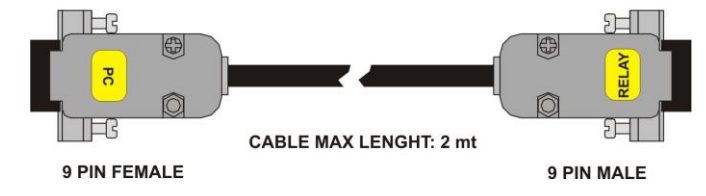

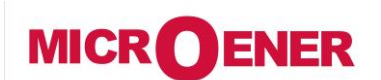

# MANUEL D'UTILISATION RELAIS DE PROTECTION POUR INSTALLATIONS A COURANT CONTINU

**U-MLEs** 

FDE N°: 19AA1341150

Rev. B Page 81 / 92

#### MAINTENANCE

Les relais ne nécessitent pas d'entretien particulier. En cas de dysfonctionnement, veuillez contacter le revendeur autorisé.

Ce relais est équipé d'une batterie au lithium de type CR2477N 3V pour conserver l'enregistrement oscillographique lors de coupure de source auxiliaire. Cette coupure peut être de 2 ans.

Pour remplacer la batterie (n'utiliser que la batterie spécifiée), procédez comme suit :

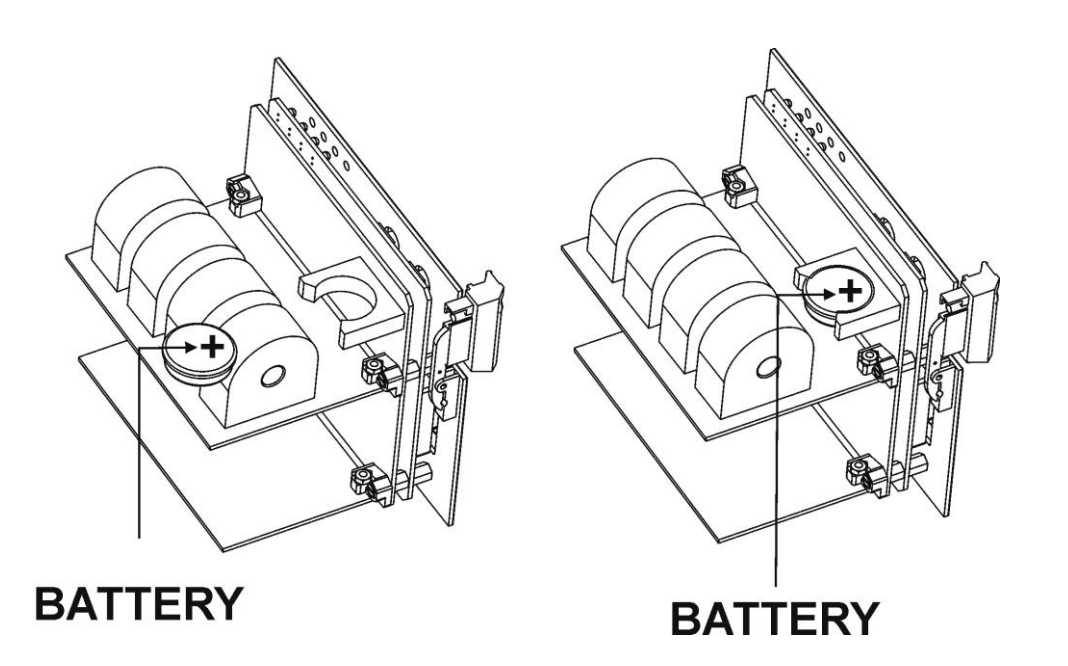

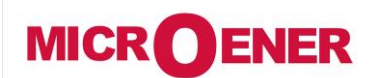

## MANUEL D'UTILISATION RELAIS DE PROTECTION POUR INSTALLATIONS A COURANT CONTINU

#### **U-MLEs**

FDE N°: 19AA1341150

Rev. B Page 82 / 92

### SCHÉMA DE CABLÂGE

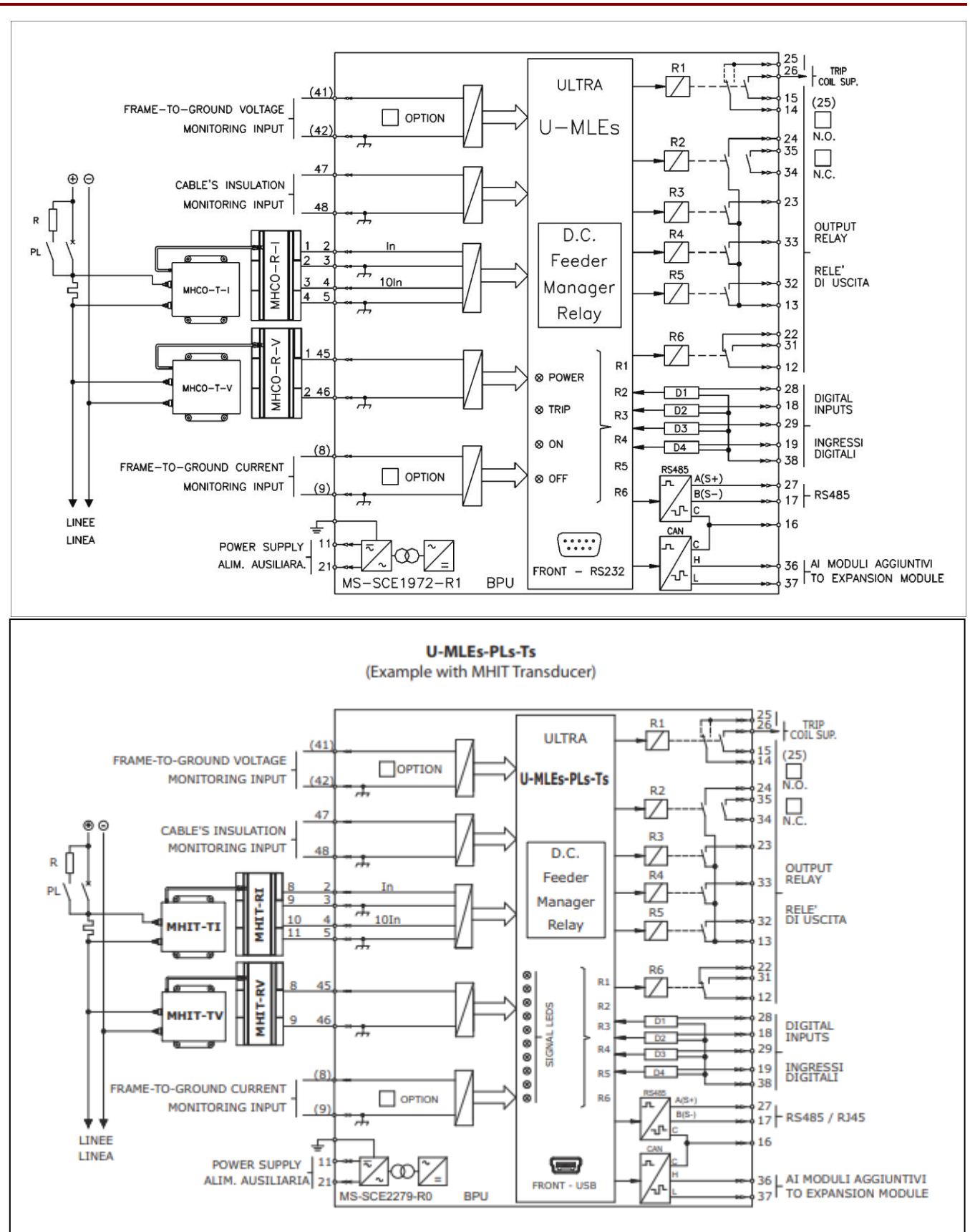

#### **U-MLEs**

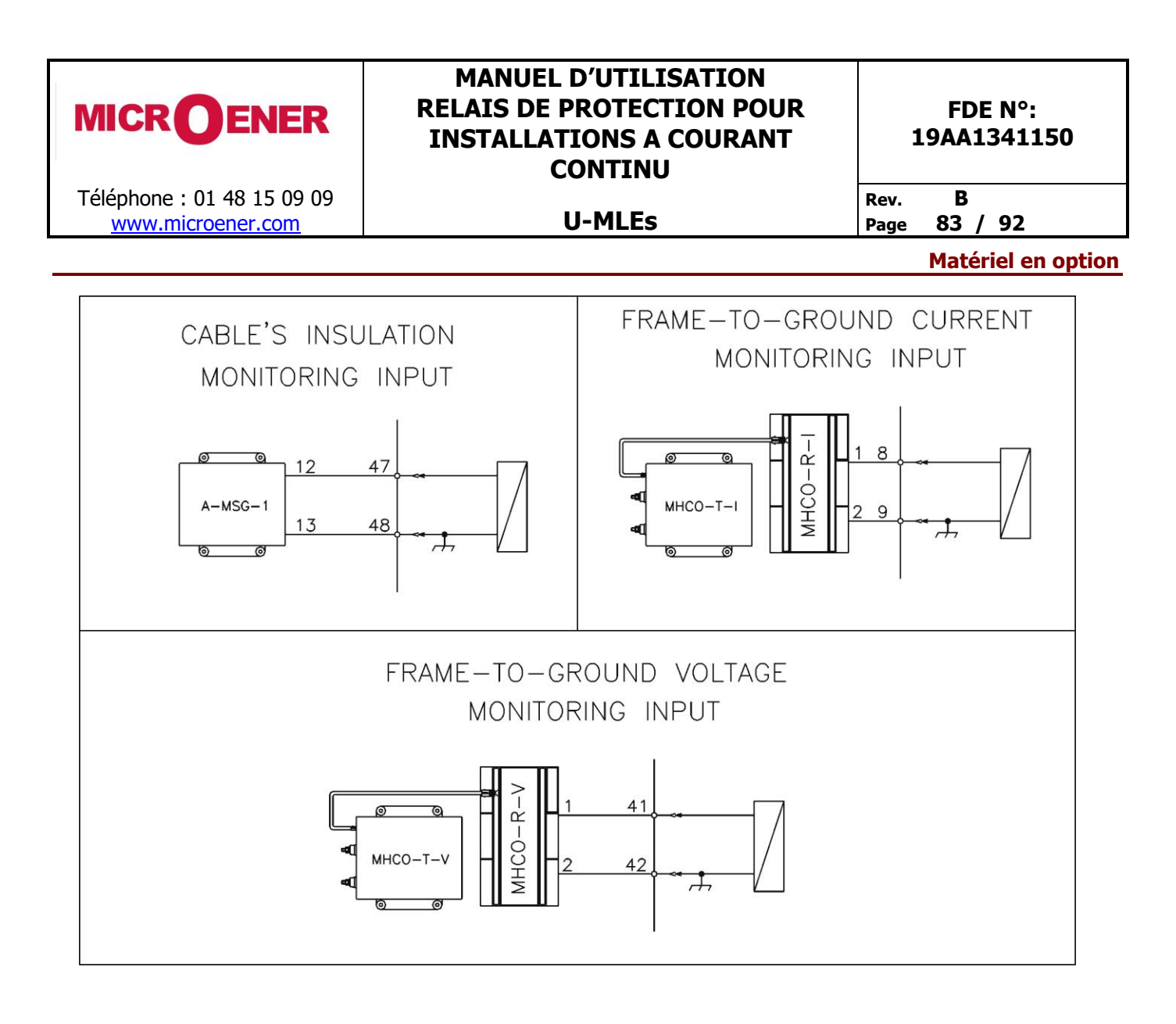

**U-MLEs** 

Rev.

В 84 / 92 Page

# Module d'extension 10 entrées logiques + 4 relais de sortie

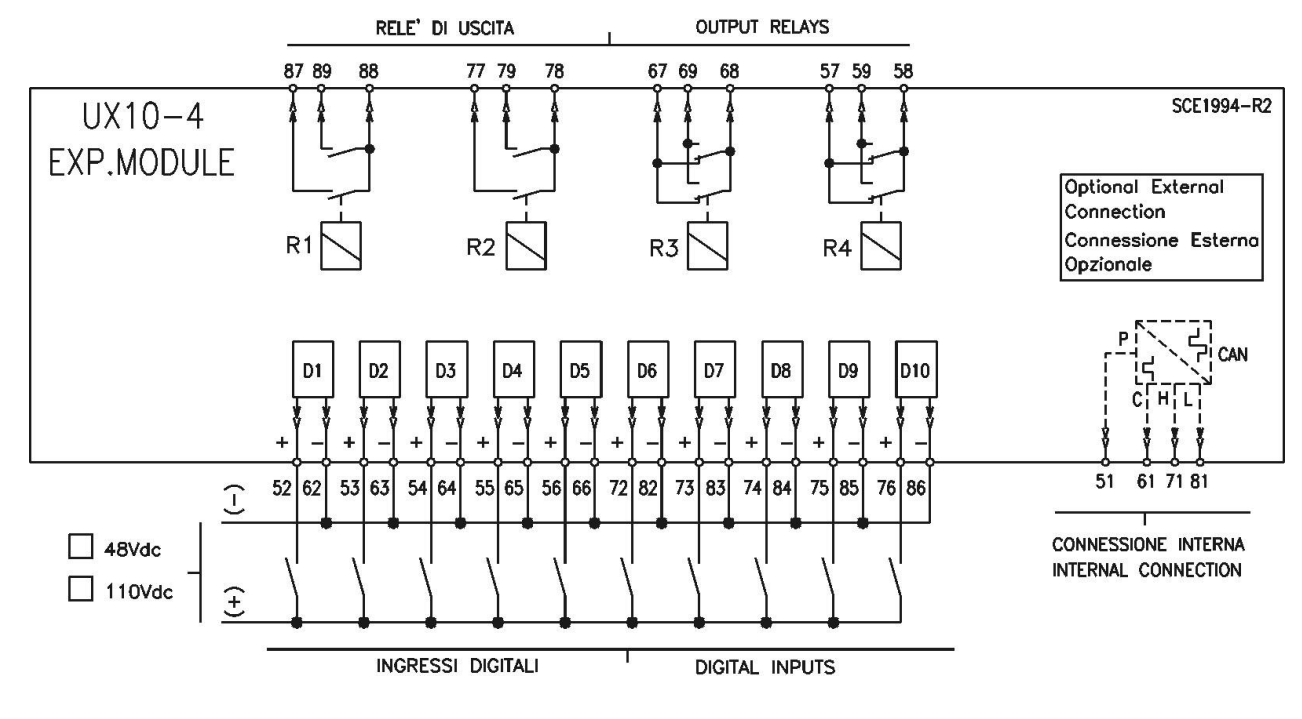

#### Module d'extension 14 entrées logiques

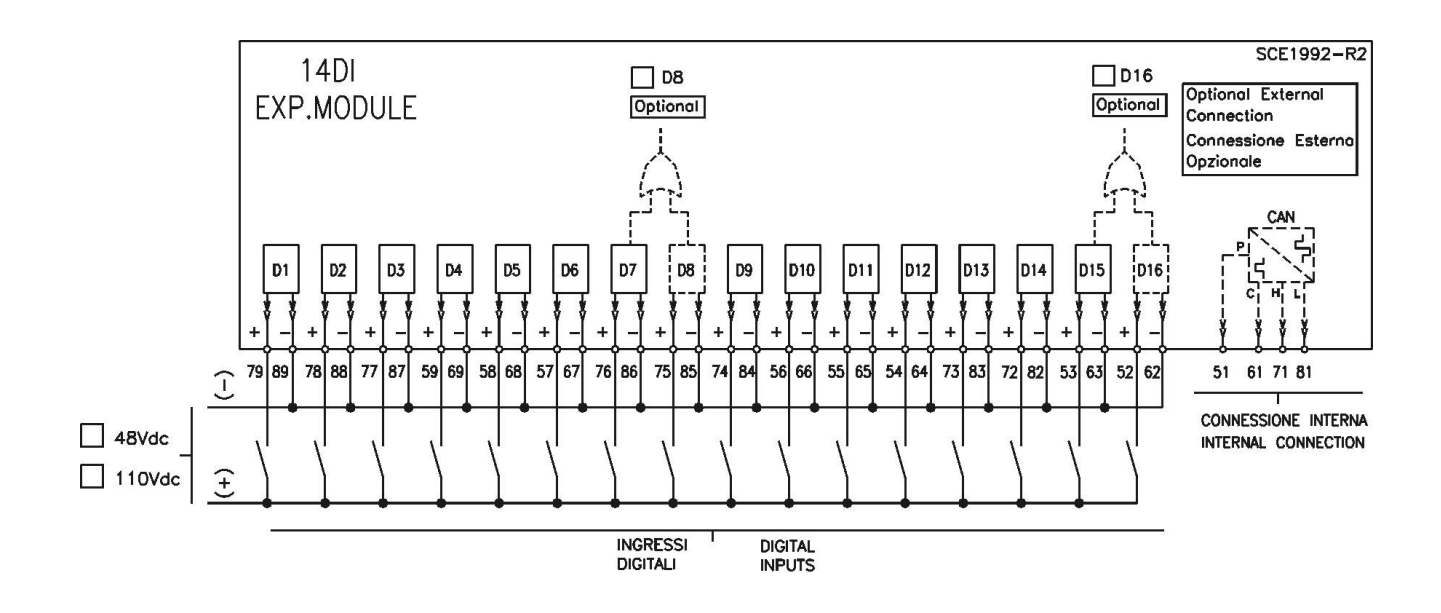

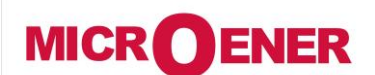

Téléphone : 01 48 15 09 09 www.microener.com

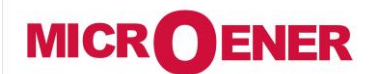

Téléphone : 01 48 15 09 09

## MANUEL D'UTILISATION **RELAIS DE PROTECTION POUR INSTALLATIONS A COURANT** CONTINU

FDE N°: 19AA1341150

Rev.

www.microener.com

# **U-MLEs**

В 85 / 92 Page

# **CARACTÉRISTIQUE DE DÉCLENCHEMENT**

# Courbe des temps de type IEC (TU0388 Rev.1)

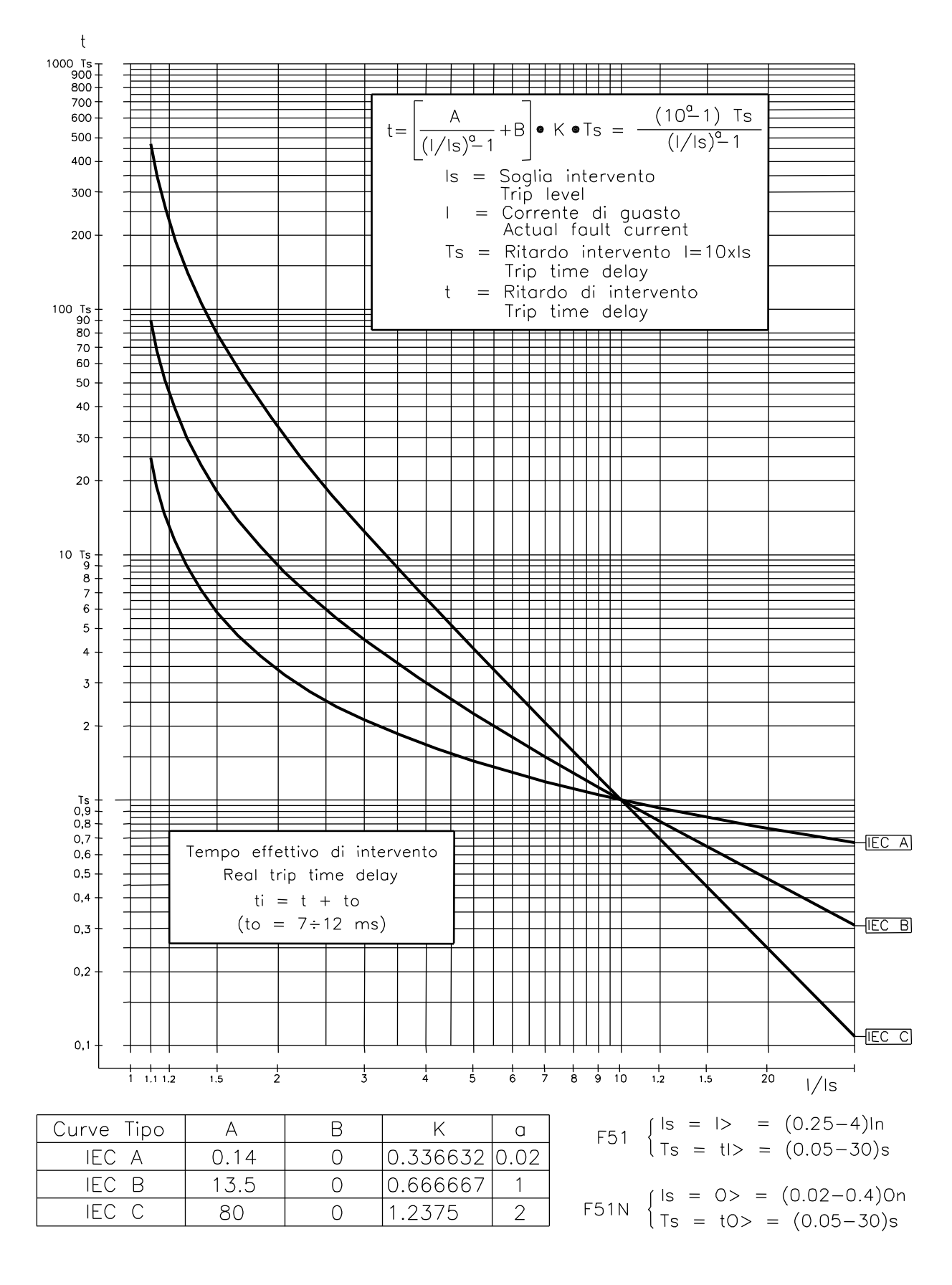

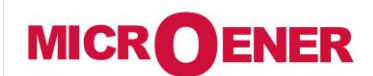

### MANUEL D'UTILISATION **RELAIS DE PROTECTION POUR INSTALLATIONS A COURANT** CONTINU

**U-MLEs** 

**FDE N°:** 19AA1341150

В

86 / 92 Page

#### Caractéristique de l'image thermique (TU1024 Rev1)

Rev.

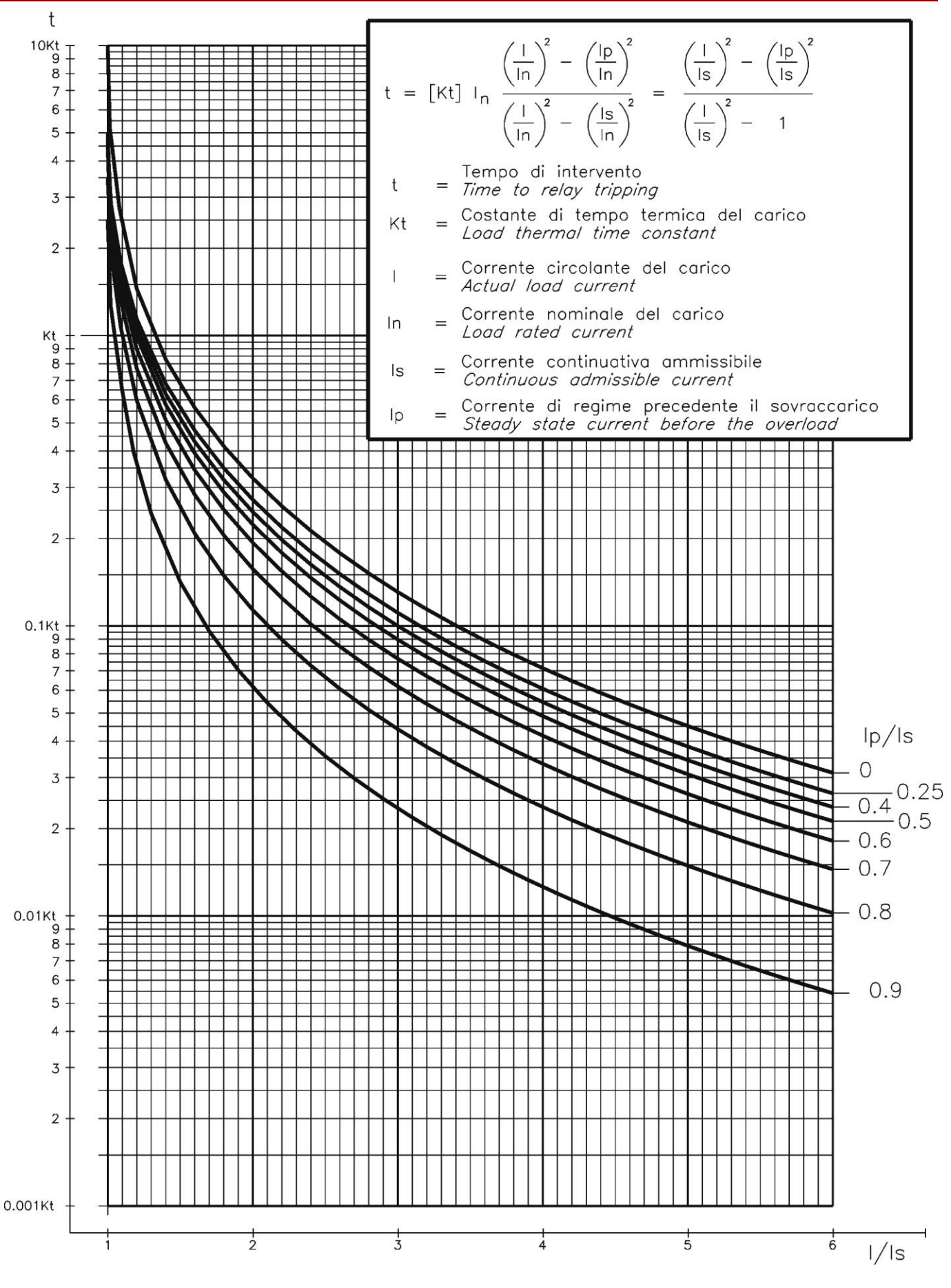

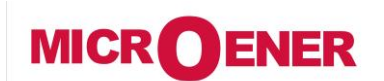

# MANUEL D'UTILISATION RELAIS DE PROTECTION POUR INSTALLATIONS A COURANT CONTINU

**U-MLEs** 

# FDE N°: 19AA1341150

Rev. B Page 87 / 92

#### ENCOMBREMENT

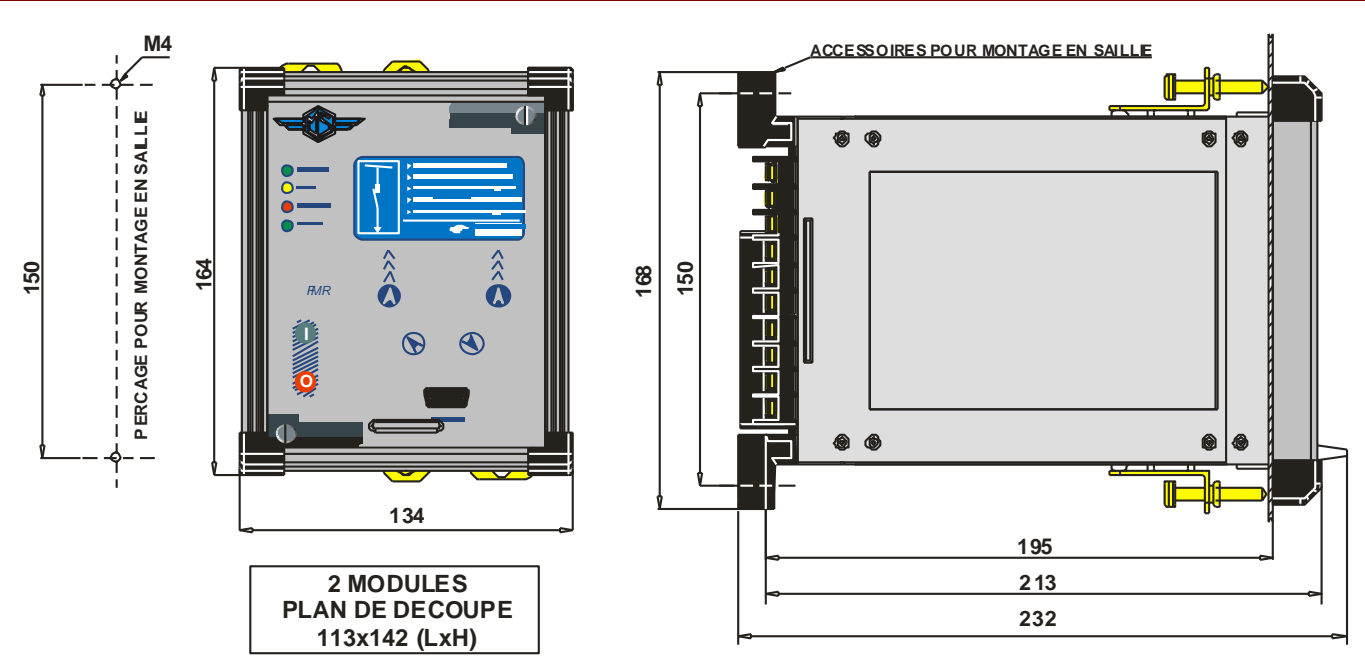

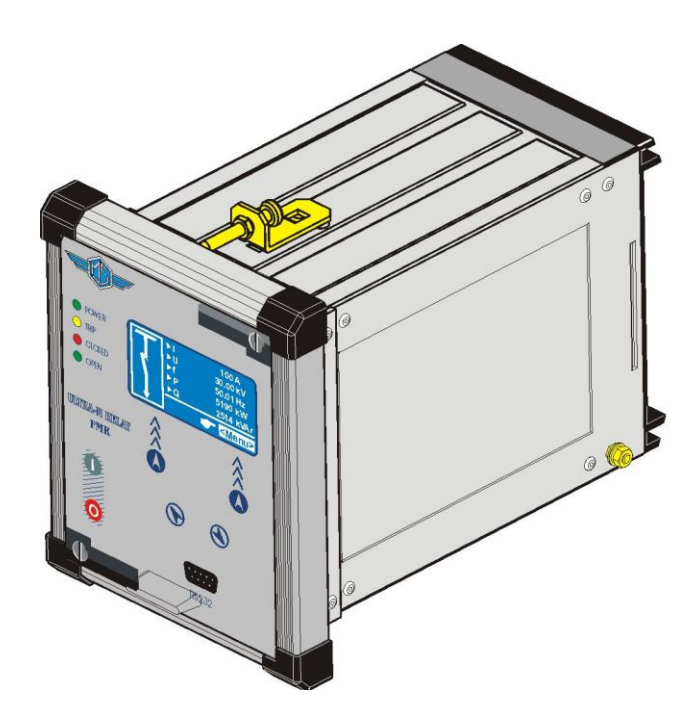

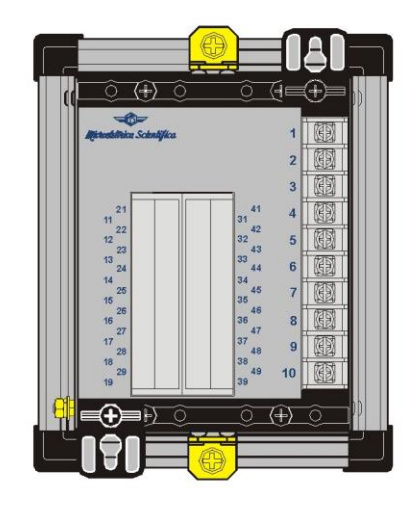

**U-MLEs** 

| MICROENER                                       | MANUEL D'UTILISATION<br>RELAIS DE PROTECTION POUR<br>INSTALLATIONS A COURANT<br>CONTINU | FDE N°:<br>19AA1341150 |
|-------------------------------------------------|-----------------------------------------------------------------------------------------|------------------------|
| Téléphone : 01 48 15 09 09<br>www.microener.com | U-MLEs                                                                                  | Rev. B<br>Page 88 / 92 |

# U-MLEs avec 1 ou 2 modules d'extension

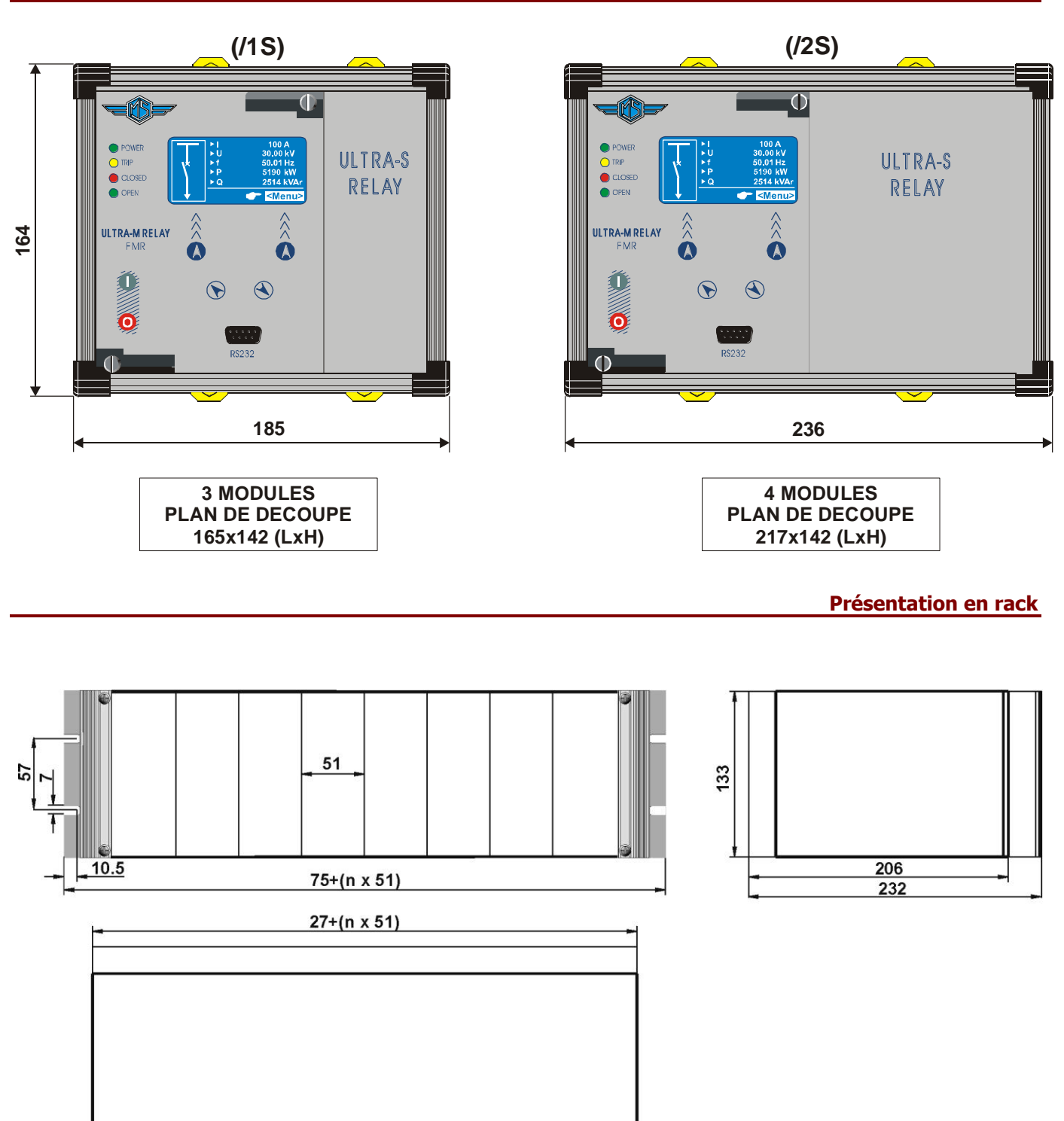

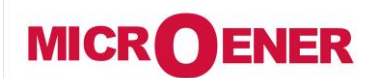

#### FDE N°: 19AA1341150

**U-MLEs** 

Rev. B Page 89 / 92

# DÉBROCHAGE ET EMBROCHAGE DU MODULE ÉLECTRONIQUE

Débrochage

- Tourner dans le sens horaire les vis ① et ② de manière à positionner leur fente dans l'alignement du repère des poignées.
- > Extraire le module électronique en tirant sur les poignées ③.

Embrochage

- Tourner dans le sens horaire les vis ① et ② de manière à positionner leur fente dans l'alignement du repère des poignées.
- > Insérer et faire glisser les cartes du module électronique dans les guides prévus à cet effet.
- Pousser à fond le module électronique jusqu'à son enclenchement. Ramener les poignées en position de verrouillage.
- Tourner dans le sens anti-horaire les vis ① et ② de manière à positionner leur fente en position verticale (module verrouillé).

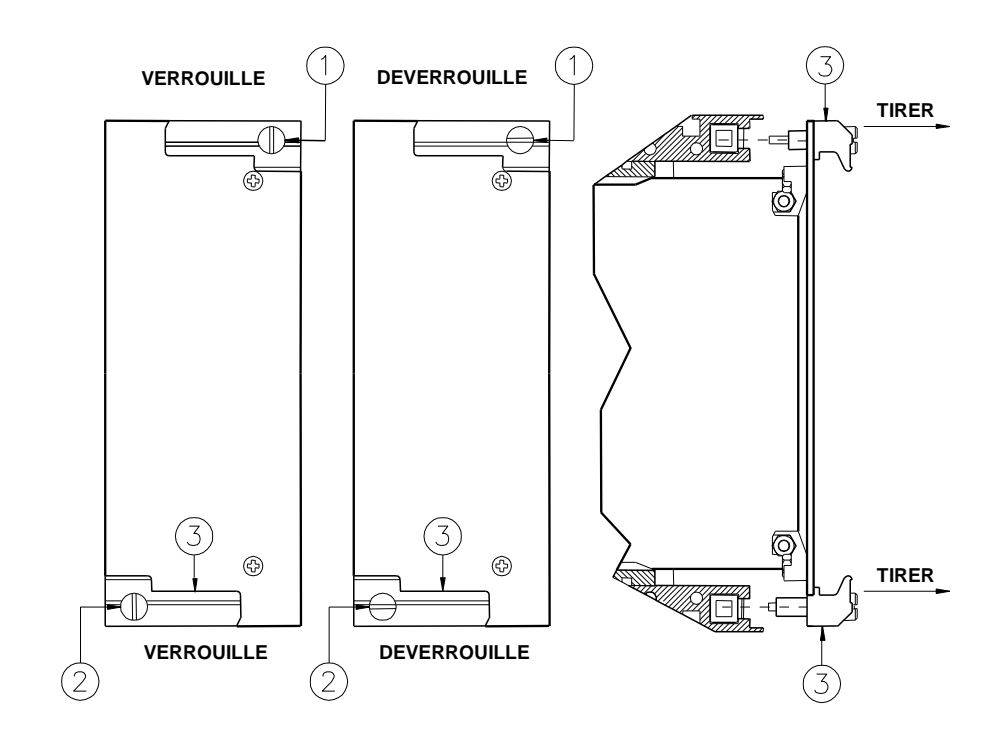

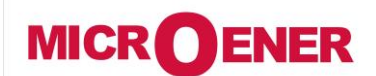

#### FDE N°: 19AA1341150

**U-MLEs** 

Rev. **B** Page 90 / 92

# CARACTÉRISTIQUES ÉLECTRIQUES

| NO        | RMES DE REFERENCE IEC 60255 - EN50263 -                                               | CE Directive -                                                                                        | EN/IEC61                                                             | <u>000 - IEEE C37</u>             |               |
|-----------|---------------------------------------------------------------------------------------|----------------------------------------------------------------------------------------------------|----------------------------------------------------------------------|-----------------------------------|---------------|
|           | Rigidité diélectrique                                                                 | IEC 60255-5                                                                                           | 2kV, 50/60H                                                          | Hz, 1 min.                        |               |
|           | Onde de choc                                                                          | IEC 60255-5                                                                                           | 5kV (c.m.),                                                          | 2kV (d.m.) - 1,2/50               | μS            |
|           | Résistance d'isolement                                                                | > 100 Mohm                                                                                            |                                                                      |                                   |               |
| <u>co</u> | MPATIBILITE ELECTROMAGNETIQUE (EN50081-2 -                                            | EN50082-2 -                                                                                           | <u>EN50263)</u>                                                      |                                   |               |
|           | Emission électromagnétique                                                            | EN55022 environ                                                                                       | nement indu                                                          | striel                            |               |
|           | Immunité aux perturbations électromagnétiques                                         | IEC61000-4-3                                                                                          | Niveau 3                                                             | 80-1000MHz                        | 10V/m         |
|           | rayonnées                                                                             | ENV50204                                                                                              |                                                                      | 900MHz/200Hz                      | 10V/m         |
|           | Immunité aux perturbations conduites                                                  | IEC61000-4-6                                                                                          | Niveau 3                                                             | 0.15-80MHz                        | 10V/m         |
|           | Décharge électrostatique                                                              | IEC61000-4-2                                                                                          | Niveau 4                                                             | 6kV contact / 8kV a               | ir            |
|           | Champs magnétiques 50/60 Hz                                                           | IEC61000-4-8                                                                                          |                                                                      | 1000A/m                           | 50/60Hz       |
|           | Champs magnétiques impulsionnels                                                      | IEC61000-4-9                                                                                          |                                                                      | 1000A/m, 8/20μs                   |               |
|           | Champs impulsionnels amortis                                                          | IEC61000-4-10                                                                                         |                                                                      | 100A/m, 0.1-1MHz                  |               |
|           | Transitoires électriques rapides                                                      | IEC61000-4-4                                                                                          | Niveau 3                                                             | 2kV, 5/50 ns 5kHz                 |               |
|           | Immunité aux ondes amorties                                                           | IEC60255-22-1                                                                                         | Niveau 3                                                             | 400pps, 2,5kV (m.c                | ), 1kV (d.m.) |
|           | Immunité aux ondes oscillatoires et sinusoïdales amorties                             | IEC61000-4-12                                                                                         | Niveau 4                                                             | 4kV(c.m.), 2kV(d.m                | ı.)           |
|           | Immunité aux ondes de choc                                                            | IEC61000-4-5                                                                                          | Niveau 4                                                             | 2kV(c.m.), 1kV(d.m                | ı.)           |
|           | Immunité aux creux de tension, aux disparitions de tension, aux variations de tension | IEC61000-4-11                                                                                         |                                                                      |                                   |               |
|           | Résistance aux vibrations et aux chocs                                                | IEC60255-21-1 ·                                                                                       | - IEC60255-2                                                         | 21-2 10-500Hz 1g                  |               |
| <u>CA</u> | RACTERISTIQUES GENERALES                                                              |                                                                                                    |                                                                      |                                   |               |
|           | Précision aux valeurs de référence                                                    | 1%<br>2% + to (to<br>2xIs)                                                                            | o=20÷30ms                                                            | Pour la mesure<br>@ Pour le temps |               |
|           | Courant nominal                                                                       | 0 - $\pm$ 20 mA équi                                                                                  | valent à 0 - I                                                       | [n                                |               |
|           | Surcharge en courant                                                                  | 2 In permanent                                                                                        | (± 40 mA)                                                            |                                   |               |
|           | Tension nominale                                                                      | 0 - 20 mA équiva                                                                                      | alent à 0 - Vn                                                       |                                   |               |
|           | Surcharge en tension                                                                  | 2Vn (40 mA)                                                                                           |                                                                      |                                   |               |
|           | Consommation de la source auxiliaire                                                  | < 10 VA                                                                                               |                                                                      |                                   |               |
|           | Relais de sortie (R1, R2)                                                             | In= 5 A; Vn = 38<br>Pouvoir de coupu<br>fermeture = $30 A$<br>Ouverture = $0,3$<br>L/R = $40 ms$ (10) | 30 V<br>ure sur charg<br>A (peak) 0,5 s<br>A, 110 Vcc,<br>0.000 op.) | e résistive = 1100W<br>sec.       | (380V max)    |
|           | Température ambiante de fonctionnement                                                | -10°C / +55°C                                                                                         |                                                                      |                                   |               |
|           | Température de stockage                                                               | -25°C / +70°C                                                                                         |                                                                      |                                   |               |
|           | Humidité                                                                              | IEC 60068-2-78                                                                                        | 93% sans                                                             | s condensation à 40°              | C             |

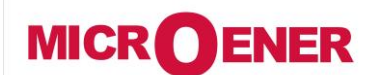

#### FDE N°: 19AA1341150

U-MLEs

Rev. B Page 91 / 92

#### **VERSION DES LOGICIELS**

# Logiciel pour la version UX10-4 (U-MLEs + 10 entrées logiques + 4 relais de sortie)

**IAU** (Intelligent Acquisition Unit) **IPU** (Processor Unit) 008.02.X 0133.17.01.X

#### Logiciel pour la version 14DI (U-MLEs + 14 entrées logiques)

**IAU** (Intelligent Acquisition Unit) **IPU** (Processor Unit) 008.02.X 0114.19.03.X

#### Logiciel de programmation

MSCom 2

Version Minimum 1.02.05

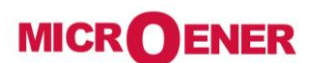

Les performances et les caractéristiques indiquées dans ce document peuvent être modifiées à tout moment et n'engagent MicroEner qu'après confirmation.

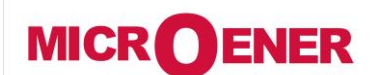

## MANUEL D'UTILISATION RELAIS DE PROTECTION POUR INSTALLATIONS A COURANT CONTINU

FDE N°: 19AA1341150

**U-MLEs** 

Rev. **B** Page 92 / 92

http://www.microener.com